Workinstruction How to Submit and Approve a MAC/Confirmation

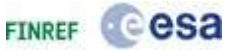

## Purpose

The aim of this work instruction is to provide a step-by-step procedure to create and approve a Milestone Achievement Certificate (MAC) referred to in esa-p as 'Confirmation' or 'Goods Receipt'.

## Content

- esa-p Login and basic navigation
- How to create a MAC/ Confirmation
- How to complete all mandatory data
- How to add Notes or Attachments to a MAC/ Confirmation
- How to check the MAC/ Confirmation for correct and complete data
- How to submit the MAC/ Confirmation for approval
- How to print the Milestone Achievement Certificate
- How to approve the MAC/ Confirmation, submitted by a Sub, as the Prime
- How to check the status of your MAC/ Confirmation
- What to do in case of rejection of your MAC/ Confirmation

## Access

Enter esa-p via:

## 1.<u>https://esa-p.sso.esa.int</u>

2.or by navigation through the industry supplier portal: http://www.esa.int/SPECIALS/Industry/SEMYF4DKP6G\_O.html

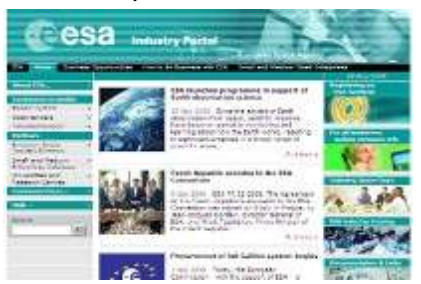

Workinstruction How to Submit and Approve a MAC/Confirmation

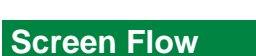

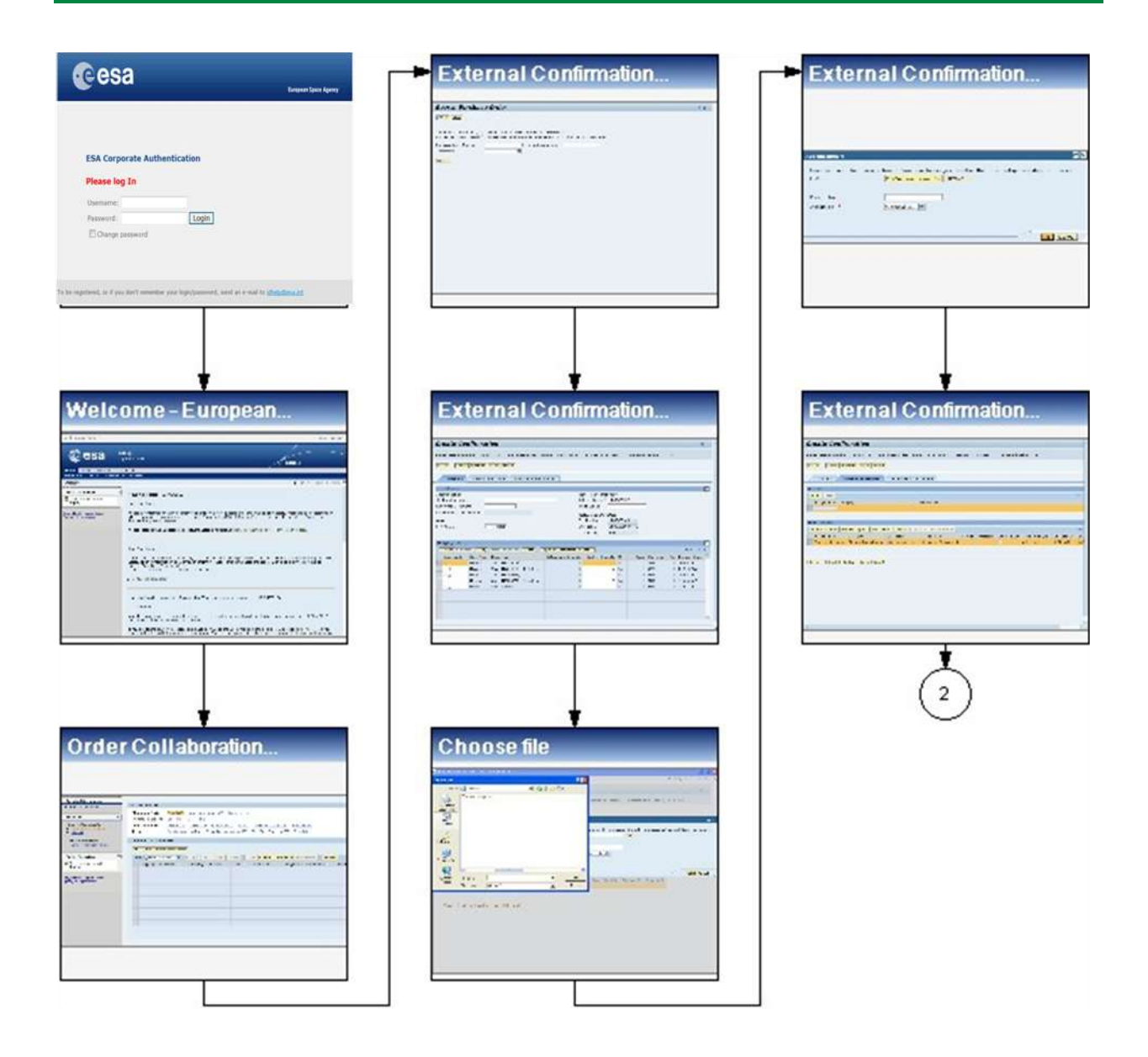

Copyright @ European Space Agency

FINREF COSA

Workinstruction How to Submit and Approve a MAC/Confirmation

# FINREF COSA

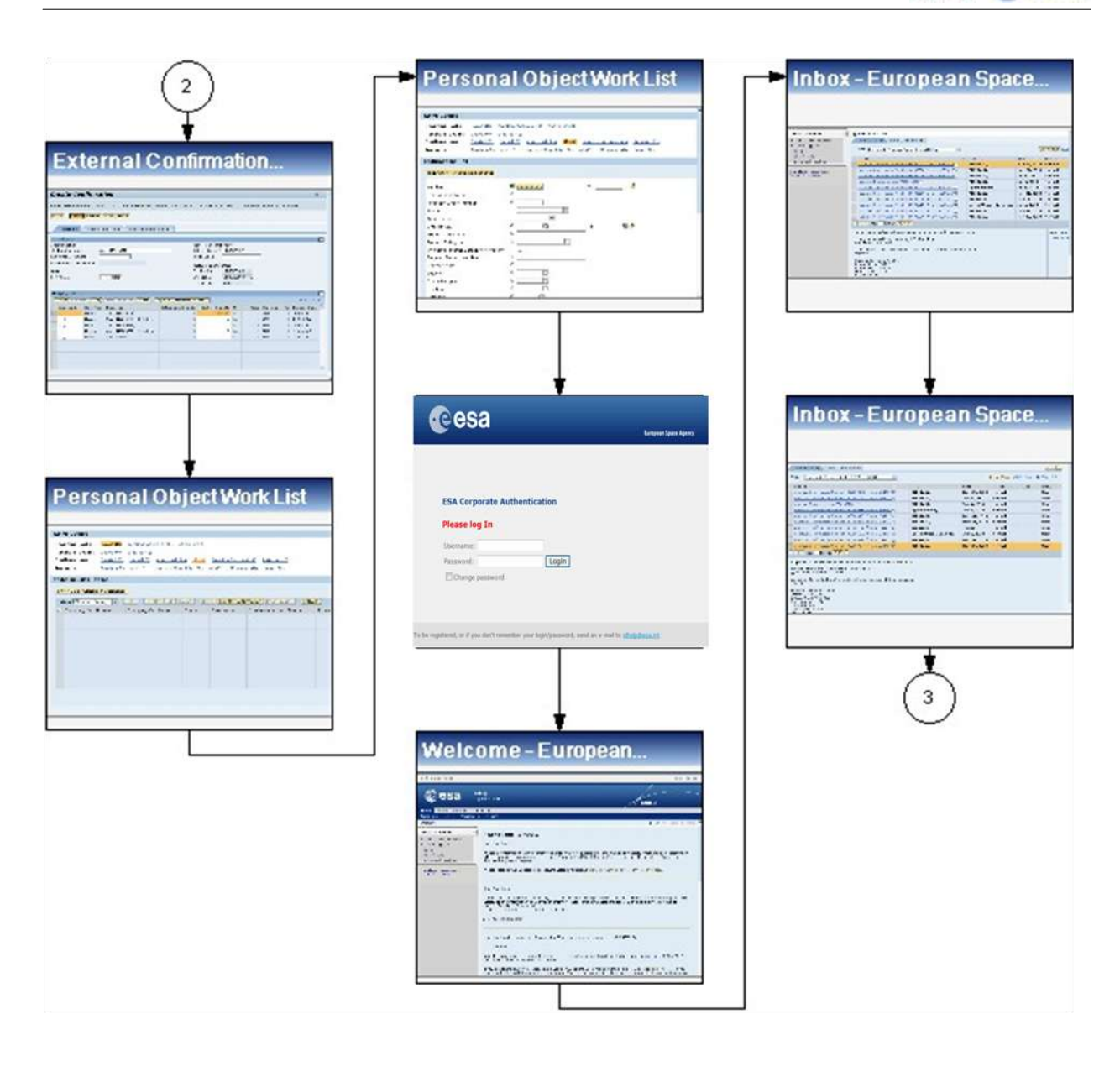

Workinstruction How to Submit and Approve a MAC/Confirmation

# FINREF COSA

| 3   Confirmation Details   Note the firm attempts   Note the firm attempts                                                                                                    |                                                                                                    |                                                                                                    |                                                                                                    |
|----------------------------------------------------------------------------------------------------|----------------------------------------------------------------------------------------------------|----------------------------------------------------------------------------------------------------|----------------------------------------------------------------------------------------------------|
|                                                                                                    | (3) [                                                                                                    | The Approval Imo button                                                                                                    | Contirmation Notes &                                                                                                    |
|                                                                                                    |                                                                                                    | Deally device her // apro. 4 Marks                                                                                                    | Mar Carle a clark                                                                                                    |
|                                                                                                    | I                                                                                                    | constructions and the second second second second                                                                                                    | the second the second second second second second second                                                                                                    |
|                                                                                                    |                                                                                                    | A des estas sit e se se se se se se se se se se se se s                                                                                                    | Conduction on the line                                                                                                    |
|                                                                                                    | Confirmation Dataile                                                                                                    | ward for the Dechest Hor.                                                                                                    |                                                                                                    |
|                                                                                                    | Commation Details                                                                                                    | And the Constant of the Constant of the Consta | Articles Control                                                                                                    |
|                                                                                                    |                                                                                                    | Contraction and the second second sec |                                                                                                    |
|                                                                                                    | have been been been been been been been be                                                                                                    | TATA ALL                                                                                                    | the second second                                                                                                    |
|                                                                                                    | and an and a state of the state of the state | (a) A start of the second second s    | The Construction from 117 And and 1 (1997) and 200                                                                                                    |
| <b>Confirmation Details</b> . <b>Confirmation Notes &amp; Confirmation Notes &amp;</b>                                                                                                    | and adding from a los                                                                                                    | 144444747                                                                                                    | Second Sector Colors and                                                                                                    |
|                                                                                                    | AND IN THE WARNESS IN THE                                                                                                    |                                                                                                    |                                                                                                    |
| Confirmation Notes &                                                                                                    | Stanta at                                                                                                    |                                                                                                    |                                                                                                    |
|                                                                                                    | Piere .                                                                                                    |                                                                                                    |                                                                                                    |
| Confirmation Details.   Confirmation Notes & Confirmation Notes &                                                                                                    | We have been as the second second sec | Service strangers                                                                                                    |                                                                                                    |
|                                                                                                    | And a state of the state of the |                                                                                                    | 5                                                                                                    |
| Confirmation Item - SAP<br>Confirmation Item - SAP<br>Confirmation Notes &<br>Confirmation Notes &<br>Confirmation Notes &                                                                                                    | tan mitan m                                                                                                    | 2                                                                                                    |                                                                                                    |
|                                                                                                    |                                                                                                    | Confirmation Item - SAP                                                                                                    | File Download                                                                                                    |
|                                                                                                    |                                                                                                    | Chair in the star of the later                                                                                                    | Engrand                                                                                                    |
| Confirmation Details                                                                                                    | +                                                                                                    | the matter of the second second second second second second                                                                                                    | fill Dewrited                                                                                                    |
|                                                                                                    |                                                                                                    | Leader of security.                                                                                                    | Do you want to open at paye the Me?                                                                                                    |
|                                                                                                    | Confirmation Dataile                                                                                                    |                                                                                                    |                                                                                                    |
|                                                                                                    | Johnninadon Detalis                                                                                                    | an en en en en en en en en en en en en en                                                                                                    | 🚥 Kara Entroloria                                                                                                    |
|                                                                                                    |                                                                                                    |                                                                                                    | The state day and                                                                                                    |
|                                                                                                    | The later of the second second                                                                                                    |                                                                                                    |                                                                                                    |
|                                                                                                    | Man Artes and Artes and a state of the second state of the second  |                                                                                                    | Upon Sing Cond                                                                                                    |
|                                                                                                    |                                                                                                    |                                                                                                    | the second second second second second second second second second second second second second second second se                                                                                                    |
|                                                                                                    |                                                                                                    | 1000                                                                                                    | 551 15 16 17 16 17 17 18 17                                                                                                    |
|                                                                                                    |                                                                                                    | 24144                                                                                                    | Sold Sold and a star is used and during the start dy barrier of the sold of the start of the start of the     |
| Confirmation Notes &                                                                                                    | 44                                                                                                    | -84 T.u.                                                                                                    | wents the stand free to be and the state of the second second sec |
|                                                                                                    | · · · · · · · · · · · · · · · · · · ·                                                                                                    |                                                                                                    |                                                                                                    |
| Confirmation Notes &                                                                                                    |                                                                                                    |                                                                                                    | E                                                                                                    |
| And a second second sec | ( ) 20 m                                                                                                    |                                                                                                    | <b>*</b>                                                                                                    |
| And the second second s |                                                                                                    |                                                                                                    |                                                                                                    |
| And the second second s |                                                                                                    |                                                                                                    | (4)                                                                                                    |
| Confirmation Notes &                                                                                                    | dalas mas as                                                                                                    | 53 <u>4</u> 3                                                                                                    |                                                                                                    |
| Confirmation Notes &                                                                                                    |                                                                                                    |                                                                                                    | $\sim$                                                                                                    |
|                                                                                                    | 2 Ré                                                                                                    | Operations Makes 9                                                                                                    |                                                                                                    |
|                                                                                                    | 8 <b>.</b>                                                                                                    | Commination Notes &                                                                                                    |                                                                                                    |
|                                                                                                    |                                                                                                    |                                                                                                    |                                                                                                    |
|                                                                                                    |                                                                                                    | and a second star and started                                                                                                    |                                                                                                    |
|                                                                                                    |                                                                                                    | Lamber of mean (ref                                                                                                    |                                                                                                    |
|                                                                                                    |                                                                                                    | in a cannot be a second and                                                                                                    |                                                                                                    |
|                                                                                                    |                                                                                                    | ione -                                                                                                    |                                                                                                    |
|                                                                                                    |                                                                                                    | and and                                                                                                    |                                                                                                    |
|                                                                                                    |                                                                                                    |                                                                                                    |                                                                                                    |
|                                                                                                    |                                                                                                    | the strange of the second second                                                                                                    |                                                                                                    |
|                                                                                                    |                                                                                                    | Report Statistics                                                                                                    |                                                                                                    |
|                                                                                                    |                                                                                                    | Second a first that say that                                                                                                    |                                                                                                    |
|                                                                                                    |                                                                                                    |                                                                                                    |                                                                                                    |
|                                                                                                    |                                                                                                    |                                                                                                    |                                                                                                    |
|                                                                                                    |                                                                                                    |                                                                                                    |                                                                                                    |
|                                                                                                    |                                                                                                    |                                                                                                    |                                                                                                    |
|                                                                                                    |                                                                                                    |                                                                                                    |                                                                                                    |
|                                                                                                    |                                                                                                    |                                                                                                    | 12 C                                                                                                    |
|                                                                                                    |                                                                                                    |                                                                                                    | <b>1</b> 00                                                                                                    |
|                                                                                                    |                                                                                                    |                                                                                                    |                                                                                                    |

Workinstruction How to Submit and Approve a MAC/Confirmation

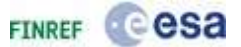

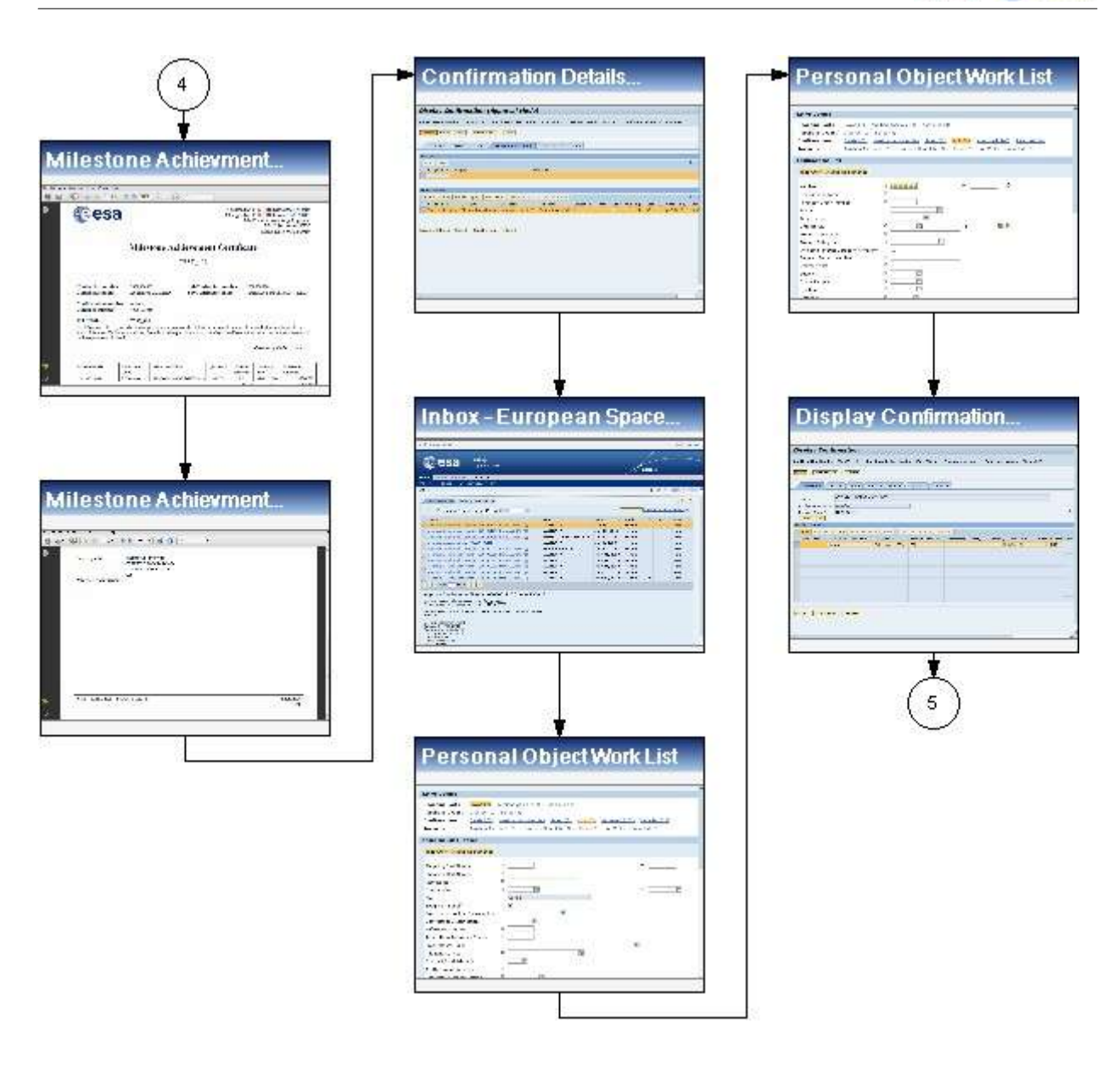

Workinstruction How to Submit and Approve a MAC/Confirmation

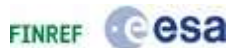

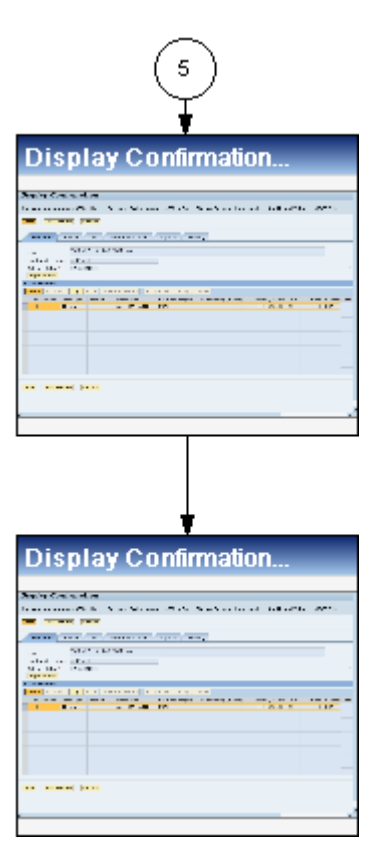

Workinstruction How to Submit and Approve a MAC/Confirmation

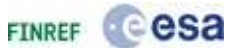

# Procedure

1. Start esa-p by navigation via the ESA Industry Portal or URL: https://esa-p.sso.esa.int.

#### ESA Login

| esa                                                                                              |
|--------------------------------------------------------------------------------------------------|
| European Space Agency                                                                            |
|                                                                                                  |
|                                                                                                  |
|                                                                                                  |
| ESA Corporate Authentication                                                                     |
| Please log In                                                                                    |
| Username:                                                                                        |
| Password: Login                                                                                  |
| Change password                                                                                  |
|                                                                                                  |
|                                                                                                  |
| To be registered, or if you don't remember your login/password, send an e-mail to idhelp@esa.int |
| 2. First, log in to the system. Click the Username: text box and fill in your existing username. |
| In this demo you will learn about how a MAC / Confirmation can be processed                      |

Workinstruction How to Submit and Approve a MAC/Confirmation FINREF COSA

- **3.** Next, click the Password: text box and fill in your password.
- **4.** After filling in your login information, click the Login button

## Welcome - European Space Agency - esa-p

| Welcome - European Space Agency - e | sa-p - Windows Internet Explorer provided by European Space Agency                                                                                                    | and a second termination of the second second se |
|-------------------------------------|----------------------------------------------------------------------------------------------------|----------------------------------------------------------------------------------------------------|
| Cale 27 https://eta-p.co.esain      | thypena .                                                                                                    | • 🔓 🖻 ++ 🗙 🗷 Bro 🖉                                                                                                    |
| Ha bit New Features Taxis in        | 9                                                                                                    | I. Convert • B                                                                                                    |
| 🚖 Favorites 🙀 🗐 abouttslark 🛽       | ADXAM Scouty 5 Cabrio ar 🚯 Conduit Search (2) 🕓 Conduit Search 💄 Mic                                                                                                    | osoft • 🗿 Best of the Web 🗐 Channel Guide 🗃 Internet Start 🗃 Microsoft 🗿 Web Silve Gallery •                                                                                                    |
| El 🔸 😥 Blank Page 🛛 🎞 We            | kome - Euro, - X                                                                                                    | 🕼 • 🔂 • 💷 👼 • Jape • Salety • Tools • 🔕 •                                                                                                    |
| Wolcome Ms. Paola Torrente          |                                                                                                    | Hing 1 sog ta                                                                                                    |
| CORE Collection E                   | 5 <b>3-p</b><br>ppliers area<br>SA Unis                                                                                                    | extranet                                                                                                    |
| Welcome   Indox   Suppler R         | quest Form                                                                                                    |                                                                                                    |
| Welcome                             |                                                                                                    | History, Bra Brown                                                                                                    |
| Portal Favorites                    | Announcements                                                                                                    | 144                                                                                                    |
| Conversit S. Surgers Loose Agency.  | Wates 27 Inforces (15/97/2013)<br>ESA-R: AFR report - (05/05/2013 17:39)<br>Wates 25 - (25/03/2013 - 08:30)<br>New Service Contact Information                                                                                                    |                                                                                                    |
|                                     | Change in service provision                                                                                                    |                                                                                                    |
|                                     | Welcome to ess-p, the portal for ESA and industry, integrating ESA co<br>Eas-p provides a single entry point where:<br>Contractual and invoicing data are handled together, providin<br>Other ESA applications essential to industry, such as EMITS, (<br>Additional reference pages can be bookmarked as links to fase<br>ESA will gradually complement the services to industry accessible via o<br>procursment)<br>To learn all about the use of esa-p, please use the Help link on the top | porate databases and systems.<br>i the up to date contract status and related invoicing activity, as well as associated reporting;<br>an be accessed through links, to facilitate industry's access;<br>litate industry's navigation through ESA knowledge of relevance to each user.<br>sa-p with further possibilities in the future (e.g. maintenunce of vendor and bidder master data, e-<br>right corner.                                                                                                    |

5. This is the initial screen you see after you log in. In the welcome section you will find announcements to suppliers containing the latest info notes on procedures and temporary workaround procedures for blocking issues. In order to create documents, click on the Order Collaboration link Order Collaboration.

Workinstruction How to Submit and Approve a

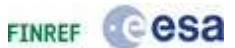

MAC/Confirmation

| Order Collaboration                                                                           | - European S                                                   | Space Ag                                                            | jency - es                                                               | а-р                                            |                   |                                           |        |
|-----------------------------------------------------------------------------------------------|----------------------------------------------------------------|---------------------------------------------------------------------|--------------------------------------------------------------------------|------------------------------------------------|-------------------|-------------------------------------------|--------|
| Detailed Navigation                                                                           |                                                                |                                                                     |                                                                          |                                                |                   |                                           |        |
| Order Collaboration                                                                           | Active Queries                                                 |                                                                     |                                                                          |                                                |                   |                                           |        |
| Services                                                                                      | Shopping Carts<br>Purchase Orders<br>Confirmations<br>Invoices | Saved (0) An<br>Saved (0) Ord<br>Deleted (0) Sa<br>Amaiting Approv. | ating Approval (0)<br>ared (1)<br>ved (0) Approves<br>al (0) Recording C | Approved (0)<br>((13) All (0)<br>(ompleted (0) | Awaiting Approv   | rel (4) Resected (2)<br>led (0) Saved (0) |        |
| Central Functions • Displar Company Data                                                      | Shopping Carts - Sa                                            | ved<br>Maintenance                                                  |                                                                          |                                                |                   |                                           |        |
| Portal Favorites                                                                              | View (Standard Vie                                             | en) - Coo                                                           | C Display   Edit                                                         | Delete   1 Or                                  | der   Create Conf | irmation   Print Preview   Ref            | fresh  |
| There are no items to<br>display<br>Copyright & European Space<br>Agency. All rights reserved | El Shopping Cart Nu                                            | umber Sho                                                           | oping Cart Name )                                                        | Status                                         | Item Name         | Configurable Item Number                  | Procur |

6. In the Order Collaboration section, you can create new confirmations and documents and view existing documents. In the menu on the left side, you can create new confirmations and invoices, on the right side of the screen you can view existing documents. In order to create a new confirmation, click on the Create Documents - External Confirmation link External Confirmation.

Workinstruction How to Submit and Approve a MAC/Confirmation

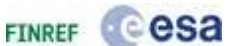

## External Confirmation - SAP NetWeaver Portal -

| Search Purchase Order                                                                                                    | Help |
|----------------------------------------------------------------------------------------------------|------|
| Start Close                                                                                                    |      |
| To create a confirmation, you need to select a purchase order as a reference<br>Proceed as follows: search for the required purchase order, then select it from the search results below |      |
| Purchase Order Number: Item Description: Timeframe:                                                                                                    |      |
| Search                                                                                                    |      |
|                                                                                                    |      |
|                                                                                                    |      |
|                                                                                                    |      |
|                                                                                                    |      |
|                                                                                                    |      |
|                                                                                                    |      |
|                                                                                                    |      |
|                                                                                                    |      |
|                                                                                                    |      |
|                                                                                                    |      |
|                                                                                                    |      |
|                                                                                                    |      |

7. Before starting to create the actual confirmation, you have to select for which purchase order or contract you want to create it. In order to fill this, click the Purchase Order Number: text box \_\_\_\_\_\_ and fill in the ESA purchase order or contract number.

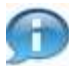

Contracts and purchase orders awarded before 2010 which were migrated will inherit the old number. You can find your migrated contract in esa-p by replacing the first letter 'C' by 42000 and adding the last 5 digits of your old contract number: C 12345 à 42000 12345

In case you as a subcontractor do not know esa-p contract number, please contact the prime contractor. ESA uses only purchase order (technical) esa-p

Workinstruction How to Submit and Approve a MAC/Confirmation

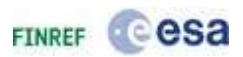

objects. This means that for both the items that are referred to as purchase orders and contracts you use purchase order numbers.

- **8.** After entering the contract number, click Search **Search** to start searching for invoiceable milestones of your contract.
- **9.** Click Start to create a new MAC/Confirmation against one single item. Please avoid the selection of multiple milestones (line items) of a contract.

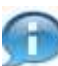

The electronic submission of MAC's (and invoices) is only mandatory for ESA contracts, not for regular purchase orders.

Old numbering: P 123456

New numbering: 55000 123456

## **External Confirmation - SAP NetWeaver Portal -**

| hirmation Nur                                                                      | nber: 60000                                                                        | 001116 Purchase Order Nu                                                                                                    | mber: 4000101060                                                                                   | Status: In Proce                                                        | ss Confirme                              | d Value: 0/                                           | 00 EUR                  |                                                                                                    |         |
|------------------------------------------------------------------------------------|------------------------------------------------------------------------------------|----------------------------------------------------------------------------------------------------|----------------------------------------------------------------------------------------------------|-------------------------------------------------------------------------|------------------------------------------|-------------------------------------------------------|-------------------------|----------------------------------------------------------------------------------------------------|---------|
| se Check                                                                           | Confirm                                                                            | Save Revert                                                                                                    |                                                                                                    |                                                                         |                                          |                                                       |                         |                                                                                                    |         |
| Overview                                                                           | Notes 8. A                                                                         | ttachment Government Prop                                                                                                    | urement                                                                                            |                                                                         |                                          |                                                       |                         |                                                                                                    |         |
| asic Data                                                                          |                                                                                    |                                                                                                    |                                                                                                    |                                                                         |                                          |                                                       |                         |                                                                                                    | C       |
| ntification                                                                        |                                                                                    |                                                                                                    | Se                                                                                                 | rvice and Deliver                                                       | r                                        |                                                       |                         |                                                                                                    |         |
| firmation Name                                                                     | nation Name:                                                                       |                                                                                                    | De                                                                                                 | livery Date: * 14.0                                                     | 6.201                                    |                                                       |                         |                                                                                                    |         |
| rence Docume                                                                       | int:                                                                               |                                                                                                    | Bill                                                                                               | of Lading:                                                              |                                          | 1                                                     |                         |                                                                                                    |         |
| urement Card                                                                       | Number:                                                                            |                                                                                                    | St                                                                                                 | atus and Statistics                                                     | 19                                       |                                                       |                         |                                                                                                    |         |
|                                                                                    |                                                                                    |                                                                                                    | Cri                                                                                                | eated On: 14.0                                                          | 6.2010 09:31                             |                                                       |                         |                                                                                                    |         |
| ing Date:                                                                          | 14                                                                                 | 06.201                                                                                                    | Ch                                                                                                 | anged On: 14.0                                                          | 6.2010 09:31                             |                                                       |                         |                                                                                                    |         |
|                                                                                    |                                                                                    |                                                                                                    | Ch                                                                                                 | anged By: ALE                                                           | UA17                                     |                                                       |                         |                                                                                                    |         |
|                                                                                    |                                                                                    |                                                                                                    |                                                                                                    | Part and a second second                                                |                                          |                                                       |                         |                                                                                                    |         |
| tere Auguster                                                                      |                                                                                    |                                                                                                    |                                                                                                    |                                                                         |                                          |                                                       |                         |                                                                                                    | P       |
| tem Overview<br>etails   Add In                                                    | m Copy                                                                             | Paste Duplicate Delete C                                                                                                    | Copy All Outstanding Qua                                                                           | intities                                                                |                                          |                                                       |                         | Filter Sett                                                                                         | [<br>na |
| tem Overview<br>etails Add III<br>Line Number                                      | itern Type                                                                         | Feste Duplicate Delete C                                                                                                    | Copy All Outstanding Qua                                                                           | confirm Quantity                                                        | Unit Price                               | Currency                                              | Per                     | Filter Sette                                                                                        | E na    |
| tem Overview<br>etails   Add In<br>Line Number                                     | Etern Type<br>Naterial                                                             | Paste Duplcate Delete C<br>Description<br>Sub - MS1a (FFP)                                                                                                    | Copy All Outstanding Qua<br>Outstanding Quantity<br>1                                              | confirm Quantity                                                        | Unit Price                               | Currency                                              | Per<br>1                | Filter Setti<br>Delivery Date<br>14.06.2010                                                         | na      |
| tem Overview<br>etails   Add In<br>Line Number<br>• 1<br>• 2                       | im - Copy<br>Itern Type<br>Naterial<br>Material                                    | Paste Duploste Delete C<br>Description<br>Sub - MS1a (FFP)<br>Sub - MS2a (FFP + 10% Esc)                                                                               | Copy All Outstanding Qua<br>Outstanding Quantity<br>1                                              | entities<br>Confirm Quantity<br>0<br>0                                  | Unit Price<br>EA<br>EA                   | Currency<br>I EUR<br>I EUR                            | Per<br>1                | Filter Sette<br>Delivery Date<br>14.06.2010<br>14.06.2010                                           | na      |
| tem Overview<br>etails   And In<br>Line Number<br>• 1<br>• 2<br>• 2<br>• 3         | Itern Type<br>Naterial<br>Material<br>Material                                     | Paste Dupicate Delete C<br>Description<br>Sub - MS1a (FFP)<br>Sub - MS2a (FFP + 10% Esc)<br>Sub - MS1b (FFP)                                                           | Copy All Outstanding Qua<br>Outstanding Quantity<br>1<br>1<br>1                                    | Confirm Quantity<br>Confirm Quantity<br>0<br>0<br>0                     | Unit Price<br>E4<br>E4                   | Currency<br>EUR<br>EUR<br>EUR                         | Per<br>1<br>1           | Filter Sette<br>Delivery Date<br>14.06.2010<br>14.06.2010<br>14.06.2010                             | na      |
| tem Overview<br>etails   Add In<br>Line Number<br>• 1<br>• 2<br>• 2<br>• 3<br>• 4  | Item Type<br>Naterial<br>Material<br>Material<br>Material                          | Paste Duploate Delete C<br>Description<br>Sub - MS1a (FFP)<br>Sub - MS2a (FFP + 10% Esc)<br>Sub - MS1b (FFP)<br>Sub - MS2b (FFP + 10% Esc)                             | Copy All Outstanding Qua<br>Outstanding Quantity<br>1<br>1<br>1<br>1<br>1                          | confirm Quantity<br>Confirm Quantity<br>0<br>0<br>0<br>8                | Unit Price<br>EA<br>EA<br>EA<br>EA       | Currency<br>I EUR<br>I EUR<br>I EUR<br>I EUR          | Per<br>1<br>1<br>1      | Filter Setter<br>Delivery Date<br>14.06.2010<br>14.06.2010<br>14.06.2010<br>14.06.2010              | na      |
| tem Overview<br>etails Add In<br>Line Number<br>• 1<br>• 2<br>• 3<br>• 4<br>• 5    | Item Type<br>Item Type<br>Naterial<br>Material<br>Material<br>Material<br>Material | Paste Duploate Delete C<br>Description<br>Sub - MS1a (FFP)<br>Sub - MS1a (FFP)<br>Sub - MS1b (FFP)<br>Sub - MS1b (FFP)<br>Sub - MS2b (FFP + 10% Esc)<br>Sub - Services | Copy All Outstanding Qua<br>Outstanding Quantity<br>1<br>1<br>1<br>1<br>1<br>1<br>1                | Confirm Quantity<br>B<br>0<br>0<br>8<br>0<br>0<br>0<br>0<br>0<br>0<br>0 | Unit Price<br>EA<br>EA<br>EA<br>EA       | Currency<br>EUR<br>EUR<br>EUR<br>EUR<br>EUR           | Per<br>1<br>1<br>1<br>1 | Filter Setti<br>Delivery Date<br>14.06.2010<br>14.06.2010<br>14.06.2010<br>14.06.2010<br>14.06.2010 | na      |
| tem Overview<br>etails   And the<br>Line Number<br>• 1<br>• 2<br>• 3<br>• 4<br>• 5 | Item Type<br>Naterial<br>Material<br>Material<br>Material<br>Material              | Paste Duploate Delete C<br>Description<br>Sub - MS1e (FFP)<br>Sub - MS1e (FFP)<br>Sub - MS1b (FFP)<br>Sub - MS1b (FFP)<br>Sub - MS2b (FFP + 10% Esc)<br>Sub - Services | Dopy All Outstanding Qua<br>Outstanding Quantity<br>1<br>1<br>1<br>1<br>1<br>1<br>1<br>1<br>1      | Confirm Quantity<br>0<br>0<br>0<br>0<br>0<br>0<br>0<br>0                | Unit Price<br>EA<br>EA<br>EA<br>EA<br>EA | Currency<br>I EUR<br>I EUR<br>I EUR<br>I EUR<br>I EUR | Per<br>1<br>1<br>1<br>1 | Filter Sett.<br>Delivery Date<br>14.06.2010<br>14.06.2010<br>14.06.2010<br>14.06.2010<br>14.06.2010 | na      |
| tem Overview<br>etails   And Ih<br>Line Number<br>• 1<br>• 2<br>• 3<br>• 4<br>• 5  | Item Type<br>Naterial<br>Material<br>Material<br>Material<br>Material              | Paste Duploate Delete C<br>Description<br>Sub - MS1e (FFP)<br>Sub - MS1e (FFP + 10% Esc)<br>Sub - MS1b (FFP)<br>Sub - MS2b (FFP + 10% Esc)<br>Sub - Services           | Copy All Outstanding Qua<br>Outstanding Quantity<br>1<br>1<br>1<br>1<br>1<br>1<br>1<br>1           | confirm Quantity<br>Confirm Quantity<br>0<br>0<br>0<br>0<br>0<br>0      | Unit Price<br>EA<br>EA<br>EA<br>EA<br>EA | Currency<br>I EUR<br>I EUR<br>I EUR<br>I EUR<br>I EUR | Per<br>1<br>1<br>1<br>1 | Filter Sett.<br>Delivery Date<br>14.06.2010<br>14.06.2010<br>14.06.2010<br>14.06.2010               | ing     |
| tem Overview<br>etails   Add Ih<br>Line Number<br>• 1<br>• 2<br>• 3<br>• 4<br>• 5  | ttern Type<br>Naterial<br>Material<br>Material<br>Material<br>Material             | Paste Duploate Delete C<br>Description<br>Sub - MS1e (FFP)<br>Sub - MS1e (FFP)<br>Sub - MS1b (FFP)<br>Sub - MS1b (FFP)<br>Sub - MS2b (FFP + 10% Esc)<br>Sub - Services | Dopy All Outstanding Quantity<br>Outstanding Quantity<br>1<br>1<br>1<br>1<br>1<br>1<br>1<br>1<br>1 | confirm Quantity<br>0<br>0<br>0<br>0<br>0<br>0<br>0                     | Unit Price<br>EA<br>EA<br>EA<br>EA<br>EA | Currency<br>I EUR<br>I EUR<br>I EUR<br>I EUR<br>I EUR | Per<br>1<br>1<br>1<br>1 | Filter Sett.<br>Delivery Date<br>14.06.2010<br>14.06.2010<br>14.06.2010<br>14.06.2010               | in q    |
| tem Overview<br>etails   Add Ih<br>Line Number<br>• 1<br>• 2<br>• 3<br>• 4<br>• 5  | ttern Type<br>Naterial<br>Material<br>Material<br>Material<br>Material             | Paste Duptcate Delete C<br>Description<br>Sub - MS1e (FFP)<br>Sub - MS1e (FFP + 10% Esc)<br>Sub - MS1b (FFP)<br>Sub - MS2b (FFP + 10% Esc)<br>Sub - Services           | Copy All Outstanding Qua<br>Outstanding Quantity<br>1<br>1<br>1<br>1<br>1<br>1<br>1<br>1<br>1      | confirm Quantity<br>0<br>0<br>0<br>0<br>0<br>0<br>0                     | Unit Price<br>EA<br>EA<br>EA<br>EA<br>EA | Currency<br>I EUR<br>I EUR<br>I EUR<br>I EUR<br>I EUR | Per<br>1<br>1<br>1      | Filter Sen.<br>Delivery Date<br>14.06.2010<br>14.06.2010<br>14.06.2010<br>14.06.2010                |         |

Workinstruction How to Submit and Approve a MAC/Confirmation

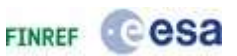

## 10. Please Enter confirmation value

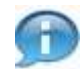

This is the screen in which the confirmation is actually created. Please see the example below.

First enter all mandatory information in the Basic Data section:

1. In the Confirmation Name field, fill the name of the milestone that you are confirming. The easiest is to copy (Ctrl+C) and paste (Ctrl+V) the description of the milestone in the list. You can also create the same name for both the confirmation and the invoice in order to be able to quickly find the matching invoice when checking the tracking tab in the purchase order/ contract.

- 2. In the Reference Document field, fill your supplier invoice number.
- 3. In the Delivery Date, fill the date on which the goods or services are delivered.

Now you can continue to enter the quantity you want to confirm in the Confirm Quantity field. The unit which is used for confirming is visible to the right of this field (in this example, the unit is Each EA)). As it is not possible to confirm an amount of Euro's, you have to confirm in the used quantity.

In this example, we will create a confirmation for €1000 out of the €1750 for the milestone. This is an example of a partial confirmation, but of course it is also possible to completely confirm a milestone at once.

**11.** After entering the right confirmed quantity, press the "Enter"-key on the keyboard to reflect the corresponding value (the system will calculate the confirmed value in the top navigation bar).

Workinstruction How to Submit and Approve a MAC/Confirmation

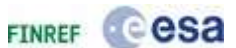

## **External Confirmation - SAP NetWeaver Portal -**

| reate comm                                                                                           | nation                                       | ,                                             |                                                               |                                                                                                 |                   |                                 |                 |          |                                     | Help      |
|----------------------------------------------------------------------------------------------------|----------------------------------------------|-----------------------------------------------|---------------------------------------------------------------|-------------------------------------------------------------------------------------------------|-------------------|---------------------------------|-----------------|----------|-------------------------------------|-----------|
| onfirmation Number:                                                                                  | 600003192                                    | 7 Purchase                                    | Order Number: 40001022                                        | 238 Status: In P                                                                                | rocess            | Conf                            | irmed Value     | : 1.000, | ,00 EUR                             |           |
| Close Check Con                                                                                      | firm Save                                    | Revert                                        |                                                               |                                                                                                 |                   |                                 |                 |          |                                     |           |
|                                                                                                    |                                              | - 12                                          |                                                               |                                                                                                 |                   |                                 |                 |          |                                     |           |
| Overview Note                                                                                        | es & Attachr                                 | ment Governi                                  | ment Procurement                                              |                                                                                                 |                   |                                 |                 |          |                                     |           |
| Basic Data                                                                                           |                                              |                                               |                                                               |                                                                                                 |                   |                                 |                 |          |                                     |           |
| lentification                                                                                        |                                              |                                               |                                                               | Service and De                                                                                  | livery            |                                 |                 |          |                                     |           |
| onfirmation Name:                                                                                    | Confirm                                      | nation Name                                   |                                                               | Delivery Date: *                                                                                |                   | 17                              | .11.2010        |          |                                     |           |
| eference Document:                                                                                   | INVOIC                                       | E70000321                                     |                                                               | Bill of Lading:                                                                                 |                   | 40                              | 00102238        |          | 1                                   |           |
| rocurement Card Numbe                                                                                | ir:                                          |                                               |                                                               | Status and Stat                                                                                 | tistics           |                                 |                 |          |                                     |           |
| ates                                                                                                 |                                              |                                               |                                                               | Created On:                                                                                     |                   | 17                              | .11.2010 13:0   | 09:      |                                     |           |
|                                                                                                    | 1000                                         | 04000                                         |                                                               | Channel One                                                                                     |                   | 145                             | 11 2010 13.0    | - 90     |                                     |           |
| osting Date:                                                                                         | 17.11.2                                      | 01000                                         |                                                               | Changed Un:                                                                                     |                   | 1.1                             |                 | 0.01     |                                     |           |
| osting Date:                                                                                         | 17.11.2                                      |                                               |                                                               | Changed By:                                                                                     |                   | TE                              | ST_REL09        |          |                                     |           |
| osting Date:                                                                                         | 17.11.2                                      | 01082                                         |                                                               | Changed By:                                                                                     |                   | TE                              | ST_REL09        |          |                                     |           |
| osting Date:                                                                                         | 17.11.2                                      | 01089                                         |                                                               | Changed On:<br>Changed By:<br>Awaiting approva                                                  | al Sub-st         | TE                              | ST_REL09        |          |                                     |           |
| <ul> <li>Item Overview</li> </ul>                                                                    | 17.11.2                                      | 010jeg                                        |                                                               | Changed On:<br>Changed By:<br>Awaiting approva                                                  | al Sub-st         | TE                              | ST_REL09        |          |                                     | Ē         |
| Item Overview     Details Add Item a                                                                 | Copy Past                                    | ie Duplicate De                               | elete   Copy All Outstandi                                    | Changed On:<br>Changed By:<br>Awaiting approva                                                  | al Sub-st         | atus:                           | ST_REL09        |          | Filter                              | Setting   |
| Item Overview       Details     Add Item        Line Number     It                                   | Copy Past                                    | te Duplicate De<br>Description                | elete Copy All Outstandi<br>Outstanding Quantity              | Changed On:<br>Changed By:<br>Awaiting approve<br>ng Quantities<br>Confirm Quantity             | al Sub-st<br>Unit | TE<br>atus:                     | Currency        | Per      | Filter<br>Delivery Da               | Setting:  |
| Titem Overview  Details Add Item Tine Number It  In M                                                | Copy Past<br>em Type<br>aterial              | te Duplicate De<br>Description<br>Milestone 1 | elete Copy All Outstandi<br>Outstanding Quantity<br>14.240,00 | Changed On:<br>Changed By:<br>Awaiting approva<br>ng Quantities<br>Confirm Quantity<br>1.000,00 | Unit<br>EA        | TE<br>TE<br>TE<br>Price<br>1,00 | Currency<br>EUR | Per<br>1 | Filter<br>Delivery Da<br>17.11.2010 | Setting:  |
| Item Overview     Details Add Item I     Line Number It     1 M                                      | Copy Past<br>em Type<br>aterial              | te Duplicate De<br>Description<br>Milestone 1 | elete Copy All Outstandi<br>Outstanding Quantity<br>14.240,00 | Changed On:<br>Changed By:<br>Awaiting approva<br>ng Quantities<br>Confirm Quantity<br>1.000,00 | Unit              | TE<br>TE<br>Price<br>1,00       | Currency<br>EUR | Per<br>1 | Filter<br>Delivery Da<br>17.11.2010 | Setting:  |
| r Item Overview          Details       Add Item       I         Line Number       It       M         | Copy Past<br>em Type<br>aterial              | te Duplicate De<br>Description<br>Milestone 1 | elete Copy All Outstandi<br>Outstanding Quantity<br>14.240,00 | Changed On:<br>Changed By:<br>Awaiting approva<br>ng Quantities<br>Confirm Quantity<br>1.000,00 | Unit              | Price<br>1,00                   | Currency<br>EUR | Per 1    | Filter<br>Delivery Da<br>17.11.2010 | Setting:  |
| r Item Overview          Details       Add Item • 1         Line Number       It         • 1       M | Copy Past<br>em Type<br>aterial              | te Duplicate De<br>Description<br>Milestone 1 | elete Copy All Outstandi<br>Outstanding Quantity<br>14.240,00 | Changed On:<br>Changed By:<br>Awaiting approva<br>ng Quantities<br>Confirm Quantity<br>1.000,00 | Unit              | TE<br>ratus:<br>Price<br>1,00   | Currency<br>EUR | Per<br>1 | Filter<br>Delivery Da<br>17.11.2010 | Setting:  |
| Item Overview       Details     Add Item        Line Number     It       • 1     M                   | Copy Past<br>em Type<br>aterial              | ie Duplicate De<br>Description<br>Milestone 1 | elete Copy All Outstandi<br>Outstanding Quantity<br>14.240,00 | Changed On:<br>Changed By:<br>Awaiting approva<br>ng Quantities<br>Confirm Quantity<br>1.000,00 | Unit              | Price<br>1,00                   | Currency<br>EUR | Per 1    | Filter<br>Delivery Da<br>17.11.2010 | Setting   |
| Titem Overview  Details Add Item It  Ine Number It  I                                                | (17.11.2<br>Copy) Past<br>em Type<br>aterial | te Duplicate Description<br>Milestone 1       | elete Copy All Outstandi<br>Outstanding Quantity<br>14.240,00 | Changed On:<br>Changed By:<br>Awaiting approva<br>ng Quantities<br>Confirm Quantity<br>1.000,00 | Unit<br>EA        | Price                           | Currency<br>EUR | Per<br>1 | Filter<br>Delivery Da<br>17.11.2010 | · Setting |
| Titem Overview  Details Add Item It  Line Number It  I M                                             | [17.11.2<br>Copy] Past<br>em Type<br>aterial | te Duplicate Description<br>Milestone 1       | elete Copy All Outstandi<br>Outstanding Quantity<br>14.240,00 | Changed On:<br>Changed By:<br>Awaiting approva<br>ng Quantities<br>Confirm Quantity<br>1.000,00 | Unit<br>EA        | Price                           | Currency<br>EUR | Per<br>1 | Filter<br>Delivery Da<br>17.11.2010 | Setting   |
| Item Overview       Details     Add Item (1)       Line Number     It       1     M                  | [17.11.2<br>Copy] Past<br>em Type<br>aterial | te Duplicate Description<br>Milestone 1       | elete Copy All Outstandi<br>Outstanding Quantity<br>14.240,00 | Changed On:<br>Changed By:<br>Awaiting approva<br>ng Quantities<br>Confirm Quantity<br>1.000,00 | Unit<br>EA        | Price                           | Currency<br>EUR | Per 1    | Filter<br>Delivery Da<br>17.11.2010 | Setting:  |
| Item Overview     Details Add Item      I     Line Number It     I     M                             | Copy Past<br>em Type<br>aterial              | e Duplicate Description<br>Milestone 1        | elete Copy All Outstandi<br>Outstanding Quantity<br>14.240,00 | Changed On:<br>Changed By:<br>Awaiting approva<br>ng Quantities<br>Confirm Quantity<br>1.000,00 | Unit<br>EA        | Price                           | Currency<br>EUR | Per 1    | Filter<br>Delivery Da<br>17.11.2010 | Setting   |
| Item Overview       Details       Add Item /       Line Number       It                              | [17.11.2<br>Copy] Past<br>em Type<br>aterial | e Duplicate De<br>Description<br>Milestone 1  | Outstanding Quantity<br>14.240,00                             | Changed Un:<br>Changed By:<br>Awaiting approva<br>ng Quantities<br>Confirm Quantity<br>1.000,00 | Unit<br>EA        | Price<br>1,00                   | Currency<br>EUR | Per 1    | Filter<br>Delivery Da<br>17.11.2010 | te        |

## **12.** Please Enter Quantity

Please bear in mind that if the unit of measure in the contract/ purchase order is 'EA' and not 'o', then the process to create a confirmation is slightly different.

If the field 'Unit' is 'EA', then the total value of the confirmation can directly be entered in the field 'Confirm Quantity'. In the screenshot below the confirm quantity = the confirmed value = 1,000 EUR.

Workinstruction How to Submit and Approve a MAC/Confirmation

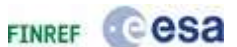

|                                                                                     | mper: 00000                                                           | POILIO PORCASE ORDER NO                                                                                                    | mper: 4000101000                                                               | status: In P                        | rocea                             | i con                                    | nimeo                | Agine: Th                                   | 100.00                  | EUR                                                                                                 |     |
|-------------------------------------------------------------------------------------|-----------------------------------------------------------------------|----------------------------------------------------------------------------------------------------|--------------------------------------------------------------------------------|-------------------------------------|-----------------------------------|------------------------------------------|----------------------|---------------------------------------------|-------------------------|----------------------------------------------------------------------------------------------------|-----|
| lose Check                                                                          | Confirm                                                               | Save Revert                                                                                                    |                                                                                |                                     |                                   |                                          |                      |                                             |                         |                                                                                                    |     |
| -                                                                                   |                                                                       |                                                                                                    |                                                                                |                                     |                                   |                                          |                      |                                             |                         |                                                                                                    |     |
| Dverview                                                                            | Notes & A                                                             | ttachment Government Prop                                                                                                    | urement                                                                        |                                     | _                                 |                                          | _                    |                                             | _                       |                                                                                                    |     |
| Basic Data                                                                          |                                                                       |                                                                                                    |                                                                                |                                     |                                   |                                          |                      |                                             |                         |                                                                                                    | Ľ   |
| entification                                                                        |                                                                       | A Contract description                                                                                                    | 54                                                                             | ervice and Deli                     | ivery                             | and a state                              |                      |                                             |                         |                                                                                                    |     |
| infirmation Name                                                                    | tion Name: Sub - MS1a (FFP)                                           |                                                                                                    | De                                                                             | silvery Date: *                     | 14.06                             | 5.201 HU                                 | -                    |                                             |                         |                                                                                                    |     |
| ference Docume                                                                      | int:                                                                  |                                                                                                    | 81                                                                             | It of Lading:                       |                                   |                                          |                      |                                             |                         |                                                                                                    |     |
| ocurement Card                                                                      | Number:                                                               |                                                                                                    | St                                                                             | atus and Stati                      | stics                             |                                          |                      |                                             |                         |                                                                                                    |     |
| ites                                                                                |                                                                       |                                                                                                    | Cr                                                                             | reated On:                          | 14.06                             | .2010 09:                                | 31                   |                                             |                         |                                                                                                    |     |
| eting Date:                                                                         | 14                                                                    | 0.06-201                                                                                                    | Cł                                                                             | langed On:                          | 14.06                             | 2010 09:3                                | 31                   |                                             |                         |                                                                                                    |     |
| sound reason                                                                        |                                                                       |                                                                                                    |                                                                                |                                     |                                   |                                          |                      |                                             |                         |                                                                                                    |     |
| oury press                                                                          |                                                                       |                                                                                                    | ct                                                                             | hanged By:                          | ALEN                              | IA17                                     |                      |                                             |                         |                                                                                                    |     |
| The August                                                                          | 6                                                                     |                                                                                                    | c.                                                                             | hanged By:                          | ALEN                              | IA17                                     |                      |                                             |                         |                                                                                                    |     |
| Item Overview                                                                       | ern Copy                                                              | Paste Dupinate Celete                                                                                                    | Ch<br>Copy All Outstanding Qu                                                  | anged By:                           | ALEN                              | IA17                                     |                      |                                             |                         | Filter Setti                                                                                        | Ing |
| Item Overview<br>Details   Add Ib<br>Line Number                                    | im - Copy                                                             | Parte Duplicate Delete C                                                                                                    | Ch<br>Opy All Outstanding Qu<br>Outstanding Quantity                           | antities                            | ALEN                              | Unit                                     | Price                | Currency                                    | Per                     | Filter Setti<br>Delivery Date                                                                       | ing |
| Item Overview<br>Details   Add Ite<br>Line Number<br>• 1                            | item Type<br>Material                                                 | Parte Duplicate Delete C<br>Description<br>Sub + MS1a (FFP)                                                                                                   | Ch<br>Copy All Outstanding Qu<br>Outstanding Quantity<br>1                     | antities<br>Confirm Quer<br>1-000   | ALEN                              | Unit                                     | Price                | Currency<br>EUR                             | Per<br>1                | Filter Setti<br>Delivery Date<br>14.06.2010                                                         | ng  |
| Item Overview<br>Details ] Add Ib<br>Line Number<br>• 1<br>• 2                      | Item Type<br>Material<br>Material                                     | Paste Duplicate Delete C<br>Description<br>Sub - MS1a (FFP)<br>Sub - MS2a (FFP + 10% Esc)                                                                     | Cf<br>Copy All Outstanding Qu<br>Outstanding Quantity<br>1                     | antities<br>Confirm Quar<br>1.000   | ALEN<br>ntity<br>,00<br>0         | Unit<br>EA                               | Price<br>1           | Currency<br>EUR<br>EUR                      | Per<br>1                | Filter Setti<br>Delivery Date<br>14.06.2010<br>14.06.2010                                           | ing |
| Item Overview<br>Details   Add Ib<br>Line Number<br>• 1<br>• 2<br>• 3               | Material<br>Material<br>Material                                      | Poste Duplicate Delete C<br>Description<br>Sub - MS1a (PFP)<br>Sub - MS2a (PFP + 10% Esc)<br>Sub - MS1b (FFP)                                                 | CF<br>Copy All Outstanding Qu<br>Outstanding Quantity<br>1<br>1<br>1           | antities  <br>Confirm Quer<br>1.000 | ALEN<br>ntity<br>00<br>0          | Unit<br>EA<br>EA<br>EA                   | Price<br>1<br>1      | Currency<br>EUR<br>EUR<br>EUR               | Per<br>1<br>1           | Filter Setti<br>Delivery Date<br>14.06.2010<br>14.06.2010<br>14.06.2010                             | ing |
| Them Overview<br>Details   Add Ib<br>Line Number<br>• 1<br>• 2<br>• 3<br>• 4        | Material<br>Material<br>Material<br>Material<br>Material              | Paste Duplicate Delete C<br>Description<br>Sub - MS1a (PFP)<br>Sub - MS2a (PFP + 10% Esc)<br>Sub - MS1b (FFP)<br>Sub - MS1b (FFP + 10% Esc)                   | CF<br>Copy All Outstanding Qu<br>Outstanding Quantity<br>1<br>1<br>1<br>1      | antities  <br>Confirm Quer<br>1.000 | ALEN                              | Unit<br>EA<br>EA<br>EA<br>EA             | Price<br>1<br>1      | Currency<br>EUR<br>EUR<br>EUR<br>EUR        | Per<br>t<br>t<br>t      | Filter Setti<br>Delivery Date<br>14.06.2010<br>14.06.2010<br>14.06.2010<br>14.06.2010               | ing |
| Them Overview<br>Details   Add Ib<br>Line Number<br>1<br>2<br>3<br>4<br>4<br>5      | Material<br>Material<br>Material<br>Material<br>Material<br>Material  | Paste Duplicate Delete C<br>Description<br>Sub - MS1a (PFP)<br>Sub - MS2a (PFP + 10% Esc)<br>Sub - MS1b (FFP)<br>Sub - MS1b (FFP + 10% Esc)<br>Sub - Services | CF<br>Copy All Outstanding Qu<br>Outstanding Quantity<br>1<br>1<br>1<br>1<br>1 | antities  <br>Confirm Quer<br>1.000 | ALEN                              | Unit<br>EA<br>EA<br>EA<br>EA<br>EA       | Price<br>1<br>1<br>1 | Currency<br>EUR<br>EUR<br>EUR<br>EUR<br>EUR | Per<br>1<br>1<br>1      | Filter Setti<br>Delivery Date<br>14.06.2010<br>14.06.2010<br>14.06.2010<br>14.06.2010<br>14.06.2010 | Ing |
| Them Overview<br>Details   Add Ib<br>Line Number<br>1<br>2<br>3<br>4<br>5           | Item Type<br>Material<br>Material<br>Material<br>Material<br>Material | Paste Duplicate Delete C<br>Description<br>Sub - MS1a (PFP)<br>Sub - MS1a (PFP + 10% Esc)<br>Sub - MS1b (PFP)<br>Sub - MS1b (FFP + 10% Esc)<br>Sub - Services | CF<br>Copy All Outstanding Qu<br>Outstanding Quantity<br>1<br>1<br>1<br>1<br>1 | antities  <br>Confirm Quer<br>1.000 | ALEN<br>00<br>0<br>0              | Unit<br>EA<br>EA<br>EA<br>EA<br>EA<br>EA | Price<br>1<br>1<br>1 | Currency<br>EUR<br>EUR<br>EUR<br>EUR<br>EUR | Per<br>1<br>1<br>1      | Filter Setti<br>Delivery Date<br>14.06.2010<br>14.06.2010<br>14.06.2010<br>14.06.2010               | ing |
| Them Overview<br>Details   Add Ib<br>Line Number<br>• 1<br>• 2<br>• 3<br>• 4<br>• 5 | Material<br>Material<br>Material<br>Material<br>Material              | Paste Duplicate Delete C<br>Description<br>Sub - MS1a (PFP)<br>Sub - MS1a (PFP + 10% Esc)<br>Sub - MS1b (FFP)<br>Sub - MS1b (FFP + 10% Esc)<br>Sub - Services | CP<br>Copy All Outstanding Qu<br>Outstanding Quantity<br>1<br>1<br>1<br>1<br>1 | antities  <br>Confirm Quer<br>1.000 | ALEN<br>ndity<br>0<br>0<br>0<br>0 | Unit<br>EA<br>EA<br>EA<br>EA<br>EA       | Price<br>1<br>1<br>1 | Currency<br>EUR<br>EUR<br>EUR<br>EUR<br>EUR | Per<br>1<br>1<br>1<br>1 | Filter Setti<br>Delivery Date<br>14.06.2010<br>14.06.2010<br>14.06.2010<br>14.06.2010               | ing |
| Tem Overview<br>Details   Add Ib<br>Line Number<br>• 1<br>• 2<br>• 3<br>• 4<br>• 5  | Material<br>Material<br>Material<br>Material<br>Material              | Paste Duplicate Delete C<br>Description<br>Sub - MS1a (PFP)<br>Sub - MS2a (PFP + 10% Esc)<br>Sub - MS1b (FFP)<br>Sub - MS1b (FFP + 10% Esc)<br>Sub - Services | CF<br>Copy All Outstanding Qu<br>Outstanding Quantity<br>1<br>1<br>1<br>1<br>1 | antities  <br>Confirm Quer<br>1.000 | ALEN<br>00<br>0<br>0              | Unit<br>EA<br>EA<br>EA<br>EA<br>EA       | Price<br>1<br>1<br>1 | Currency<br>EUR<br>EUR<br>EUR<br>EUR<br>EUR | Per<br>1<br>1<br>1      | Filter Setti<br>Delivery Date<br>14.06.2010<br>14.06.2010<br>14.06.2010<br>14.06.2010               | ing |

#### **External Confirmation - SAP NetWeaver Portal -**

13. It is possible to add attachments to the confirmation. In order to do so, click on the Notes & Attachment tab. Adding an attachment is not mandatory, but as common practice please add interim study reports, time sheets, etc. as proof that the milestone has been achieved.

Notes & Attachment

Workinstruction How to Submit and Approve a MAC/Confirmation

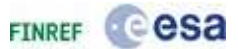

| ose Check Confirm Save                                                                                                    | Revert                                                                                                    |                                 |
|----------------------------------------------------------------------------------------------------|----------------------------------------------------------------------------------------------------|---------------------------------|
|                                                                                                    |                                                                                                    |                                 |
| Overview Notes & Attac                                                                                                    | hment Government Procurement                                                                                                    |                                 |
| Notes                                                                                                    |                                                                                                    |                                 |
| Add a Clear                                                                                                    |                                                                                                    | Filter Settings                 |
| Assigned To Category                                                                                                    | Text Preview                                                                                                    |                                 |
|                                                                                                    |                                                                                                    |                                 |
|                                                                                                    |                                                                                                    |                                 |
| Attachments                                                                                                    |                                                                                                    | -                               |
|                                                                                                    |                                                                                                    | E 1 Product C 1 de Person Autor |
| Add Attachment Edit Description                                                                                                    | Versioning + Delete E Create Qualmostion Profile 1                                                                                             | Auren Serrinde.                 |
| Add Attachment Edit Description<br>Assigned To Category Descrip                                                                                                    | Versioning _ Device   Create Qualification Profile ption File Name Version Processor Checked Out Type Size (KB) C                              | Changed By Changed On           |
| Add Attachment Edit Description<br>Assigned To Category Descrip<br>I The table does not contain an                                                                     | Versioning 2 Device (Create Qualification Profile)<br>phon File Name Version Processor. Checked Out Type Size (KB) C<br>y data                 | Changed By Changed On           |
| Add Attachment Edit Description<br>Assigned To Category Descrip<br>i The table does not contain an                                                                     | Verwohning - Device Create Qualification Profile<br>ption File Name Version Processor Checked Out Type Size (KB) C<br>y data                   | Thanged By Changed On           |
| Add Attachment   Edit Description<br>Assigned To Category Descrip<br>The table does not contain an                                                                     | Versioning Device (Create Qualification Profile)<br>ption File Name Version Processor Checked Out Type Size (KB) C<br>y data                   | Thanged By Changed On           |
| Add Attachment Edit Description<br>Assigned To Category Descrip<br>The table does not contain an<br>Check Confirm Save                                                 | Verwohning Device   Create Qualification Profile  <br>ption File Name Version Processor Checked Out Type Size (KB) C<br>y data                 | Thanged By Changed On           |
| Add Attachment Edit Description<br>Assigned To Category Descrip<br>(1) The table does not contain an<br>(2) Check Confirm Save                                         | Verwohning - Devris    Create Qualification Proton   <br>ption File Name Version Processor Checked Out Type Size (KB) C<br>y data              | Changed By Changed On           |
| Add Attachment Edit Description<br>Assigned To Category Descrip<br>(1) The table does not contain an<br>ose) [Check] Confirm Save                                      | Verwohning - Devise (Create Qualification Profile)<br>abion: File Name: Version: Processor: Checked Out: Type: Size (KB): C<br>y data          | Changed By Changed On           |
| Add Attachment Edit Description<br>Assigned To Category Descrip<br>(1) The table does not contain an<br>(2) The table does not contain an<br>ose) (Check) Confirm Save | Verwohning - Device (Create Qualification Profile)<br>phon: File Name Version Processor: Checked Out Type Size (KB) C<br>y data                | Changed By Changed On           |
| Add Attachment Edit Description<br>Assigned To Category Descrip<br>(1) The table does not contain an<br>(2) The table does not contain an<br>(2) Check Confirm Save    | Verwohning (Device   Create Qualification Profile)<br>phion: File Name: Version: Processor: Checked Out: Type: Size (KB) C<br>y data<br>Revent | Changed By Changed On           |
| Add Attachment   Edit Description<br>Assigned To Category Descrip<br>The table does not contain an<br>Check   Confirm   Save                                           | Verwohning - Device (Create Qualification Profile)<br>phon File Name Version Processor. Checked Out Type Size (KB) C<br>y data<br>Revert       | Changed By Changed On           |
| Add Attachment, Edit Description<br>Assigned To Category Descrip<br>(1) The table does not contain an<br>ose Check Confirm Save                                        | Verwohning - Device (Create Qualification Profile)<br>phon File Name Version Processor. Checked Out Type Size (KB) C<br>y data<br>Revert       | Changed By Changed On           |

## **External Confirmation - SAP NetWeaver Portal -**

14. To add an attachment, click on the Add Attachment button

Add Attachment

Workinstruction How to Submit and Approve a MAC/Confirmation

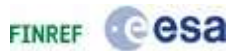

## **External Confirmation - SAP NetWeaver Portal -**

| Add Attachment                        |                                                                                         |
|---------------------------------------|-----------------------------------------------------------------------------------------|
| Here you can upload an attac<br>File: | ment. You have to assign it to either the document general data or to an item<br>Browse |
| Description:<br>Assign To: *          | General D 💌                                                                             |
|                                       |                                                                                         |
|                                       | OK Cancel .:                                                                            |

**15.** Click the Browse button to search for the local file you want to attach. Browse... **Choose file** 

| and a state                 |               |                           |           |   | 151    | I Hintery have have                                                           |
|-----------------------------|---------------|---------------------------|-----------|---|--------|-------------------------------------------------------------------------------|
| and a state of the          | 100           |                           |           |   |        |                                                                               |
| Look in                     | Désktop       |                           | - 0       |   | •      | - 202 -                                                                       |
| My Recent<br>Documents      | Coods Rece    | ptod":                    |           |   |        | etatusi 36 Process Confirmed Valuer 1,000.00 (LP                              |
|                             |               |                           |           |   |        |                                                                               |
| My Docuverts<br>My Conputer |               |                           |           |   |        | entr. Tou have to assign it to either the document general data or to an item |
| -                           | 141           | Distance of the           |           |   | ×      |                                                                               |
| Hy Network                  | He name:      | 1                         |           |   | Open   | CHE Centre                                                                    |
| Places                      | Files of type | Al Film (17)              |           | - | Carcol | Contraction of the contraction of the contraction of the                      |
| _                           |               | and the second second     |           |   |        | 4 · · · · · · · · · · · · · · · · · · ·                                       |
|                             |               | Prove III Throws II These |           |   |        |                                                                               |
| (Citee)                     | 1,0000-1150   | fem it have it firm       | 511)<br>2 |   |        |                                                                               |
|                             |               |                           |           |   |        |                                                                               |
|                             |               |                           |           |   |        |                                                                               |
|                             |               |                           |           |   |        |                                                                               |
|                             |               |                           |           |   |        |                                                                               |
|                             |               |                           |           |   |        |                                                                               |
|                             |               |                           |           |   |        |                                                                               |

Work Instruction - Print Friendly Workinstruction How to Submit and Approve a MAC/Confirmation

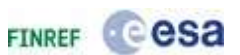

16. Select the document you want to attach and click Open button.

## **External Confirmation - SAP NetWeaver Portal -**

| ment. You have to assign it to either the document general data or to an item |
|-------------------------------------------------------------------------------|
|                                                                               |
| D:\Documents and Set Browse                                                   |
|                                                                               |
|                                                                               |
| General D 💌                                                                   |
|                                                                               |
|                                                                               |
|                                                                               |
| OK Cancel                                                                     |
| chr<br>[<br>[                                                                 |

- **17.** Click the Description: text box and fill in a description for the attachment. Note that if this field is left blank, the filename will be used.
- **18.** Click on the OK button  $\bigcirc$ K.

Workinstruction How to Submit and Approve a MAC/Confirmation

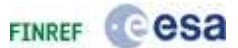

| tion Number: 600001116 Purchase Order Number: 4000101060 Status: in Process Confirmed Value: 1,000.00 EUR  Check Confirm Save Revert  View Notes & Attachment Government Procurement  Clear  Clear  Clear  Text Preview  Intert Preview  Intert Header Standard Attachment (Mastane Achievement Goods Receipt.pdf 1 pdf 451 ALENIA17 14  Check Confirm Save Revert                                                           | reate Con        | firmation                | C+84007/C+72          |                      |           | •••••     | /           |       |             |            |      |
|----------------------------------------------------------------------------------------------------|------------------|--------------------------|-----------------------|----------------------|-----------|-----------|-------------|-------|-------------|------------|------|
| Check   Confirm   Save   Revert         View       Notes & Attachment       Government Procurement         Clear                                                                                                    | Infirmation Num  | aber: 6000001116 Pu      | rchase Order Number:  | 4000101060 \$        | iatus: In | Process   | Confirmed V | alue: | 1,000.00 EU | R          |      |
| View         Notes & Attachment         Government Procurement           Clear         File           ned To         Category           Text Preview         File           nents         File           achment [Edit Description]         Versioning 4 [Delete] Create Qualification Profile           nents         File           nent Header         Standard Attachment           Check] Confirm         Save [Revert] | lose Check       | Confirm Save Revert      | 0                     |                      |           |           |             |       |             |            |      |
| Notes & Attachment     Government Procurement       Clear     filte       nerts     Text Preview       achment [Edit Description]     Versioning ▲] Delete ] Create Qualification Profile       reft     Stategory       nert Header     Standard Attachment       Check ] Confirm     Save ] Revert                                                                                                    | -                |                          | -<br>-                | and ref              |           |           |             |       |             |            |      |
| Clear       Film         need To       Category         neents       schment         schment       Edit Description         Versioning a       Delete ] Create Qualification Profile         read To       Category         Description       Nie Name         Version       Processor         Check ]       Confirm         Save ]       Revert                                                                             | Overview         | Notes & Attachment       | Gavernment Procurer   | ment                 |           |           |             | _     |             |            | _    |
| Clear     Fill       nerts     schment Edit Description Versioning - Delete Create Qualification Profile       nert Header     Standard Attachment Milestone Achievement Goods Receipt pdf 1       Check Confirm Save Revert                                                                                                    | Notes            |                          |                       |                      |           |           |             |       |             |            |      |
| nerts achment Edit Description Versioning & Delete Create Qualification Profile achment Edit Description Versioning & Delete Create Qualification Profile and To Category Description File Name Version Processor Checked Out Type Size (KB) Changed By C ment Header Standard Attachment Milestone Achievement Goods Receipt.pdf 1 pdf 451 ALENIA17 1 Check Confirm Save Revert                                             | Add a Clear      |                          |                       |                      |           |           |             |       |             |            | filt |
| nents<br>achment Edit Description Versioning & Delete   Create Qualification Profile   Filt<br>ned To Category Description File Name Version Processor Checked Out Type Size (KB) Changed By C<br>ment Header Standard Attachment <u>Milestone Achievement</u> Goods Receipt.pdf 1 pdf 451 ALENIA17 1<br>Check   Confirm   Save   Revert                                                                                     | Assigned To (    | Category                 | Text                  | Preview              |           |           |             |       |             |            |      |
| nents achment Edit Description Versioning a Delete Create Qualification Profile achment Edit Description Version Processor Checked Out Type Size (KB) Changed By 4 ment Header Standard Attachment Microme Achievement Goods Receipt pdf 1 pdf 451 ALENIA17 1 Check Confirm Save Revert                                                                                                    |                  |                          |                       |                      |           |           |             |       |             |            |      |
| nents schment Edit Description Versioning  Delete Create Qualification Profile action Processor Checked Out Type Size (KB) Changed By of ment Header Standard Attachment (Minister Achievement Goods Receipt.pdf 1 pdf 451 ALENIA17 1 Check Confirm Save Revert                                                                                                    |                  |                          |                       |                      |           |           |             |       |             |            |      |
| echment     Edit Description     Versioning - Delete     Create Qualification Profile     Fill       ned To     Category     Description     File Name     Version, Processor     Checked Out     Type     Size (KB)     Changed By       ment Header     Standard Attachment     Missions Achievement     Goods Receipt.pdf     1     pdf     451     ALENIA17       Check     Confirm     Save     Revert                  | Attachments      |                          |                       |                      |           |           |             |       |             |            |      |
| ned To Category Description File Name Version Processor Checked Out Type Size (KB) Changed By one of the standard Attachment <u>Mileitume Achigurgment</u> Goods Receipt.pdf 1 pdf 451 ALENTA17 (Check] Confirm Save Revert                                                                                                    | Add Attachment ) | Edit Description Version | ing a Delete Create Q | ualification Profile |           |           |             |       |             |            | Ŧi   |
| nent Header Standard Attachment <u>Milestone Achievement</u> Goods Receipt.pdf 1 pdf 451 ALENIA17 1<br>[Check][Confirm][Save][Revert]                                                                                                    | Assigned To      | Category                 | Description           | File Name            | Version   | Processor | Checked Out | Туре  | Size (KB)   | Changed By | - 3  |
| Check   Confirm   Save   Revert                                                                                                    | Document Hear    | der Standard Attachment  | Miestone Achievement  | Goods Receipt.pdf    | 1         |           |             | pdf   | 451         | ALENIA17   |      |
|                                                                                                    | Document Hear    | der Standard Attachment  | Mieitune Achievemene  | Goods Receipt pdf    | 1         | Processor |             | pdf   | 451         | ALENTA17   | 18   |
|                                                                                                    |                  |                          |                       |                      |           |           |             |       |             |            |      |
|                                                                                                    |                  |                          |                       |                      |           |           |             |       |             |            |      |
|                                                                                                    |                  |                          |                       |                      |           |           |             |       |             |            |      |
|                                                                                                    |                  |                          |                       |                      |           |           |             |       |             |            |      |
|                                                                                                    |                  |                          |                       |                      |           |           |             |       |             |            |      |
|                                                                                                    |                  |                          |                       |                      |           |           |             |       |             |            |      |

## **External Confirmation - SAP NetWeaver Portal -**

19. Now the attachment is visible in the table. Next, click on the Overview tab Overview.

Workinstruction How to Submit and Approve a MAC/Confirmation

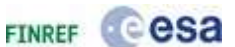

| ommation Nu                                                                                 | mper: 00000                                                                       | JULLIS PORCHASE OFGER NG                                                                                                    | 1910 61: 4000101000                                                           | storus: Inti        | eriçes:                                                                                                    | 1                                  | nrmeo                     | Alline: Th                                  | 100.00                  | EUR                                                                                                 |     |
|---------------------------------------------------------------------------------------------|-----------------------------------------------------------------------------------|----------------------------------------------------------------------------------------------------|-------------------------------------------------------------------------------|---------------------|----------------------------------------------------------------------------------------------------|------------------------------------|---------------------------|---------------------------------------------|-------------------------|----------------------------------------------------------------------------------------------------|-----|
| lose Check                                                                                  | Confirm                                                                           | Save Revert                                                                                                    |                                                                               |                     |                                                                                                    |                                    |                           |                                             |                         |                                                                                                    |     |
| Deeples                                                                                     | Notes & A                                                                         | tachment Government Proc                                                                                                    | warnant                                                                       |                     |                                                                                                    |                                    |                           |                                             |                         |                                                                                                    |     |
|                                                                                             |                                                                                   |                                                                                                    |                                                                               |                     | _                                                                                                    |                                    |                           |                                             |                         |                                                                                                    | ir. |
| pencipation                                                                                 |                                                                                   |                                                                                                    | 6                                                                             | ervice and De       | livery                                                                                                    | N.                                 |                           |                                             |                         |                                                                                                    |     |
| nfirmation Name                                                                             | e: 54                                                                             | jb - MS1a (FFP)                                                                                                    | D                                                                             | elivery Date: *     | 14.06                                                                                                    | 6.201                              |                           |                                             |                         |                                                                                                    |     |
| lerence Docume                                                                              | int:                                                                              |                                                                                                    | 81                                                                            | Il of Lading:       | 1                                                                                                    | 1. Law                             | -                         | 1                                           |                         |                                                                                                    |     |
| curement Card                                                                               | Number:                                                                           |                                                                                                    |                                                                               |                     |                                                                                                    |                                    |                           |                                             |                         |                                                                                                    |     |
|                                                                                             | N (94) N (10)                                                                     |                                                                                                    | 5                                                                             | tatus and Stat      | 14 06                                                                                                    | 5 2010 09:                         | 11                        |                                             |                         |                                                                                                    |     |
| tes<br>ting Date:                                                                           | 14                                                                                | 06.201                                                                                                    | 0                                                                             | hanned On:          | 14.06                                                                                                    | 6.2010 09:3                        | 31                        |                                             |                         |                                                                                                    |     |
| and a second                                                                                | -                                                                                 | and the later line                                                                                                    |                                                                               | hanned By:          | ALEN                                                                                                    | 1017                               |                           |                                             |                         |                                                                                                    |     |
|                                                                                             |                                                                                   |                                                                                                    |                                                                               |                     | The second second second second second second second second second second second second second second second se | 11752.7                            |                           |                                             |                         |                                                                                                    |     |
|                                                                                             |                                                                                   |                                                                                                    |                                                                               | and a state         |                                                                                                    |                                    |                           |                                             |                         |                                                                                                    |     |
| Item Overview                                                                               | e.<br>Ti                                                                          |                                                                                                    | -                                                                             |                     | 100079430                                                                                                    |                                    |                           |                                             |                         |                                                                                                    | E   |
| Item Overview<br>Details   Add Ib                                                           | em a Copy                                                                         | Pasta Duplicata Delete                                                                                                    | Copy All Outstanding Qu                                                       | antities            |                                                                                                    |                                    |                           |                                             |                         | filter Setti                                                                                        | E   |
| Item Overview<br>Details   Add Ib<br>Line Number                                            | im - Copy<br>Stem Type                                                            | Paste Ouplicate Delete C                                                                                                    | Copy All Outstanding Qu<br>Outstanding Quantity                               | confirm Qua         | antity                                                                                                    | Unit                               | Price                     | Currency                                    | Per                     | Filter Setti<br>Delivery Date                                                                       | E I |
| Item Overview<br>Details   Add Ib<br>Line Number<br>• 1                                     | item Type<br>Material                                                             | Posts Ouplinate Delete C<br>Description<br>Sub + MS1a (FFP)                                                                                                    | Copy All Outstanding Qu<br>Outstanding Quantity<br>1                          | Confirm Qua         | entity                                                                                                    | Unit<br>EA                         | Price                     | Currency                                    | Per<br>1                | Filter Setti<br>Delivery Date<br>14.06.2010                                                         | ing |
| Item Overview<br>Details   Add Ib<br>Line Number<br>• 1<br>• 2                              | item Type<br>Material<br>Material                                                 | Poste Ouplinate Delete C<br>Description<br>Sub - MS1a (FFP)<br>Sub - MS2a (FFP + 10% Esc)                                                                               | Copy All Outstanding Qu<br>Outstanding Quantity<br>1                          | Confirm Qua         | entity<br>0,00<br>0                                                                                             | Unit<br>EA<br>EA                   | Price<br>1                | Currency<br>EUR<br>EUR                      | Per<br>1                | Filter Setti<br>Delivery Date<br>14.05.2010<br>14.05.2010                                           | ing |
| Item Overview<br>Details   Add Ite<br>Line Number<br>• 1<br>• 2<br>• 2                      | Material<br>Material                                                              | Paste Duplicate Delete C<br>Description<br>Sub - MS1a (FFP)<br>Sub - MS2a (FFP + 10% Esc)<br>Sub - MS1b (FFP)                                                           | Copy All Outstanding Qu<br>Outstanding Quantity<br>1<br>1                     | Confirm Qua         | sntity<br>0,00<br>0                                                                                             | Unit<br>EA<br>EA<br>EA             | Price<br>1<br>1           | Currency<br>EUR<br>EUR<br>EUR               | Per<br>1<br>1           | Filter Setti<br>Delivery Date<br>14.06.2010<br>14.06.2010<br>14.06.2010                             | ing |
| Item Overview<br>Details   Add Its<br>Line Number<br>• 1<br>• 2<br>• 2<br>• 3<br>• 4        | item Type<br>Material<br>Material<br>Material<br>Material                         | Paste Duplicate Delete C<br>Description<br>Sub - MS1a (FFP)<br>Sub - MS1a (FFP)<br>Sub - MS1b (FFP)<br>Sub - MS1b (FFP)<br>Sub - MS2b (FFP + 10% Esc)                   | Copy All Outstanding Qu<br>Outstanding Quantity<br>1<br>1<br>1                | Confirm Qua         | entity<br>0,00<br>0<br>0                                                                                        | Unit<br>EA<br>EA<br>EA<br>EA       | Price<br>1<br>1<br>1      | Currency<br>EUR<br>EUR<br>EUR<br>EUR        | Per<br>1<br>1<br>1      | Filter Setti<br>Delivery Date<br>14.06.2010<br>14.06.2010<br>14.06.2010<br>14.06.2010               | ing |
| Item Overview<br>Details   Add Its<br>Line Number<br>• 1<br>• 2<br>• 2<br>• 3<br>• 4<br>• 5 | Jtem Type<br>Material<br>Material<br>Material<br>Material<br>Material<br>Material | Paths Duplicate Delete C<br>Description<br>Sub - MS1a (FFP)<br>Sub - MS1a (FFP)<br>Sub - MS1b (FFP)<br>Sub - MS1b (FFP)<br>Sub - MS2b (FFP + 10% Esc)<br>Sub - Services | Copy All Outstanding Qu<br>Outstanding Quantity<br>1<br>1<br>1<br>1<br>1      | Confirm Qua<br>2.30 | entity<br>0,00<br>0<br>0<br>0                                                                                   | Unit<br>EA<br>EA<br>EA<br>EA<br>EA | Price<br>1<br>1<br>1      | Currency<br>EUR<br>EUR<br>EUR<br>EUR<br>EUR | Per<br>1<br>1<br>1<br>1 | Filter Setti<br>Delivery Date<br>14.06.2010<br>14.06.2010<br>14.06.2010<br>14.06.2010<br>14.06.2010 | no  |
| Item Overview<br>Details   Add To<br>Line Number<br>* 1<br>* 2<br>* 3<br>* 4<br>* 5         | Item Type<br>Material<br>Material<br>Material<br>Material<br>Material             | Patte Duplicate Delete S<br>Description<br>Sub - MS1a (FFP)<br>Sub - MS1a (FFP)<br>Sub - MS1b (FFP)<br>Sub - MS1b (FFP)<br>Sub - MS1b (FFP + 10% Esc)<br>Sub - Services | Copy All Outstanding Qu<br>Outstanding Quantity<br>1<br>1<br>1<br>1<br>1<br>1 | Confirm Qua<br>1.30 | entity<br>0,00<br>0<br>0<br>0                                                                                   | Unit<br>EA<br>EA<br>EA<br>EA<br>EA | Price<br>1<br>1<br>1<br>1 | Currency<br>EUR<br>EUR<br>EUR<br>EUR<br>EUR | Per<br>t<br>t<br>t      | Filter Setti<br>Delivery Date<br>14.06.2010<br>14.06.2010<br>14.06.2010<br>14.06.2010<br>14.06.2010 | ng  |
| Item Overview<br>Details   Add To<br>Line Number<br>• 1<br>• 2<br>• 3<br>• 4<br>• 5         | Item Type<br>Material<br>Material<br>Material<br>Material<br>Material             | Patte Duplicate Delete C<br>Description<br>Sub - MS1a (FFP)<br>Sub - MS1a (FFP)<br>Sub - MS1b (FFP)<br>Sub - MS1b (FFP)<br>Sub - MS1b (FFP + 10% Esc)<br>Sub - Services | Copy All Outstanding Qu<br>Outstanding Quantity<br>1<br>1<br>1<br>1<br>1<br>1 | Confirm Qua         | entity<br>0,00<br>0<br>0<br>0                                                                                   | Unit<br>EA<br>EA<br>EA<br>EA       | Price<br>1<br>1<br>1<br>1 | Currency<br>EUR<br>EUR<br>EUR<br>EUR<br>EUR | Per<br>1<br>1<br>1<br>1 | Filter Setti<br>Delivery Date<br>14.06.2010<br>14.06.2010<br>14.06.2010<br>14.06.2010               | ing |
| Rem Overview<br>Details   Add Its<br>Line Number<br>• 1<br>• 2<br>• 3<br>• 4<br>• 5         | Item Type<br>Material<br>Material<br>Material<br>Material<br>Material             | Patte Duplicate Delete C<br>Description<br>Sub - MS1a (FFP)<br>Sub - MS1a (FFP)<br>Sub - MS1b (FFP)<br>Sub - MS1b (FFP)<br>Sub - MS2b (FFP + 10% Esc)<br>Sub - Services | Copy All Outstanding Qu<br>Outstanding Quantity<br>1<br>1<br>1<br>1<br>1<br>1 | Confirm Qua<br>2.30 | entity<br>0,00<br>0<br>0<br>0                                                                                   | Unit<br>EA<br>EA<br>EA<br>EA       | Price<br>1<br>1<br>1      | Currency<br>EUR<br>EUR<br>EUR<br>EUR<br>EUR | Per<br>1<br>1<br>1<br>1 | Filter Setti<br>Delivery Date<br>14.06.2010<br>14.06.2010<br>14.06.2010<br>14.06.2010               | E.  |

## **External Confirmation - SAP NetWeaver Portal -**

**20.** Please click Check button Check.

To check the confirmation for errors and calculate the final confirmed amount (visible in the top row), click the Check button Check. If there are any errors, they will be displayed in the top. Messages with a green icon are just for information, messages with a yellow icon are warnings (but do not block you from continuing) and messages with a red icon are blocking error messages: if you receive a message with a red icon, you need to resolve this error before you can continue. A situation in which you might experience this is when you forgot to fill a mandatory field (indicated with the red \* character).

Workinstruction How to Submit and Approve a MAC/Confirmation

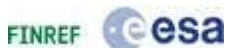

| onfirmation Nun                                                                                    | nber: 6000001                   | 116 Purchase O      | rder Number: 40001018 | 60 Status: And                                                                                                    | eiting Appre                                             | ovat i  | Confirmed V | alue: | 1,000.00 EUR  |     |
|----------------------------------------------------------------------------------------------------|---------------------------------|---------------------|-----------------------|----------------------------------------------------------------------------------------------------|----------------------------------------------------------|---------|-------------|-------|---------------|-----|
| Dverview                                                                                           | Notes & Atta                    | chment Governm      | ent Procurement       |                                                                                                    |                                                          |         |             |       |               |     |
| Basic Data                                                                                         |                                 |                     |                       |                                                                                                    |                                                          |         |             |       |               | Ē   |
| dentification<br>onfirmation Name<br>eference Documer<br>rocurement Card I<br>ates<br>osting Date: | : Sub<br>st:<br>Number:<br>14.0 | MS1a (FFP)<br>6.201 | 1                     | Service and Del<br>Delivery Date: *<br>Bill of Lading:<br>Status and Stati<br>Created On:<br>Changed On:<br>Changed By: | 14.06.201<br>stics<br>14.06.201<br>14.06.201<br>ALENIA17 | 0 09:31 |             |       |               |     |
| Item Overview                                                                                      |                                 |                     |                       | second states 1                                                                                                    |                                                          |         |             |       | Carl Free     | E   |
| Line Number                                                                                        | Item Type                       | Description         | Outstanding Quantity  | Confirm Quantity                                                                                                    | Unit                                                     | Price   | Currency    | Per   | Delivery Date | ing |
| 1.15                                                                                               | Material                        | Sub - MS1a (FFP)    | 1                     | 1.000.00                                                                                                    | EA                                                       | 1       | EUR         | 1     | 14.06.2010    |     |

## **External Confirmation - SAP NetWeaver Portal -**

**21.** Click the Confirm button **Confirm** to issue the confirmation and to trigger the approval workflow.

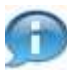

By clicking this button, your upper-tier will be notified. In case you are a Prime Vendor, the appropriate person within the Agency will get a notification. The status of the confirmation changes to 'Awaiting Approval'.

Workinstruction How to Submit and Approve a MAC/Confirmation

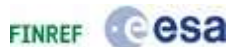

| annimation roon                                                                                    | nber: 6000001                   | 116 Purchase O          | rder Number: 400010100    | 50 Status: Awa                                                                                                    | siting Approval                                                            | Confirmed \ | falue: | 1,000.00 EUR  |      |
|----------------------------------------------------------------------------------------------------|---------------------------------|-------------------------|---------------------------|----------------------------------------------------------------------------------------------------|----------------------------------------------------------------------------|-------------|--------|---------------|------|
| Close Refrest                                                                                      | 0                               |                         |                           |                                                                                                    |                                                                            |             |        |               |      |
| Dverview                                                                                           | Notes & Atta                    | comenc Governme         | ent Produrement           |                                                                                                    |                                                                            |             |        |               | F    |
| dentification<br>onfirmation Name<br>eference Documen<br>rocurement Card I<br>ates<br>osting Date: | : Sub<br>nt:<br>Number:<br>14.0 | MSLa (FFP)              | 1                         | Service and Del<br>Delivery Date: *<br>Bill of Lading:<br>Status and Stati<br>Created On:<br>Changed On:<br>Changed By: | I4.06.201<br>I4.06.201<br>I4.06.2010 09.31<br>14.06.2010 09.31<br>ALENIA17 |             |        |               |      |
| Details Add Its                                                                                    | m - Copy P                      | este   Duplicate   Oele | ita 📊 Copy All Outstandin | g Quantties ]                                                                                                    |                                                                            |             |        | Filter Sett   | ings |
| Line Number                                                                                        | Item Type                       | Description             | Outstanding Quantity      | Confirm Quantity                                                                                                    | Unit Price                                                                 | Currency    | Per    | Delivery Date |      |
| Dive Nomber                                                                                        | P.S. when so a l                | Sub - MS1a (FFP)        | 1                         | 1.000,00                                                                                                    | EA 1                                                                       | EUR         | 1      | 14.06.2010    | -    |

## **External Confirmation - SAP NetWeaver Portal -**

22. Click the Close button Close to close the confirmation and return to the Personal Object Worklist.

Workinstruction How to Submit and Approve a MAC/Confirmation

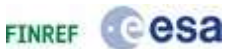

## Personal Object Work List

| Active Queries      |               |              |                |                    |                  |                           |        |
|---------------------|---------------|--------------|----------------|--------------------|------------------|---------------------------|--------|
| Shopping Carts      | Saved (0)     | Awaiting Apr | oroval (0) - A | oproved (0)        |                  |                           |        |
| Purchase Orders     | Saved (0)     | Ordered (1)  |                |                    |                  |                           |        |
| Confirmations       | Deleted (0)   | Saved (0)    | Approved (1    | (3) All (0)        | Awaiting Approv. | al (4) Rejected (2)       |        |
| Invoisos            | Ampiting Ar   |              | Approved (     | enlated (0)        | All (26) Capacit | ar(4) Sound (0)           |        |
| Involces            | Awalung Ap    |              | corung cor     | <u>npieceu (o)</u> | MIT(20) Cancell  |                           |        |
| Shopping Carts - S  | aved          |              |                |                    |                  |                           |        |
|                     |               |              |                |                    |                  |                           |        |
| Show Quick Criteria | a Maintenanci | e            |                |                    |                  |                           |        |
| View [Standard V    | 'iew] 💌       | Copy Dis     | play Edit C    | Delete   Ord       | der Create Confi | rmation Print Preview   R | efresh |
| 🗟 Shopping Cart     | Number        | Shopping Ca  | art Name       | Status             | Item Name        | Configurable Item Number  | Procur |
|                     |               |              |                |                    |                  |                           |        |
|                     |               |              |                |                    |                  |                           |        |
|                     |               |              |                |                    |                  |                           |        |
|                     |               |              |                |                    |                  |                           |        |
|                     |               |              |                |                    |                  |                           |        |
|                     |               |              |                |                    |                  |                           |        |
|                     |               |              |                |                    |                  |                           |        |
|                     |               |              |                |                    |                  |                           |        |
|                     |               |              |                |                    |                  |                           |        |
|                     |               |              |                |                    |                  |                           |        |
|                     |               |              |                |                    |                  |                           |        |
|                     |               |              |                |                    |                  |                           |        |
|                     |               |              |                |                    |                  |                           |        |
|                     |               |              |                |                    |                  |                           |        |

- **23.** Next, you will look up the confirmation you have just created. First, click the All (O) link label<u>All (0)</u> to view confirmations regardless of the status they might have.
- 24. Click Confirmation Number text box 6000001082 fill in the confirmation number that you want to look up. If this box is not visible, you have to click on the Show Quick Criteria Maintenance button to display the search criteria.

Workinstruction How to Submit and Approve a MAC/Confirmation

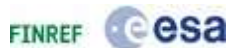

## Personal Object Work List

|                             |                                                                                                    |                                        | · · · · · · · · · · · · · · · · · · · |
|-----------------------------|----------------------------------------------------------------------------------------------------|----------------------------------------|---------------------------------------|
| Active Queries              |                                                                                                    |                                        |                                       |
| Shopping Carts Saved        | (0) Awaiting Approval (0) Approv                                                                                                    | <u>/ed (0)</u>                         |                                       |
| Purchase Orders Saved       | (0) Ordered (1)                                                                                                    |                                        |                                       |
| Confirmations Delete        | d (0) <u>Saved (0)</u> <u>Approved (13)</u>                                                                                                    | All (0) Awaiting Approval (4) Rejected | (2)                                   |
| Invoices <u>Awaitin</u>     | ng Approval (0) Recording Complete                                                                                                    | ed (0) All (26) Canceled (0) Saved (0) | 1                                     |
| Confirmations - All         |                                                                                                    |                                        |                                       |
| commutations - An           |                                                                                                    |                                        |                                       |
| Hide Quick Criteria Mainten | ance                                                                                                    |                                        |                                       |
|                             |                                                                                                    |                                        |                                       |
| Number:                     | 6000001116                                                                                                    | то 🔄 🚽                                 |                                       |
| Confirmation Name:          | ♦                                                                                                    |                                        |                                       |
| Purchase Order Number:      | ♦                                                                                                    |                                        |                                       |
| Status:                     |                                                                                                    | <b>•</b>                               |                                       |
| Timeframe:                  | <b>•</b>                                                                                                    |                                        |                                       |
| Created On:                 | Image: A state of the state of the state | то 🔯 🖻                                 |                                       |
| Product Description:        | ♦                                                                                                    |                                        |                                       |
| Product Category:           | ♦                                                                                                    | D                                      |                                       |
| Including Product Category  | Hierarchy:                                                                                                    |                                        |                                       |
| Supplier Product Number:    | ♦                                                                                                    |                                        |                                       |
| Delivery Note:              | ♦                                                                                                    |                                        |                                       |
| Supplier:                   | ♦ 🗖                                                                                                    |                                        |                                       |
| Goods Recipient:            | > 🗖                                                                                                    |                                        |                                       |
| Location:                   | Image: A start of the start of the start |                                        |                                       |
| Company:                    | In                                                                                                    |                                        | -                                     |

**25.** Scroll down to the bottom of the screen.

**26.** Click the Apply button Apply to search for the specified search criteria.

Workinstruction How to Submit and Approve a MAC/Confirmation

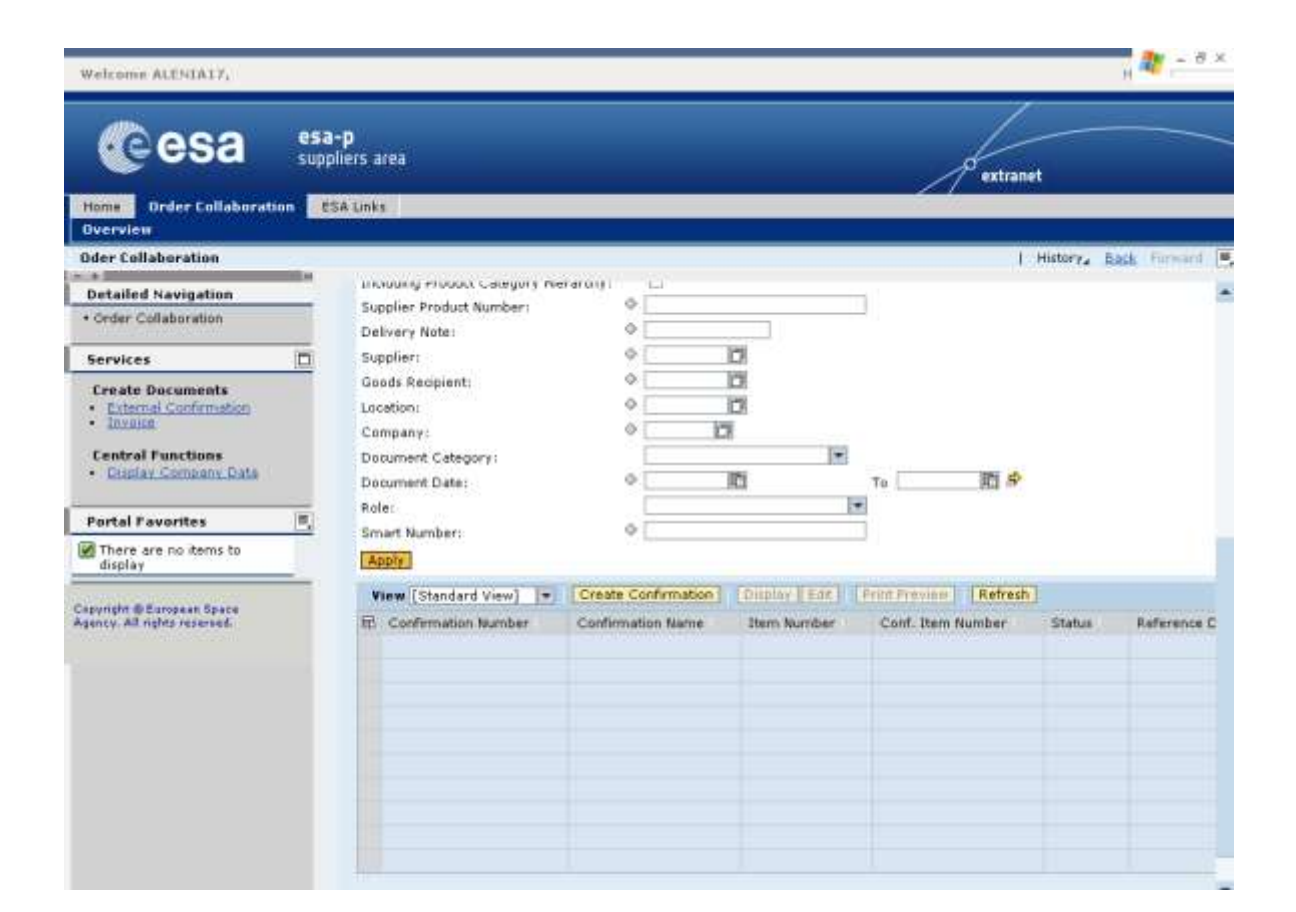

**27.** Now the list of confirmations corresponding to the search criteria is displayed. You can open the displayed confirmations by clicking on the corresponding number in the list.

Copyright @ European Space Agency

💽 esa

FINREF

Workinstruction How to Submit and Approve a MAC/Confirmation

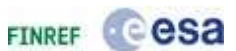

| Welcome ALENIADI,                                                                                           |                                                                                   |                                       |              |               | He                                                    | to I Log Off |
|----------------------------------------------------------------------------------------------------|-----------------------------------------------------------------------------------|---------------------------------------|--------------|---------------|-------------------------------------------------------|--------------|
|                                                                                                    | <b>1-p</b><br>pliers area                                                         |                                       |              | 1             | extranet                                              |              |
| Home Order Collaboration E                                                                                  | SA Unks                                                                           |                                       |              |               |                                                       |              |
| Oder Collaboration                                                                                          |                                                                                   |                                       |              |               | History, Back                                         | Furward      |
| Detailed Navigation     Coder Collaboration                                                                 | Uncluding Product Category Hie<br>Supplier Product Number:<br>Delivery Note:      | Caroliy)                              |              |               |                                                       |              |
| Services                                                                                                    | Supplier:                                                                         | ٥ []                                  | 21           |               |                                                       |              |
| Create Documents • External Confirmation • Invation • Invation • Creation Functions • Creation Company Data | Goods Recipient:<br>Location:<br>Company:<br>Document Category:<br>Document Date: |                                       |              | Te            | Ri #                                                  |              |
| Portal Pavorites                                                                                            | Roles                                                                             |                                       |              | •             |                                                       |              |
| CO TEST Folder Supplier     D Test Suppliers                                                                | Smart Number:<br>Apply                                                            | v                                     |              |               |                                                       |              |
| * ALLER                                                                                                    | View (Standard View)                                                              | Create Confirmation                   | Omplay   Ent | Print Previne | Refresh                                               |              |
| Order Collaboration                                                                                         | E Confirmation Number<br>6000001116                                               | Confirmation Name<br>Sub - MS1a (FFP) | Item Number  | Conf. Item N  | <ul> <li>Status</li> <li>Awaiting Approval</li> </ul> | Reference    |
| Copyright © European Space<br>Agency. All rights reserved.                                                  |                                                                                   |                                       |              |               |                                                       |              |

D

In the previous steps, you have learnt how to:

- create a MAC/ Confirmation
- complete all mandatory data
- add Notes or Attachments to a MAC/ Confirmation
- check the MAC/ Confirmation for correct and complete data
- submit the MAC/ Confirmation for approval

In the next steps, you will learn how to approve a confirmation as an upper-tier supplier.

Workinstruction How to Submit and Approve a MAC/Confirmation

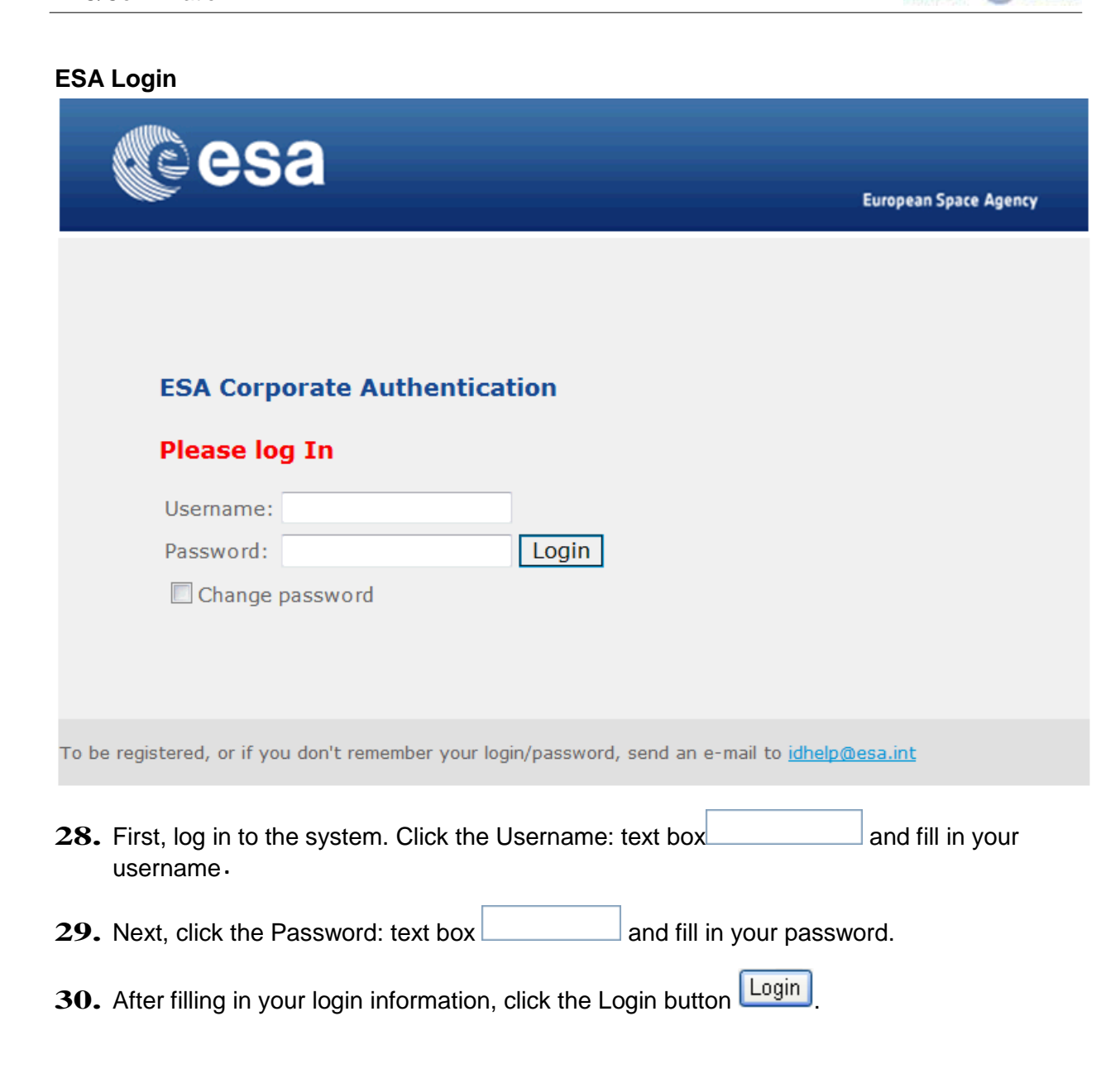

Copyright @ European Space Agency

Cesa

FINREF

Workinstruction How to Submit and Approve a MAC/Confirmation

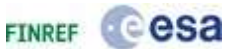

## Welcome - European Space Agency - esa-p

| Welcome - European Space Agency - e                                                    | sa-p - Windows Internet Explorer provided by European Space Agency                                                                                                    |                                                                                                    |
|----------------------------------------------------------------------------------------|----------------------------------------------------------------------------------------------------|----------------------------------------------------------------------------------------------------|
| GOV 27 https://eca-olitolesa.int                                                       | Englantai                                                                                                    | • 🔓 🖻 🕂 🗙 🗷 Arg 🖉 🖉                                                                                                    |
| Fis and New Fasther Tools in                                                           | 11 · · · · · · · · · · · · · · · · · ·                                                                                                    | I Scovet - B                                                                                                    |
| 🚖 Favorites 🏾 🎪 🗐 aboutblank 😭                                                         | ADXAM Scouty 5 Cabrio ac. 🚯 Conduit Search (2) 🐴 Conduit Search 💄 Microso                                                                                                    | t • 😥 Best of the Web 😰 Channel Guide 😰 Internet Start 😰 Microsoft 😰 Web Sitz Gallery •                                                                                                    |
| III - 😥 Blank Page 🛛 🎞 We                                                              | kome-Euro, X                                                                                                    | 🖄 • 🖾 • 🖃 • Jape • Salety • Tools • 🚳 •                                                                                                    |
| Welcome Ms. Paola Torrente                                                             |                                                                                                    | Help 1 sog ta                                                                                                    |
| Ceesa su                                                                               | 5 <b>3-p</b><br>ppliers area<br>54 unks                                                                                                    | extranet                                                                                                    |
| Welcome   Inbox   Suppler Ro                                                           | quest Form                                                                                                    |                                                                                                    |
| Welcome                                                                                |                                                                                                    | History, Box Revent                                                                                                    |
| Portal Favorites                                                                       | Announcements                                                                                                    |                                                                                                    |
| There are no fitems to display<br>Connects & theorem Some Agency<br>All option matched | Waves 22 Informatic (15/07/2013)<br>ESA-PL AFR, seave - (05/06/2013 17/30)<br>Wave 125 - (25/03/2013 - 08/30)<br>New Service Contact Information<br>Change in service provision                                                                                                    |                                                                                                    |
|                                                                                        | 1.4.4.1                                                                                                    | 10. IF 10. IF 10 |
|                                                                                        | Welcome to ess-p, the portal for ESA and industry, integrating ESA corpo<br>Esa-p provides a single entry point where:<br>Contractual and invisiong data are handled together, providing th<br>Other ESA applications essential to industry, such as EMITS, can<br>Additional reference pages can be bookmarked as links to facilita<br>ESA will applicable essential to industry accessible via esa-<br>procurament()<br>To learn all about the use of esa-p, please use the Help link on the top rig | ate databases and systems.<br>up to date contract status and related invoking activity, as well as associated reporting;<br>te accessed through links, to faoRate industry's access;<br>e industry's navigation through ESA knowledge of relevance to each user.<br>with further possibilities in the future (e.g. maintenunce of vendor and bidder master data, e-<br>it comer.                                                                                                    |

**31.** To view items you have received for approval, click on the Inbox tab control

All users of the upper-tier vendor will receive in their inbox the 'Task' of dispositioning a MAC/ Confirmation (or invoice) sent by a lower-tier for approval.

Copyright @ European Space Agency

Workinstruction How to Submit and Approve a MAC/Confirmation

FINREF COSA

| Portal Favorites            | 🗓 📝 Waiting for update                                                                                                    |      |                          |              |               |                         |
|-----------------------------|----------------------------------------------------------------------------------------------------|------|--------------------------|--------------|---------------|-------------------------|
| ▶ C) TEST Folder Supplier   | Tasks (18 / 10) Alerts Notifications                                                                                                    |      |                          |              |               |                         |
| Co Test Suppliers     Starp | Show: New and In Progress Tasks (18/18) + All                                                                                                    | 8    |                          | 1            | Create Task   | ] Sha                   |
| ESA Metisite                | Subject                                                                                                    | 1    | From                     | Sent         | Priority      |                         |
| Order Collaboration         | Approve Confirmation Number 6000006874 from ALENIALTIC                                                                                                    |      | ALENIA17,                | May 27, 201  | 0 Normal      |                         |
| Copyright @ European Spare  | Approve Confirmation Number 6000000872 from ALENIA1710                                                                                                    |      | ALENIA17,                | May 27, 201  | 0 Normal      |                         |
| Agency, All rights reserved | Approve Confirmation Number 6000001091 from ALENIAL7                                                                                                    |      | ALENIA17,                | Jun 11, 2010 | Normal        |                         |
|                             | Approve Invoice number 7000001001 F2                                                                                                    |      | ALENTA17,                | Jun 4, 2010  | Normal        |                         |
|                             | Approve Confirmation Number 6000800712 from ALENIA41pp                                                                                                    |      | Oppenheimer, I.          | Jun 1, 2010  | Normal        |                         |
|                             | Approve Confirmation Number 6000000921 from ALENIA17(5)                                                                                                    |      | ALENIA17,                | May 31, 201  | 0 Normal      |                         |
|                             | Approve Confirmation Number 6000000959 from ALENIA1700                                                                                                    |      | ALENIA17,                | May 27, 201  | 0 Normal      |                         |
|                             | Approve Confirmation Number 6000001069 from ALENIALTIC                                                                                                    |      | Gersol Ortega, Juan José | Jun 9, 2010  | Normal        |                         |
|                             | Approve Confirmation Number 6000000915 from ALENIAL703                                                                                                    |      | ALENIA17,                | May 31, 201  | 0 Normal      |                         |
|                             | Approve Confirmation Number 6000000900 from ALENIAL7                                                                                                    |      | ALENIA17,                | May 28, 201  | 0 Normal      |                         |
|                             | Row 1 of 17                                                                                                    |      |                          |              |               |                         |
|                             | Approve Confirmation Number 6000000874 from A<br>You are responsible for approval of Confirmation<br>(goods receipt or service entry) ".<br>You can switch to Confirmation to check the document and then<br>reject it.<br>Supplier Document Number:<br>Entered by: ALENIA17<br>Entered by: ALENIA17<br>Entered on: 27.05.2010<br>Gross Amount 1.00<br>Currency: GBP | appr | IA17<br>rove or          |              | You i<br>View | can ai<br><u>All Ta</u> |

## Inbox - European Space Agency - esa-p

**32.** Click on the right arrow button **III** in the menu navigation panel to enlarge the screen.

Workinstruction How to Submit and Approve a MAC/Confirmation

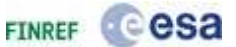

#### Inbox - European Space Agency - esa-p -

| New and in Progress (asks (10/16) * (All                                                                                                    |             |                          | 1            | Create rase | Riner | L'EINCEA CE | No. Tradistricky |
|----------------------------------------------------------------------------------------------------|-------------|--------------------------|--------------|-------------|-------|-------------|------------------|
| Subject                                                                                                    | 11          | From                     | Sent         | Priority #  | 0     | Due         | Status           |
| Approve Confirmation Number 6000000372 from ALENIA17(0)                                                                                                    |             | ALENIA17,                | May 27, 2010 | Normal      |       |             | New              |
| Approve Confirmation Number 6600001091 from ALENIA17(g                                                                                                    |             | ALENIA17,                | Jun 11, 2010 | Normal      |       |             | New              |
| Approve Invoice number 7000001081 pp                                                                                                    |             | ALENIA17,                | Jun 4, 2010  | Normal      |       |             | New              |
| Approve Confirmation Number 6000000712 from ALENIA4192                                                                                                    |             | Oppenheimer, 1.          | Jun 1, 2010  | Normal      |       |             | New              |
| Approve Confirmation Number 6000000921 from ALENIA1793                                                                                                    |             | ALENIA17,                | May 31, 2010 | Normal      |       |             | New              |
| Approve Confirmation Number 6000000355 from ALENIA17(9)                                                                                                    |             | ALENIA17,                | May 27, 2010 | Normal      |       |             | New              |
| Approve Confirmation Number 6600001116 from ALENIA17(2)                                                                                                    |             | ALENIA17,                | Today        | Normal      | 3     |             | New              |
| Approve Confirmation Number 6000001069 from ALENIA17m                                                                                                    |             | Gersol Ortega, Juan José | Jun 9, 2010  | Normal      |       |             | New              |
| Approve Confirmation Number 6000000915 from ALENIA1710                                                                                                    |             | ALENIA17,                | May 31, 2010 | Normal      |       |             | New              |
| Approve Confirmation Number 6600000874 from ALEALA3.7.6                                                                                                    |             | ALENIA17,                | May 27, 2010 | Normal      |       |             | New              |
| pprove Confirmation Number 6000000874 from ALE<br>us are responsible for approval of Confirmation<br>aods receipt or service entry) ".<br>us can switch to Confirmation to check the document and then ap<br>sect it. | NIA<br>prov | 17<br>e or               |              |             |       |             |                  |
| upplier Document Number:<br>stered By: ALENIA17<br>stered On: 27.05.2010<br>ross Amount: 1.00<br>urrency: GBP<br>oods Receint Slin:                                                                                   |             |                          |              |             |       |             |                  |

33. This screen contains all items you have received for approval (Tasks tab). A different tab contains notifications. These are messages you receive when a document you have posted has been finally approved or rejected. The latest information might not be displayed in this screen. To have the latest information, you need to refresh the screen first. Click the square button next to the Hide Preview link Hide Preview to display a menu. (The tab 'Alerts' is not used in esa-p)

**34.** Click Refresh menu item Refresh

Workinstruction How to Submit and Approve a MAC/Confirmation

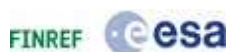

| come   Tobox   Supplier Request form                    |   |                          |              |            | T Hi      | story, Back Form    |
|---------------------------------------------------------|---|--------------------------|--------------|------------|-----------|---------------------|
| THE REAL AND A DECIDENT                                 |   |                          |              |            | 11.440    |                     |
| Show: New and In Progress Tasks (18 / 18) + All         |   |                          | Ĩ            | Create Tas | Show Fits | ers Hide Preview(7) |
| Subject                                                 | 1 | From                     | Sent         | Priority   | Refresh   |                     |
| Approve Confirmation Number 6000000672 from ALENIA17 ED |   | ALENIA17,                | May 27, 2010 | Normal     | Display C | onnection Status    |
| Approve Confirmation Number 6000001091 from ALENIA17 gp |   | ALENIA17,                | Jun 11, 2010 | Normal     |           | New                 |
| Approve Invoice number 7000003081 gg                    |   | ALENIA17,                | Jun 4, 2010  | Normal     |           | New                 |
| Approve Confirmation Number 600000212 from ALENIA41 20  |   | Oppenheimer, I.          | Jun 1, 2010  | Normal     |           | New                 |
| Apprave Confirmation Number 6000000921 from ALENIA1733  |   | ALENIA17,                | May 31, 2010 | Normal     |           | New                 |
| Approve Confirmation Number 6000000859 from ALENIA1799  |   | ALENIA17,                | May 27, 2010 | Normal     |           | New                 |
| Approve Confirmation Number 6000001116 from ALENIA1783  |   | ALENIA17,                | Today        | Normal     | э         | New                 |
| Approve Confirmation Number 6000001069 from ALENIA17 81 |   | Gersol Ortega, Juan José | Jun 9, 2010  | Normal     |           | New                 |
| Approve Confirmation Number 6000000915 from ALENIA17(5) |   | ALENIA17,                | May 31, 2010 | Normal     |           | New                 |
| Approve Confirmation Number 6000006874 from ALENIALT 3  |   | ALENIA17,                | May 27, 2010 | Normal     |           | New                 |
| Row 1 of 18 - 1 7                                       |   |                          |              |            |           |                     |

**35.** To sort the items in your inbox based on the date you have received them, click on the Sent label Sent.

Workinstruction How to Submit and Approve a MAC/Confirmation

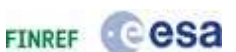

| ne Order Collaboration ESA Links<br>come   Tobox   Supplier Request Form |       |   |                          |              |             |      |               |             |
|--------------------------------------------------------------------------|-------|---|--------------------------|--------------|-------------|------|---------------|-------------|
| 5 <b>0</b>                                                               |       |   |                          |              |             | 1    | Historya      | Back Furm   |
| Tasks (18/18) Alerts   Notifications                                     |       |   |                          |              |             |      |               | 1115        |
| Show: New and In Progress Tasks (18/18) + All                            | 12    |   |                          | 1            | Create Task | Show | o Filters Hid | Preview [3] |
| Subject                                                                  |       | 1 | From                     | Sent *       | Priority    | 14   | Due           | Status      |
| Abstrack Conferentiation biordian Approximation Priori, ALEXIA           | 100   |   | ALENIA17.                | Today        | Normal      | 3    |               | New         |
| Approve Confirmation Number 6000001091 from ALENIA                       | 1721  |   | ALENIA17,                | Jun 11, 2010 | Normal      |      |               | New         |
| Approve Confirmation Number 6000001069 from ALENIA                       | 17:51 |   | Gersol Ortega, Juan José | Jun 9, 2010  | Normal      |      |               | New         |
| Approve Invoice number 7000001001 10                                     |       |   | ALENIA17,                | Jun 4, 2010  | Normal      |      |               | New         |
| Approve Confirmation Number 6000000712 from ALENIA                       | 41.23 |   | Oppenheimer, I.          | Jun 1, 2010  | Normal      |      |               | New         |
| Approve Confirmation Number 6000000921 from ALENIA                       | 17.29 |   | ALENIA17,                | May 31, 2010 | Normal      |      |               | New         |
| Approve Confirmation Number 6000000917 from ALENIA                       | 17:53 |   | ALENIA17,                | May 31, 2010 | Normal      |      |               | New         |
| Approve Confirmation Number 6600000915 from ALENIA                       | 17.22 |   | ALENIAI7,                | May 31, 2010 | Normal      |      |               | New         |
| Approve Confirmation Number 6000000900 from ALENIA                       | 1781  |   | ALENIA17,                | May 28, 2010 | Normal      |      |               | New         |
| Approve Confirmation Number 6000000899 from ALENIA                       | 17.81 |   | ALENIA17,                | May 28, 2010 | Normal      | з    |               | New         |
| Row 1 of 15 7 2 5                                                        |       |   |                          |              |             |      |               |             |
| answer Confirmation Munches 6000001116 for                               |       |   | 2                        |              |             |      |               |             |

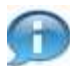

It is not possible to delete entries from your inbox.

However, you can postpone the task of approving to a later point in time. This can be done by clicking on the 'RESUBMIT' button

| Subject                                              |  |
|------------------------------------------------------|--|
| Approve Confirmation Number 6000001091 from ALENIA17 |  |
| Approve Confirmation Number 6000001069 from Resubmit |  |

of the respective work item. By resubmitting, the workitem will disappear from your task list and only reappear at the date that you specified to be resubmitted.

Workinstruction How to Submit and Approve a MAC/Confirmation

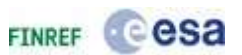

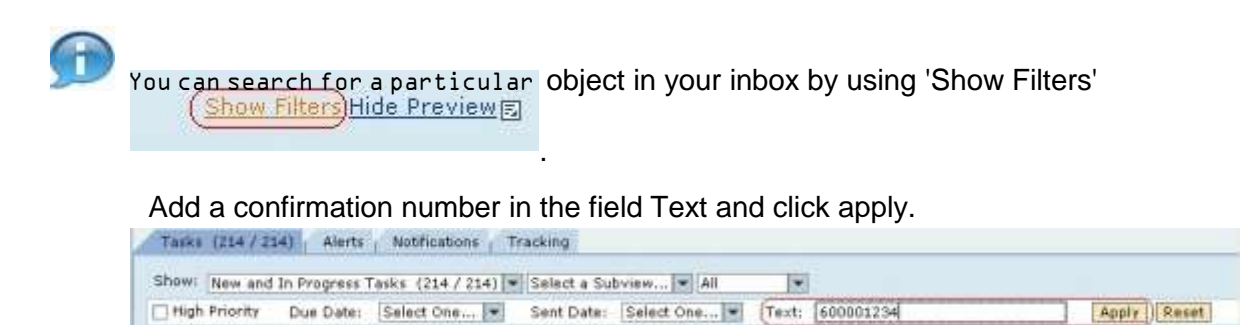

**36.** Click on the task you would like to carry out, in this example we will approve the confirmation with the number 6000001116

Approve Confirmation Number 6000001116 from ALENIA17. Note that it is technically possible to approve or reject objects directly from the inbox (scroll down to the bottom), but it is preferable to view the contents of the object before making the decision. Moreover, in order to view or add attachments to your approval (or rejection) it is always required to access the document via the hyperlink.

## **Confirmation Details - SAP NetWeaver Portal -**

|                                                                                                    | APPri-50000                      | ollie Pu                     | renase order num                                  | Best 4000101080                                   | acators: www.enig.appr                  | ova comprise                 | 0.449001   | 1,000,00   | EUR              |   |
|----------------------------------------------------------------------------------------------------|----------------------------------|------------------------------|---------------------------------------------------|---------------------------------------------------|-----------------------------------------|------------------------------|------------|------------|------------------|---|
| r rejection, plea                                                                                                    | se insert a re-                  | ason in the "H               | eader Approval Note"                              | field                                             |                                         |                              |            |            |                  |   |
|                                                                                                    |                                  |                              |                                                   |                                                   |                                         |                              |            |            |                  |   |
| prove Reject                                                                                                    | Close                            | Print Preview                | Save                                              |                                                   |                                         |                              |            |            |                  |   |
| Overview                                                                                                    | Header                           | Item N                       | tes & Attachment                                  | fear and Trac                                     | king                                    |                              |            |            |                  |   |
|                                                                                                    | CLODE 1                          | PE TRAINING                  | CONTRACT                                          |                                                   |                                         |                              |            |            |                  | 1 |
| litle: *                                                                                                    | aurran                           | es tenearer                  | o on monor                                        |                                                   |                                         |                              |            |            | 13               |   |
| Confirmation Nation                                                                                                    | me: sadfifa                      | 6d                           |                                                   |                                                   |                                         |                              |            |            |                  |   |
| Approval Into                                                                                                    | (ACIMAIN                         | MANUE:                       |                                                   |                                                   |                                         |                              |            |            |                  |   |
| Dem Overview                                                                                                    |                                  |                              |                                                   |                                                   |                                         |                              |            |            |                  |   |
| and the second second se |                                  |                              |                                                   |                                                   |                                         |                              |            |            |                  |   |
| Setails   Actor No.                                                                                                    | m   [Capy ]                      | Paine   Copie                | ste Delata Con                                    | 9 All Oststanding Que                             | minus (                                 |                              |            |            |                  |   |
| Line Number                                                                                                    | item Type                        | Parts   Capit                | ete (Delete) (Co)<br>Description                  | Product Category                                  | Outstanding Quantity                    | Canfirm Quantity             | Unit       | Price      | Currenzy         |   |
| Line Number<br>+ 1                                                                                                    | Material                         | Parte   Copie<br>Product ID  | Description<br>Sub - MSLe (FFP)                   | All Outstanding Ou<br>Product Category<br>2001    | Outstanding Quartity                    | Canfirm Quartity<br>1.000,00 | Unit<br>SA | Price      | Currenty<br>EUR  |   |
| Line Number<br>* 1                                                                                                    | Material                         | Parte Copie<br>Product ID    | ote Dearts Con<br>Description<br>Sub - MSL4 (FFF) | All Durstanding Que<br>Product Category<br>2001   | Outstanding Quantity                    | Canfirm Quartity<br>1.000,90 | Unit<br>SA | Price      | Currenzy<br>EUR  |   |
| Details Fried To<br>Line Number<br>* 1                                                                                                    | Material                         | Parte   Capin<br>Product ID  | ote Dears Cop<br>Description<br>Sub - MSLe (FFF)  | y All Cutstanding Que<br>Product Category<br>2001 | Outstanding Quartity<br>1               | Canfirm Quantity<br>1.000,00 | Unit<br>SA | Price      | Currenzy<br>EUR  |   |
| Details ) And Ite<br>Lone Number<br>* 1                                                                                                    | Material                         | Parte    Copin<br>Product ID | ofe Delete Cop<br>Description<br>Sub - MSL4 (FFF) | y All Cutstanding Que<br>Product Category<br>2001 | minister  <br>Gutetanding Quartity<br>1 | Cantiem Quantity<br>1.000,00 | Unit<br>Sa | Frice      | Currency<br>EUR  |   |
| Settals   Arre In<br>Live Number<br>* 1                                                                                                    | Haterial                         | Parts    Copin<br>Product ID | de Deste Cop<br>Description<br>Sub - MSL4 (PPP)   | 9 All Contransing Que<br>Product Category<br>2001 | Outstanding Quantity                    | Canfirm Quantity<br>1.000,00 | Unit<br>En | Price      | Currently<br>EUR |   |
| Setuls are the<br>Low Number<br>* 1                                                                                                    | Material                         | Pante   Supin                | de Deuts Cor<br>Description<br>Sub - MSLe (FFP)   | All Cutstanding Que<br>Product Category<br>2001   | Outstanding Quantity                    | Canfirm Quantity<br>1.000,00 | Unit<br>Sa | Price      | Currenzy<br>EUR  |   |
| Details   Arti Ito<br>Line Number<br>* 1                                                                                                    | m Copy )<br>Hem Type<br>Material | Product ID                   | de Deuts Cor<br>Description<br>Sub - MSLe (FFF)   | ) All Cutrianding Que<br>Product Category<br>2001 | Outstanding Quantity                    | Canfirm Quantity<br>1.000,00 | Unit<br>Ga | Price      | Currency<br>EUR  |   |
| Details   Arti Ito<br>Line Number<br>* 1                                                                                                    | Material                         | Penduct ID                   | de Deuts Cor<br>Description<br>Sub - MSLe (PPP)   | All Cutrianding Que<br>Product Category<br>2001   | Outstanding Quantity                    | Canfirm Quertity<br>1-000,00 | Unit<br>64 | Frice<br>Y | Currenzy<br>EUR  |   |

Copyright @ European Space Agency

Workinstruction How to Submit and Approve a MAC/Confirmation

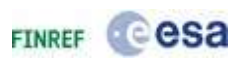

**37.** This screen displays the confirmation as it was sent to you for approval. Click the details link label Details to view the details of the line in this confirmation.

Confirmation Details - SAP NetWeaver Portal -

| 1 Material     Details for Selected Itee Item Data     Basic Data     material     material     material     second to the second to the                                                                                                    | 1:                   | Sub - MS1a (FFP) | 2001 | 1.000,00 | 6A, |
|----------------------------------------------------------------------------------------------------|----------------------|------------------|------|----------|-----|
| Details for Selected Item<br>tem Data<br>Basic Data<br>Basic Data<br>m Type: Mate<br>iduct ID:<br>e: * SUB<br>scription: Sub<br>iduct Category: 2003                                                                                                    | 1:                   |                  |      |          |     |
| Details for Selected Item<br>em Data<br>Basic Data<br>Intification<br>In Type: Mate<br>duct ID:<br>e: " SUB<br>inription: Sub<br>duct Category: 2003                                                                                                    | I:                   |                  |      |          |     |
| Details for Selected Iten<br>Im Data<br>Sesie Data<br>ntification<br>n Type: Mate<br>Juct ID:<br>: * SUB<br>cription: Sub-<br>fuct Category; 2001                                                                                                    | I:                   |                  |      |          |     |
| Details for Selected Item<br>m Data<br>model Data<br>ntification<br>n Type: Mater<br>luct ID:<br>; * SUB<br>pription: Sub-<br>luct Csteppry: 2003                                                                                                    | 1:                   |                  |      |          |     |
| Details for Selected Iten<br>m Data<br>m Data<br>http://www.materials.com<br>http://www.materials.com<br>http://wwww.materials.com<br>http: | I:                   |                  |      |          |     |
| Details for Selected Iten<br>im Data<br>basic Data<br>ntification<br>n Type: Mater<br>luct ID:<br>: " SUB<br>cription: Sub-<br>fuct Category: 2003                                                                                                    | I:                   |                  |      |          |     |
| m Data                                                                                                    | al                   |                  |      |          |     |
| ntification<br>nType: Mate<br>luct ID:<br>: SUB<br>cription: Sub-<br>luct Category: 2003                                                                                                    | al                   |                  |      |          |     |
| Autor Data ntification n Type: Mate duct ID: : cription: Sub duct Category: 2001                                                                                                    | al                   |                  |      |          |     |
| Intrinction<br>In Type: Mater<br>duct ID: SUB<br>Intrinction: SUB<br>duct Category 2001                                                                                                    | al                   |                  |      |          |     |
| duct ID:<br>*** SUB<br>scription: Sub<br>duct Category 2001                                                                                                    |                      |                  |      |          |     |
| eription: SUB<br>duct Category 2001                                                                                                    |                      |                  |      |          |     |
| cription: Sub<br>duct Category: 2003                                                                                                    | MSIA (FFP)           |                  |      |          |     |
| duct Category i Z001                                                                                                    | MS1a (FFP)           |                  |      |          |     |
|                                                                                                    | 5 (1888) (1897)<br>5 |                  |      |          |     |
| t Delivery:                                                                                                    |                      |                  |      |          |     |
| onlier Product Number:                                                                                                    |                      |                  |      |          |     |
|                                                                                                    |                      |                  |      |          |     |
|                                                                                                    |                      |                  |      |          |     |
| ove Reject Close Pr                                                                                                    |                      |                  |      |          |     |

**38.** The details are now displayed, you can view the right part of the screen for more information.

Workinstruction How to Submit and Approve a MAC/Confirmation

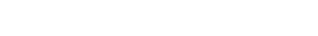

## The Approval Info button

Display Confirmation (Approval Mode)

Confirmation Number: 6000001116 Purchase Order Number: 4000101060 Status: Awaiting Approval Confirmed Value: 1,000.00 EUR

For rejection, please insert a reason in the "Header Approval Note" field

| Approve Reject   | t Close      | Print Preview | Save              |                       |                      |                  |      |       |        |
|------------------|--------------|---------------|-------------------|-----------------------|----------------------|------------------|------|-------|--------|
| Overview         | Header       | Item No       | otes & Attachment | Approval Trac         | king                 |                  |      |       |        |
|                  | TEST_40      | 9             |                   |                       |                      |                  |      |       | ]      |
| Title: *         |              |               |                   |                       |                      |                  |      |       |        |
| Confirmation Na  | me: sadfsfas | 4             |                   | ]                     |                      |                  |      |       |        |
| Delivery Date: * | 17.01.20     | 11            |                   |                       |                      |                  |      |       |        |
| Approval Info    |              |               |                   |                       |                      |                  |      |       |        |
| ▼ Item Overview  |              |               |                   |                       |                      |                  |      |       |        |
| Details Add It   | em 🛛 Copy    | Paste Duplic  | ate Delete Cop    | y All Outstanding Qua | ntities              |                  |      |       |        |
| Line Number      | Item Type    | Product ID    | Description       | Product Category      | Outstanding Quantity | Confirm Quantity | Unit | Price | Curren |
| • 1              | Material     |               | Sub - MS1a (FFP)  | Z001                  |                      | 1.000,00         | EA   | 1     | EUR    |
|                  |              |               |                   |                       |                      |                  |      |       |        |
|                  |              |               |                   |                       |                      |                  |      |       |        |
|                  |              |               |                   |                       |                      |                  |      |       |        |
|                  |              |               |                   |                       |                      |                  |      |       |        |
|                  |              |               |                   |                       |                      |                  |      |       |        |
|                  |              |               |                   |                       |                      |                  |      |       |        |
|                  |              |               |                   |                       |                      |                  |      |       |        |
|                  |              |               |                   |                       |                      |                  |      |       |        |
|                  |              |               |                   |                       |                      |                  |      |       |        |
| Approve Reject   |              | Drint Draviaw | Save              |                       |                      |                  |      |       |        |

**39.** In the Approval Info button you can find the approval workflow tab and the related document tab

esa

FINREF

Workinstruction How to Submit and Approve a MAC/Confirmation

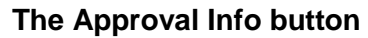

| infination Number. 600000                                                                                                    | 01116 Purchase Orde                                                                                                    | r Number: 4000101060                                                             | Status: Awa                                                         | iting Approval       | Confirmed Value: 1,000.00 E |
|----------------------------------------------------------------------------------------------------|----------------------------------------------------------------------------------------------------|----------------------------------------------------------------------------------|---------------------------------------------------------------------|----------------------|-----------------------------|
| r rejection, please insert a rea                                                                                                    | ason in the "Header Approv                                                                                                    | al Note" field                                                                   |                                                                     |                      |                             |
| prove Reject Close                                                                                                    | Print Preview Save                                                                                                    |                                                                                  |                                                                     |                      |                             |
| Overview Header                                                                                                    | Item Notes & Attachr                                                                                                    | ment Approval Tr                                                                 | acking                                                              |                      |                             |
| ional Information                                                                                                    | 0                                                                                                    |                                                                                  |                                                                     |                      |                             |
|                                                                                                    |                                                                                                    |                                                                                  |                                                                     |                      |                             |
| acument Number: 7000001171<br>atus: Awaiting Approval<br>avoicing Party: 1000000000                                                               | MS Title: MSUBLEVEL1<br>Substatus: Awaiting Appro<br>Supplier Name: PRIME                                                                | val by ESA Reference                                                             | Contract 40001010                                                   | 060 <b>Reference</b> | ltem: 000000019             |
| acument Number: 7000001171<br>Latus: Awaiting Approval<br>Livoicing Party: 1000000000<br>Workflow log Related                                     | MS Title: MSUBLEVEL1<br>Substatus: Awaiting Appro-<br>Supplier Name: PRIME                                                               | val by ESA Reference I                                                           | Contract 40001010                                                   | 060 Reference        | • Item: 0000000019          |
| acument Number: 7000001171<br>Latus: Awaiting Approval<br>Livoicing Party: 1000000000<br>Workflow log Related<br>Company Name                     | MS Title: MSUBLEVEL1<br>Substatus: Awaiting Appro-<br>Supplier Name: PRIME                                                               | val by ESA Reference I                                                           | Contract 40001010                                                   | 060 Reference        | • Item: 0000000019          |
| woicing Party: 1000001171<br>woicing Party: 100000000<br>Workflow log Related<br>Company Name<br>SUB                                              | MS Title: MSUBLEVEL1<br>Substatus: Awaiting Appro-<br>Supplier Name: PRIME<br>Documents<br>Company Code<br>100000023                     | Received On                                                                      | Contract 40001010<br>Processed On<br>24.01.2011 12                  | 060 Reference        | • Item: 0000000019          |
| Company Name SUB PRIME ECO                                                                                                    | MS Title: MSUBLEVEL1<br>Substatus: Awaiting Appro-<br>Supplier Name: PRIME<br>Documents<br>Company Code<br>1000000023<br>100000000       | Received On<br>24.01.2011 12:21:41<br>24.01.2011 12:21:41                        | Contract 40001010<br>Processed On<br>24.01.2011 12<br>24.01.2011 12 | 060 Reference        | • Item: 000000019           |
| waiting Approval<br>waiting Approval<br>workflow log Related<br>Company Name<br>SUB<br>PRIME<br>ESA                                               | MS Title: MSUBLEVEL1<br>Substatus: Awaiting Appro-<br>Supplier Name: PRIME<br>Documents<br>Company Code<br>1000000023<br>100000000<br>2  | Received On<br>24.01.2011 12:21:42<br>24.01.2011 12:21:41<br>24.01.2011 12:41:41 | Contract 40001010<br>Processed On<br>24.01.2011 12<br>24.01.2011 12 | 060 Reference        | • Item: 000000019           |
| Acument Number: 7000001171<br>atus: Awaiting Approval<br>woicing Party: 1000000000<br>Workflow log Related<br>Company Name<br>SUB<br>PRIME<br>ESA | MS Title: MSUBLEVEL1<br>Substatus: Awaiting Appro-<br>Supplier Name: PRIME<br>Documents<br>Company Code<br>1000000023<br>1000000000<br>2 | Received On<br>24.01.2011 12:21:42<br>24.01.2011 12:21:41<br>24.01.2011 12:41:41 | Contract 40001010<br>Processed On<br>24.01.2011 12<br>24.01.2011 12 | 060 Reference        | • Item: 0000000019          |
| Acument Number: 7000001171<br>atus: Awaiting Approval<br>woicing Party: 1000000000<br>Workflow log Related<br>Company Name<br>SUB<br>PRIME<br>ESA | MS Title: MSUBLEVEL1<br>Substatus: Awaiting Appro-<br>Supplier Name: PRIME<br>Documents<br>Company Code<br>1000000023<br>1000000000<br>2 | Received On<br>24.01.2011 12:21:41<br>24.01.2011 12:21:41<br>24.01.2011 12:41:41 | Contract 40001010<br>Processed On<br>24.01.2011 12<br>24.01.2011 12 | 060 Reference        | • Item: 000000019           |

40. The Workflow log shows the approval workflow to the entire industry and ESA Staff.

Copyright @ European Space Agency

cesa

FINREF

Workinstruction How to Submit and Approve a MAC/Confirmation

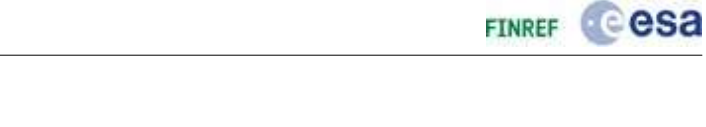

| rejection, please insert a reason in the "Header Approval Note" field           overview         Print Preview         Save           Overview         Header         Item         Notes & Attachment         Approval         Tracking           Information         Item         Notes & Attachment         Approval         Tracking           splay         Getails         Item         No tes & Attachment         Approval         Tracking           splay         Getails         Item         No tes & Attachment         Approval         Reference Contract 4000101060         Reference Item: 000000019           supplier Name:         Substatus: Awaiting Approval by ESA         Reference Contract 4000101060         Reference Item: 0000000019           orkflow log         Related Documents         Reference Contract 4000101060         Reference Item: 0000000019           orkflow log         Related Documents         Substatus:         Substatus         Substatus           forvoice         7000050103         0,01         EUR         Awaiting Approval         Mariting Approval by Vendor           Invoice         700005014         0,01         EUR         Awaiting Approval         Awaiting Approval by Vendor           Invoice         700005014         0,01         EUR         Awaiting Approval         Awaiting Approval by Vendor  < |                                                                                                    | 000001110                                                                                                    |                                                                        | mber. 400010100                                                               | Status: Awaiting Ap                                                                                         | proval <b>Confirmed value:</b> 1,000.00                               |
|----------------------------------------------------------------------------------------------------|----------------------------------------------------------------------------------------------------|----------------------------------------------------------------------------------------------------|------------------------------------------------------------------------|-------------------------------------------------------------------------------|----------------------------------------------------------------------------------------------------|-----------------------------------------------------------------------|
| Print Preview       Save         Overview       Header       Item       Notes & Attachment       Approval       Tracking         Internation       Item       Notes & Attachment       Approval       Tracking         Splay details       Item       Notes & Attachment       Approval       Tracking         Splay details       Substatus: Awaiting Approval by ESA       Reference Contract 4000101060       Reference Item: 0000000019         Supplier Name:       PRIME       PRIME       PRIME       PRIME         Vorkflow log       Related Documents       Gross Amount       Currency       Status       Substatus         Notice       7000050103       0,01       EUR       Saved       Invoice       Trocio0000104       0,01       EUR       Awaiting Approval       Awaiting Approval         Invoice       7000050104       0,01       EUR       Awaiting Approval       Awaiting Approval by Vendor       Invoice       7000050184                                                            | rejection, please ins                                                                                                    | ert a reason in the                                                                                                    | "Header Approval Not                                                   | e" field                                                                      |                                                                                                    |                                                                       |
| Overview       Header       Item       Notes & Attachment       Approval       Tracking         Tracking         Tracking         Tracking         Splay details         Substatus: Ms Title: MSUBLEVEL1         tus: Awaiting Approval       Substatus: Awaiting Approval by ESA       Reference Contract 400010160       Reference Item: 0000000019         Substatus: Awaiting Approval by ESA       Reference Contract 400010160       Reference Item: 0000000019         Substatus: Awaiting Approval by ESA       Reference Contract 400010160       Reference Item: 0000000019         Substatus: Awaiting Approval by ESA       Reference Contract 400010160       Reference Item: 000000019         Substatus: Awaiting Approval by ESA       Reference Contract 400010160       Reference Item: 000000019         Substatus: Awaiting Approval by ESA       Reference Contract 400010160       Reference Item: 000000019         Substatus: Awaiting Approval by ESA       Reference Contract 400010160       Reference Item: 000000019         Substatus: Awaiting Approval       Reference Contract 400010160       Reference Item: 000000019         Substatus: Awaiting Approval       Reference Contract 400010160       Reference Item: 0000000019       Substatus: Awaiting Approval                                                                                    | prove Reject Clo                                                                                                    | se Print Previ                                                                                                    | Save                                                                   |                                                                               |                                                                                                    |                                                                       |
| Denuel Information         isplay details         cument Number: 7000001171       MS Title: MSUBLEVEL1         stuss: Awaiting Approval       Substatus: Awaiting Approval by ESA         substatus: Awaiting Approval       Substatus: Awaiting Approval by ESA         substatus: Awaiting Approval       Substatus: Awaiting Approval by ESA         workflow log       Related Documents         Document Type       Document Number         Gross Amount       Currency         Status       Substatus         Invoice       7000050103         0,01       EUR         Awaiting Approval         Invoice       7000050114         0,01       EUR         Awaiting Approval         Invoice       7000050184         0,01       EUR         Release Rejected         Invoice       700005185                                                                                                    | Overview Hea                                                                                                    | ader Item                                                                                                    | Notes & Attachment                                                     | Approval                                                                      | Tracking                                                                                                    |                                                                       |
| Splay details         cument Number: 7000001171       MS Title: MSUBLEVEL1         true: Awaiting Approval by ESA       Reference Contract 4000101060       Reference Item: 0000000019         substatus: Awaiting Approval by ESA       Reference Contract 4000101060       Reference Item: 0000000019         voicing Party: 1000000000       Supplier Name: PRIME         Workflow log       Related Documents         Document Type       Document Number       Gross Amount       Currency       Status       Substatus         Invoice       7000050103       0,01       EUR       Awaiting Approval         Invoice       7000050103       0,01       EUR       Awaiting Approval         Invoice       7000050104       0,01       EUR       Awaiting Approval         Invoice       7000050114       0,01       EUR         Invoice       7000050184       0,01       EUR       Release Rejected       Invoice       Invoice       7000050185       0,01       EUR                                                                                                    | 1                                                                                                    | TCT 400                                                                                                    |                                                                        |                                                                               |                                                                                                    |                                                                       |
| Isplay details           Document Type         Document Number         Gross Amount         Currency         Status         Substatus           Invoice         7000050103         0,01         EUR         Awaiting Approval         Substatus           Invoice         7000050104         0,01         EUR         Awaiting Approval         Awaiting Approval           Invoice         700005014         0,01         EUR         Awaiting Approval         Awaiting Approval           Invoice         700005013         0,01         EUR         Awaiting Approval         Awaiting Approval           Invoice         700005014         0,01         EUR         Awaiting Approval         Awaiting Approval           Invoice         7000050184         0,01         EUR         Awaiting Approval         Awaiting Approval                                                                                                    | onal Information                                                                                                    |                                                                                                    |                                                                        |                                                                               |                                                                                                    |                                                                       |
| Current Number: 7000001171       NS Title: MSUBLEVEL1       Reference Contract 4000101060       Reference Item: 0000000019         stus: Awaiting Approval<br>voicing Party: 1000000000       Substatus: Awaiting Approval by ESA<br>Supplier Name: PRIME       Reference Contract 4000101060       Reference Item: 0000000019         Workflow log       Related Documents       Substatus: Awaiting Approval by ESA       Reference Contract 4000101060       Reference Item: 0000000019         Document Type       Document Number       Gross Amount       Currency       Status       Substatus         Invoice       7000050103       0,01       EUR       Saved       Currency       Status         Invoice       7000050114       0,01       EUR       Awaiting Approval       Awaiting Approval by Vendor         Invoice       7000050184       0,01       EUR       Release Rejected       Maiting Approval by Vendor         Invoice       7000050185       0,01       EUR       Awaiting Approval       Awaiting Approval by Vendor                                                                                                    | onal Information                                                                                                    | le.                                                                                                    |                                                                        |                                                                               |                                                                                                    |                                                                       |
| Document Type         Document Number         Gross Amount         Currency         Status         Substatus           Invoice         700050103         0,01         EUR         Saved         Invoice         Throice         7000050104         0,01         EUR         Awaiting Approval           Invoice         7000050114         0,01         EUR         Awaiting Approval         Awaiting Approval by Vendor           Invoice         7000050184         0,01         EUR         Release Rejected         Invoice         7000050185         0,01         EUR         Awaiting Approval         Awaiting Approval by Vendor                                                                                                    | onal Information<br>Splay detai<br>cument Number: 7000<br>itus: Awaiting Approval<br>validant Approval<br>validant Approval                                                                              | IS<br>1001171 MS Title<br>Substat                                                                                                    | : MSUBLEVEL1<br>Js: Awaiting Approval by<br>Name: PRIME                | ESA Referen                                                                   | e Contract 4000101060 Re                                                                                    | eference Item: 0000000019                                             |
| Invoice         7000050103         0,01         EUR         Saved           Invoice         7000050104         0,01         EUR         Awaiting Approval           Invoice         7000050114         0,01         EUR         Awaiting Approval           Invoice         7000050184         0,01         EUR         Release Rejected           Invoice         7000050185         0,01         EUR         Awaiting Approval                                                                                                    | onal Information<br>Splay detail<br>cument Number: 7000<br>Itus: Awaiting Approval<br>roicing Party: 1000000<br>Workflow log Re                                                                          | IS<br>0001171 MS Title<br>Substat<br>0000 Supplier<br>lated Documents                                                                              | : MSUBLEVEL1<br>Js: Awaiting Approval by<br>·Name: PRIME               | ESA Referen                                                                   | e Contract 4000101060 Re                                                                                    | eference Item: 0000000019                                             |
| Invoice         7000050104         0,01         EUR         Awaiting Approval           Invoice         7000050114         0,01         EUR         Awaiting Approval         Awaiting Approval           Invoice         7000050184         0,01         EUR         Release Rejected         Invoice           Invoice         7000050185         0,01         EUR         Awaiting Approval         Awaiting Approval by Vendor                                                                                                    | onal Information<br><b>Splay detai</b><br>cument Number: 7000<br>itus: Awaiting Approval<br>voicing Party: 1000000<br>Workflow log Re<br>Document Type                                                   | IS<br>1001171 MS Title<br>Substat<br>1000 Supplier<br>lated Documents<br>Document Num                                                              | : MSUBLEVEL1<br>IS: Awaiting Approval by<br>Name: PRIME<br>Iber Gross  | ESA Referen<br>Amount Currence                                                | e Contract 4000101050 Re                                                                                    | eference Item: 0000000019                                             |
| Invoice         7000050114         0,01         EUR         Awaiting Approval         Awaiting Approval by Vendor           Invoice         7000050184         0,01         EUR         Release Rejected         Invoice           Invoice         7000050185         0,01         EUR         Awaiting Approval         Awaiting Approval by Vendor                                                                                                    | anal Information<br><b>Splay detai</b><br>cument Number: 7000<br>itus: Awaiting Approval<br>voicing Party: 1000000<br>Workflow log Re<br>Document Type<br>Invoice                                        | IS<br>1001171 MS Title<br>Substat<br>1000 Supplier<br>1ated Documents<br>Document Num<br>7000050103                                                | : MSUBLEVEL1<br>IS: Awaiting Approval by<br>Name: PRIME<br>Iber Gross  | ESA Referen<br>Amount Currenc<br>0,01 EUR                                     | e Contract 4000101050 Re<br>r Status<br>Saved                                                               | eference Item: 0000000019                                             |
| Invoice         7000050184         0,01         EUR         Release Rejected           Invoice         7000050185         0,01         EUR         Awaiting Approval         Awaiting Approval by Vendor                                                                                                    | anal Information<br>isplay detail<br>cument Number: 7000<br>itus: Awaiting Approval<br>voicing Party: 1000000<br>Workflow log Re<br>Document Type<br>Invoice<br>Invoice                                  | IS<br>1001171 MS Title<br>Substati<br>1000 Supplier<br>1ated Documents<br>Document Num<br>7000050103<br>7000050104                                 | : MSUBLEVEL1<br>IS: Awaiting Approval by<br>Name: PRIME<br>Iber Gross  | ESA Referen<br>Amount Currend<br>0,01 EUR<br>0,01 EUR                         | e Contract 4000101050 Re<br>r Status<br>Saved<br>Awaiting Approval                                          | eference Item: 0000000019                                             |
| Invoice 7000050185 0,01 EUR Awaiting Approval Awaiting Approval by Vendor                                                                                                    | anal Information<br>isplay detail<br>cument Number: 7000<br>itus: Awaiting Approval<br>voicing Party: 1000000<br>Workflow log Re<br>Document Type<br>Invoice<br>Invoice<br>Invoice                       | Is NS Title Substat<br>Substat<br>Substat<br>Not Supplier<br>Nated Documents<br>Document Num<br>7000050103<br>7000050104<br>7000050114             | : MSUBLEVEL1<br>ss: Awaiting Approval by<br>• Name: PRIME<br>ber Gross | ESA Referen<br>Amount Current<br>0,01 EUR<br>0,01 EUR<br>0,01 EUR             | e Contract 4000101050 Re<br>r Status<br>Saved<br>Awaiting Approval<br>Awaiting Approval                     | eference Item: 0000000019<br>Substatus<br>Awaiting Approval by Vendor |
|                                                                                                    | anal Information<br>isplay detail<br>cument Number: 7000<br>itus: Awaiting Approval<br>voicing Party: 1000000<br>Workflow log Re<br>Document Type<br>Invoice<br>Invoice<br>Invoice<br>Invoice<br>Invoice | Is 1001171 MS Title Substat<br>Substat<br>0000 Supplier<br>Iated Documents<br>Document Num<br>7000050103<br>7000050104<br>7000050114<br>7000050184 | : MSUBLEVEL1<br>ss: Awaiting Approval by<br>• Name: PRIME<br>ber Gross | ESA Referen<br>Amount Current<br>0,01 EUR<br>0,01 EUR<br>0,01 EUR<br>0,01 EUR | e Contract 4000101050 Re<br>7 Status<br>Saved<br>Awaiting Approval<br>Awaiting Approval<br>Release Rejected | eference Item: 0000000019<br>Substatus<br>Awaiting Approval by Vendor |
| Invoice         7000050114         0,01         EUR         Awaiting Approval         Awaiting Approval by Vendor           Invoice         7000050184         0,01         EUR         Release Rejected         Invoice         7000050185         0,01         EUR         Awaiting Approval         Awaiting Approval by Vendor                                                                                                    | anal Information<br>Splay detail<br>cument Number: 7000<br>Itus: Awaiting Approval<br>rooicing Party: 1000000<br>Workflow log Re<br>Document Type<br>Tuypine                                             | Is<br>0001171 MS Title<br>Substat<br>0000 Supplier<br>lated Documents<br>Document Num<br>2000050103                                                | : MSUBLEVEL1<br>ss: Awaiting Approval by<br>Name: PRIME<br>ber Gross   | ESA Referen<br>Amount Currend                                                 | e Contract 4000101060 Re                                                                                    | eference Item: 0000000019<br>Substatus                                |
|                                                                                                    | anal Information<br>isplay detail<br>cument Number: 7000<br>itus: Awaiting Approval<br>voicing Party: 1000000<br>Workflow log Re<br>Document Type<br>Invoice<br>Invoice<br>Invoice<br>Invoice            | 0001171 MS Title<br>Substat<br>0000 Supplied<br>lated Documents<br>Document Num<br>7000050103<br>7000050104<br>7000050114<br>7000050184            | : MSUBLEVEL1<br>ss: Awaiting Approval by<br>Name: PRIME<br>iber Gross  | ESA Referen<br>Amount Currend<br>0,01 EUR<br>0,01 EUR<br>0,01 EUR<br>0,01 EUR | e Contract 4000101060 Re<br>Status<br>Saved<br>Awaiting Approval<br>Awaiting Approval<br>Release Rejected   | eference Item: 0000000019<br>Substatus<br>Awaiting Approval by Vendor |

**41.** The Related documents shows you which invoices have been invoiced against the item and which invoices are related to the item.

Workinstruction How to Submit and Approve a MAC/Confirmation

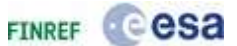

## Confirmation Item - SAP NetWeaver Portal -

| ofirmation Num     | ber: 6000001116 | Purchase                                                                                                    | Order Number: 400010    | 1060 Status: Awaitin | Approval Confirmed Ve | lue: 1,000.00 EUR |    |
|--------------------|-----------------|----------------------------------------------------------------------------------------------------|-------------------------|----------------------|-----------------------|-------------------|----|
| oprove Reject      | Close Print     | Preview                                                                                                    | e                       |                      |                       |                   |    |
| Ouerview 1         | Hander II.      | Noter & J                                                                                                    | Hackmant .              | Tracking             |                       |                   |    |
| OVERTICH           | neduci Ite      | notes a p                                                                                                    | waterine - Appendix     | Indexing             |                       |                   | -  |
| Details   Add Item | Copy   Paste    | Duplicate De                                                                                                    | lete I Copy All Outstan | dino Quantities      |                       |                   |    |
| Line Number        | Item Type       | Product ID                                                                                                    | Description             | Product Category     | Outstanding Quantity  | Confirm Quantity  | Un |
| + 1                | Material        |                                                                                                    | Sub + MS1a (FFP)        | 2001                 | 1                     | 1.000.00          | ĒA |
|                    |                 |                                                                                                    |                         |                      |                       |                   |    |
|                    |                 |                                                                                                    |                         |                      |                       |                   |    |
|                    |                 |                                                                                                    |                         |                      |                       |                   |    |
|                    |                 |                                                                                                    |                         |                      |                       |                   |    |
|                    |                 |                                                                                                    |                         |                      |                       |                   |    |
|                    |                 |                                                                                                    |                         |                      |                       |                   |    |
|                    |                 |                                                                                                    |                         |                      |                       |                   |    |
|                    |                 |                                                                                                    |                         |                      |                       |                   |    |
|                    |                 |                                                                                                    |                         |                      |                       |                   |    |
| Details for S      | elected Item I  | 1                                                                                                    |                         |                      |                       |                   |    |
| Item Data          |                 |                                                                                                    |                         |                      |                       |                   |    |
| Basic Data         |                 |                                                                                                    |                         |                      |                       |                   | -  |
| dentification      | 121.001.00      |                                                                                                    |                         |                      |                       |                   |    |
| tem Type:          | Material        |                                                                                                    |                         |                      |                       |                   |    |
| reduct ID:         | 5               |                                                                                                    |                         |                      |                       |                   |    |
|                    |                 | and the second second sec |                         |                      |                       |                   |    |

## 42. To view the attachments for this confirmation, click on the Notes & Attachment tab

Notes & Attachment (visible at the top of the screen). You may now add another attachment, or edit the description of the existing attachment. The latter is shown in the next steps.

Workinstruction How to Submit and Approve a MAC/Confirmation

|                       |                       | and a state state at    | 400010101000        | atus: ne | reiting Appro | val Conta   | timed a | ralue: 1,00 | 0.00 EUR   |      |
|-----------------------|-----------------------|-------------------------|---------------------|----------|---------------|-------------|---------|-------------|------------|------|
| prove Reject Ck       | Print Preview         | Save                    |                     |          |               |             |         |             |            |      |
| Quartura Hav          | idea Them N           | star & Attachment       | Test                | line     |               |             |         |             |            |      |
| OVERVIEW HER          | iden ident in         | otes a Acachiment       | - Trac              | cing -   |               |             | _       |             |            |      |
| Notes                 |                       |                         |                     |          |               |             |         |             |            | 200  |
| Assigned To Cate      | 0054                  | Text                    | Drawiaw             |          |               |             |         |             |            | 1110 |
| Assigned to Cate      | den A                 | 1935                    | FIEVIEW.            |          |               |             |         |             |            |      |
|                       |                       |                         |                     |          |               |             |         |             |            |      |
| Attachments           |                       |                         |                     |          |               |             |         |             |            |      |
| Add Attachment        | t Description Version | ng 🖌 Delete 👌 Create Qu | alification Profile |          |               |             |         |             |            | Ŧ.   |
| Assigned To           | Category              | Description             | file Name           | Version  | Processor     | Checked Out | Туре    | Size (KB)   | Changed By | 9    |
| Document Header       | Standard Attachment   | Miestone Achievement    | Goods Receipt.pdf   | 1        |               |             | pdf     | 451         | ALENIA17   | - 1  |
|                       |                       |                         |                     |          |               |             |         |             |            |      |
|                       |                       |                         |                     |          |               |             |         |             |            |      |
| prove   Reject   Ck   | Print Preview         | Save                    |                     |          |               |             |         |             |            |      |
| prove   Reject   Ck   | ose Print Preview     | Save                    |                     |          |               |             |         |             |            |      |
| prove   Reject   Ck   | Print Preview         | Save                    |                     |          |               |             |         |             |            |      |
| prove    Reject    Ck | Print Preview         | Save                    |                     |          |               |             |         |             |            |      |
| prove   Reject   Ck   | Print Preview         | Save                    |                     |          |               |             |         |             |            |      |
| prove   Reject   Ck   | SSE Print Preview     | Save                    |                     |          |               |             |         |             |            |      |
| sprove.] Reject   Ck  | SSE Print Preview     | Save                    |                     |          |               |             |         |             |            |      |

Ð

You may now add another attachment, or edit the description of the existing attachment. The latter is shown in the next steps.

Copyright @ European Space Agency

cesa

FINREF

Workinstruction How to Submit and Approve a MAC/Confirmation

| isplay Con       | nfirmation (Ap           | proval Mode)              |                     |           |               |             |        |             |                                                                                                    |       |
|------------------|--------------------------|---------------------------|---------------------|-----------|---------------|-------------|--------|-------------|----------------------------------------------------------------------------------------------------|-------|
| nfirmation Numl  | ber: 6000001116 Pu       | rchase Order Number:      | 4000101060 94       | latus: Ax | iaiting Appro | ival Confi  | rmed V | alue: 1,00  | 0.00 EUR                                                                                                    |       |
| pprove Reject    | Close Print Preview      | Save                      |                     |           |               |             |        |             |                                                                                                    |       |
| Overview         | Header Item N            | otes & Attachment         | Approval   Trac     | king      |               |             |        |             |                                                                                                    |       |
| Notes            |                          |                           |                     |           |               |             |        |             |                                                                                                    |       |
| Add J Clear      |                          |                           |                     |           |               |             |        |             |                                                                                                    | filte |
| Assigned To C    | ategory                  | Text                      | Preview             |           |               |             |        |             |                                                                                                    |       |
|                  |                          |                           |                     |           |               |             |        |             |                                                                                                    |       |
| Attachments      |                          |                           |                     |           |               |             |        |             |                                                                                                    |       |
| Add Attachment   | Edit Description Version | ng a   Delete   Create Qu | alification Profile | Harding   |               | -           | -      | The literal | - chandra                                                                                                    | FILL  |
| Document Head    | er Standard Attachment   | Miestone Achievement      | Goods Receipt odf   | version   | Processor     | Checked Out | odf    | 451         | ALENIA17                                                                                                    | 1     |
|                  |                          |                           |                     | -         |               | - held      | 1000   |             | (the state of the state of the |       |
| pprove    Reject | Close Print Preview      | Save                      |                     |           |               |             |        |             |                                                                                                    |       |
|                  |                          |                           |                     |           |               |             |        |             |                                                                                                    |       |

Copyright @ European Space Agency

FINREF COSA

Workinstruction How to Submit and Approve a MAC/Confirmation

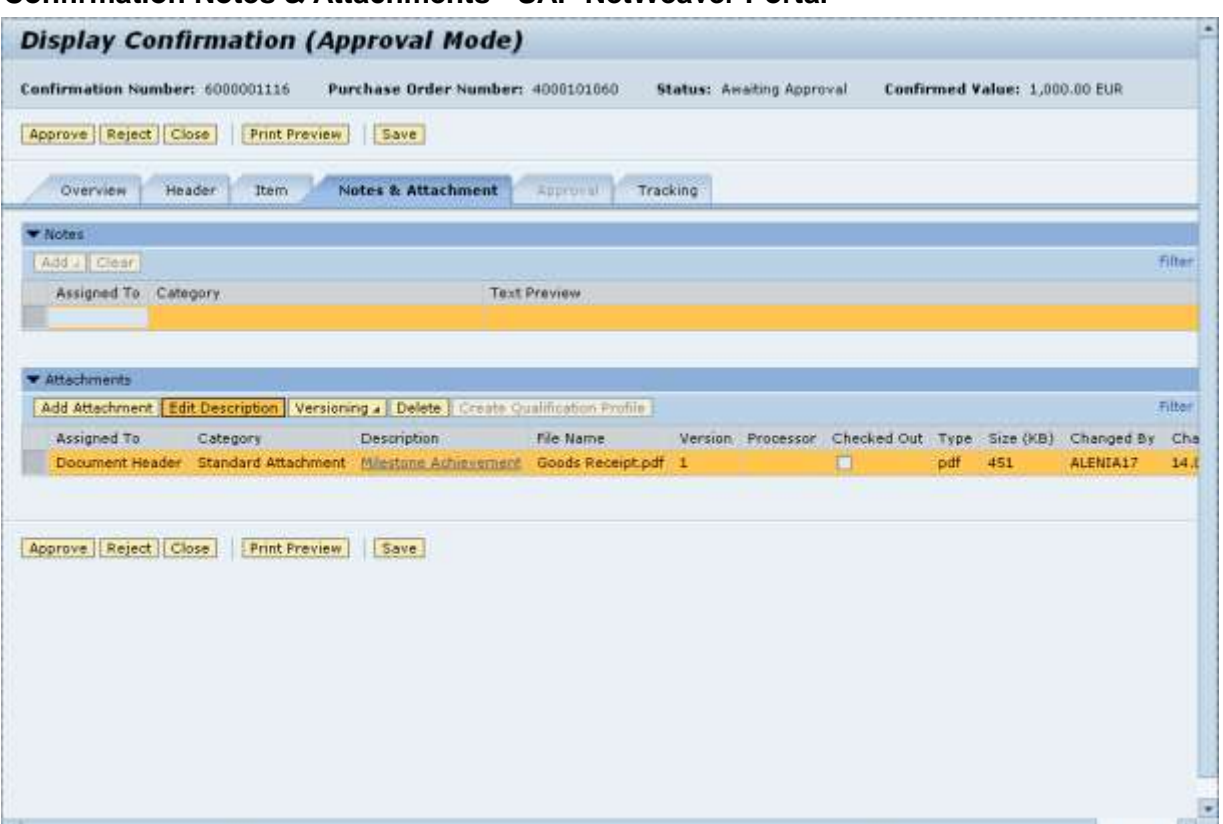

#### **Confirmation Notes & Attachments - SAP NetWeaver Portal -**

43. It is possible to edit the description of an attachment. In order to do this, click on the Edit Description button Edit Description.

Copyright @ European Space Agency

Cesa

FINREF

Workinstruction How to Submit and Approve a MAC/Confirmation

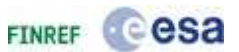

## Confirmation Notes & Attachments - SAP NetWeaver Portal -

| Edit Description                       |                       |
|----------------------------------------|-----------------------|
| Old Description:<br>New Description: * | Milestone Achievement |
|                                        |                       |
|                                        | OK Cancel             |

- **44.** Click New Description: \* text box and fill in the new description.
- **45.** After filling the new description, click the OK button OK.

## Confirmation Notes & Attachments - SAP NetWeaver Portal -

| irmation Number: 5000001115 Purchase Order Number: 4000101050 Status: Awaking Approval Confirmed Value: 1,000.00  rove Reject Close Print Preview Save Overview Header Dem Notes & Attachment Tracking ote: | EUR   |
|----------------------------------------------------------------------------------------------------|-------|
| rove Reject Close Print Preview Save Overview Header Item Notes & Attachment Tracking otes                                                                                                    |       |
| Overview Header Item Notes & Attachment Tracking<br>otes<br>Mail Clove                                                                                                    |       |
|                                                                                                    |       |
|                                                                                                    |       |
|                                                                                                    | 1111  |
| Assigned To Category Text Preview                                                                                                    |       |
|                                                                                                    |       |
|                                                                                                    |       |
| tactiments                                                                                                    |       |
| Id Attachment   Edit Description   Versioning +   Delete   Create Qualification Profile                                                                                                    | Fifte |
| Assigned To Category Description File Name Version Processor Checked Out Type Size (KB) Chan                                                                                                    |       |
| tachments<br>56 Attachment   56t Description   Versioning -   Delete   Create Ouslification Profile  <br>Assigned To Category Description File Name Version Processor Checked Out Type Size (NB) Chan       | F)    |

Copyright @ European Space Agency

Workinstruction How to Submit and Approve a MAC/Confirmation

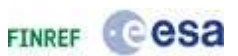

**46.** In the tracking tab, you can view the documents that are related to this confirmation.

To go there, click on the Tracking button Tracking

**47.** It is possible to print the confirmation and thereby generate the Milestone Achievement Certificate. In order to do that, click on the Print Preview link label Print Preview

## **File Download**

| File Download 🛛 🔀                                                                                                    |
|----------------------------------------------------------------------------------------------------|
| Do you want to open or save this file?                                                                                                    |
| Name: Confirmation.pdf<br>Type: Adobe Acrobat Document, 19.4 KB<br>From: ru2v2srm.finref.esa.int<br>Open Save Cancel                                                               |
| While files from the Internet can be useful, some files can potentially harm your computer. If you do not trust the source, do not open or save this file. <u>What's the risk?</u> |

**48.** The confirmation is now presented in PDF format. Click the Open button open it.

Workinstruction How to Submit and Approve a MAC/Confirmation

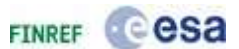

# **Milestone Achievment Certificate**

| <u>a</u> | $  \oplus \oplus   1   l 1   1$                                                         | 100     100     100          |                                                                                                    | •                               |                                 |                                                                 |                                                                                             |
|----------|-----------------------------------------------------------------------------------------|------------------------------|----------------------------------------------------------------------------------------------------|---------------------------------|---------------------------------|-----------------------------------------------------------------|---------------------------------------------------------------------------------------------|
|          | esa                                                                                     |                              |                                                                                                    | c                               | Created by:<br>hanged by:<br>MA | TEST_REL10<br>TEST_REL00<br>C status: Awa<br>MAC S<br>Status Do | 0 at 09/12/2010<br>6 at 19/01/2011<br>aiting Approval<br>sub-status: VEN<br>ate: 09/12/2010 |
|          |                                                                                         | Mile                         | stone Achievem                                                                                                    | ent Cer                         | rtificat                        | e                                                               |                                                                                             |
|          |                                                                                         |                              | TEST_40                                                                                                    | 9                               |                                 |                                                                 |                                                                                             |
|          | Contractor number:<br>Contractor name:                                                  | 1000004<br>ASTRIU            | 092 SubCar<br>M LIMITED SubCar                                                                                                    | tractor nun<br>tractor nan      | nber: 100<br>ne: TIM            | 0000020<br>IEWISE DESI                                          | GN INT. LTD.                                                                                |
|          | Confirmation number:<br>Contract number:                                                | 6000001<br>4000101           | 116<br>060                                                                                                    |                                 |                                 |                                                                 |                                                                                             |
|          | MAC Title:                                                                              | TEST_4                       | 09                                                                                                    |                                 |                                 |                                                                 |                                                                                             |
|          | Certification: I hereby cer<br>above definition. Deficient<br>such requirement obtained | tify to have<br>ies, if any, | performed a positive check tha<br>from the said requirements have                                                                                                    | t the accompli<br>been listed a | ishment of th<br>nd have eithe  | is milestone co<br>r been correcte<br>Currency C                | nforms to the<br>ed or a waiver of<br>ode: EUR                                              |
|          | Milestone ID M                                                                          | filestone<br>ype             | Milestone Title                                                                                                    | Quantity                        | Unit of<br>measure              | Delivery<br>date                                                | Milestone<br>amount                                                                         |
|          |                                                                                         | (ind )                       | and the second statement of the second statement of th |                                 | 1000                            |                                                                 |                                                                                             |

**49.** Scroll down to see the remainder of the document.

Workinstruction How to Submit and Approve a MAC/Confirmation

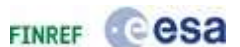

# Milestone Achievment Certificate

| Delivery address: ASTRIUM LIMITED<br>GUNNELS WOOD ROAD<br>SGI 2AS STEVENAGE<br>GB<br>Attached documents: |
|----------------------------------------------------------------------------------------------------|
| Delivery address: ASTRIUM LIMITED<br>GUNNELS WOOD ROAD<br>SGI 2AS STEVENAGE<br>GB<br>Attached documents: |
| Delivery address: ASTRIUM LIMITED<br>GUNNELS WOOD ROAD<br>SGI 2AS STEVENAGE<br>GB<br>Attached documents: |
| GUNNELS WOOD ROAD<br>SGI 2AS STEVENAGE<br>GB<br>Attached documents:                                      |
| SGI 2AS STEVENAGE<br>GB<br>Attached documents:                                                           |
| GB<br>Attached documents:                                                                                |
| Attached documents:                                                                                      |
|                                                                                                    |
|                                                                                                    |
|                                                                                                    |
|                                                                                                    |
|                                                                                                    |
|                                                                                                    |
|                                                                                                    |
|                                                                                                    |
|                                                                                                    |
|                                                                                                    |
|                                                                                                    |
|                                                                                                    |
|                                                                                                    |
|                                                                                                    |
|                                                                                                    |
|                                                                                                    |
|                                                                                                    |
|                                                                                                    |
|                                                                                                    |
| SAP - Run Date: 14/02/2011 12:27:55 ESA                                                                  |
|                                                                                                    |

50. Scroll down to see the remainder of the document.

Workinstruction How to Submit and Approve a

MAC/Confirmation

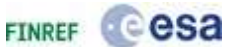

#### **Milestone Achievment Certificate** 📩 Acrobat Document in Settings\dt700\Local Settings\Temporary Internet Files\Content.Outlook\E02HDX0Q\FASP\_ATC\_B4C000000047349\_v3.doc \_ 6 X File Edit Vaw Document Tools Window Help 🚔 🌒 • 🖏 🐁 🐳 1 /1 🔊 🔊 75% • 🖽 🚼 🗠 I. 8 Created by: TEST\_REL10 at 09:12:2010 Changed by: TEST\_REL06 at 19:01/2011 MAC status: Avaning Approval MAC Sub-status: VEN Status Date: 09:12:2010 Cesa Milestone Achievement Certificate TEST\_409 Contractor number: 1000004093 SubContractor number: 1000000020 Contractor name: ASTRIUM LIMITED SubContractor name: TIMEWISE DESIGN DIT. LTD Confirmation number: 6000001116 Contract number: 4000101060 MAC Title: TEST\_409 Certification: I hereby settify to have performed a positive check that the accomplathment of this milecture confirms to the above definition. Deficiencies, if any, from the indocements have been listed and have either been certered or a waiver of mach requirement obtained. Currency Code: EUR Milestone ID Milectone Milestone Title Vait of Delivery Milestone Quantity Type measure date smount 1 01 001 001 SingleCC-MultipleWBS star 100.00 09/12/2010 1.000.00 Milettone EA 100.00 Confirmed value: ASTRIUM LIMITED Delivery address: GUNNELS WOOD ROAD 5G1 2AS STEVENAGE GB Attached documents:

**51.** Click the Close button  $\bowtie$  to return to the confirmation in esa-p.

Workinstruction How to Submit and Approve a MAC/Confirmation

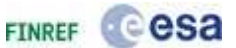

## **Confirmation Details - SAP NetWeaver Portal -**

| bisplay Co     | onfirmat       | tion (Ap      | proval Mode        | .)                    |           |             |             |       |            |            |        |
|----------------|----------------|---------------|--------------------|-----------------------|-----------|-------------|-------------|-------|------------|------------|--------|
| onfirmation Nu | amber: 600000  | 01116 Pu      | rchase Order Numb  | er: 4000101060        | Status: A | waiting App | oval Conf   | irmed | Value: 1,0 | 00.00 EUR  |        |
| Approve Rejec  | t Close        | Print Preview | Save               |                       |           |             |             |       |            |            |        |
| Overview       | Header         | Item N        | otes & Attachment  | Approval              | acking    |             |             |       |            |            |        |
| • Notes        |                |               |                    |                       |           |             |             |       |            |            | -1.0   |
| Add J Clear    |                |               |                    |                       |           |             |             |       |            |            | Filter |
| Assigned To    | Category       |               | Te                 | xt Preview            |           |             |             |       |            |            |        |
|                |                |               |                    |                       |           |             |             |       |            |            |        |
|                |                |               |                    |                       |           |             |             |       |            |            |        |
| Attachments    |                |               |                    |                       |           |             |             |       |            |            |        |
| Add Attechmen  | t Edit Descrip | tion Version  | ng a Delete Create | Qualification Profile |           |             |             |       |            |            | filter |
| Assigned To    | Categor        |               | Description        | File Name             | Version   | Processor   | Checked Out | Туре  | Size (KB)  | Changed By | Ch     |
| Document He    | bader Standar  | d Attachment  | MS Achievement MS  | Goods Receipt.odf     | 1         |             | 0           | pdf   | 451        | ALENIA17   | 14.    |
|                |                |               |                    |                       |           |             |             |       |            |            |        |
| pprove   Rejec | t Close        | Print Preview | Save               |                       |           |             |             |       |            |            |        |
|                |                |               |                    |                       |           |             |             |       |            |            |        |
|                |                |               |                    |                       |           |             |             |       |            |            |        |
|                |                |               |                    |                       |           |             |             |       |            |            |        |
|                |                |               |                    |                       |           |             |             |       |            |            |        |
|                |                |               |                    |                       |           |             |             |       |            |            |        |
|                |                |               |                    |                       |           |             |             |       |            |            |        |
|                |                |               |                    |                       |           |             |             |       |            |            |        |
|                |                |               |                    |                       |           |             |             |       |            |            |        |
|                |                |               |                    |                       |           |             |             |       |            |            |        |

**52.** By clicking on the Approve button Approve, you will approve the confirmation.

Please note that it is not possible to approve any document (confirmation or invoice) partially.

It is also possible to reject the confirmation, reasons for rejecting are for example that a confirmation is prematurely posted and not yet ready to be confirmed, or if the confirmed amount is too high. Note that if an approver rejects the confirmation, this is final. The consequence of a rejection is that a new confirmation has to be created. Therefore, if you as upper-tier need to reject a confirmation, please attach a justification for the rejection (e.g. as a word document) to the esa-p confirmation. Copyright @ European Space Agency

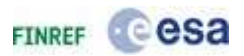

After approving the confirmation, the system will inform you that the action has been performed successfully. As mentioned before, the yellow warning messages do not block the processing of the document. After approval by the prime supplier, the confirmation status is still awaiting approval, as it is now awaiting approval by the agency.

|                                                                               | rtormea suc                                                       | cessfully                                                                                |                                                              |                  |             |                           |                        |                       |
|-------------------------------------------------------------------------------|-------------------------------------------------------------------|------------------------------------------------------------------------------------------|--------------------------------------------------------------|------------------|-------------|---------------------------|------------------------|-----------------------|
| ofirmation Nu                                                                 | mber: 5000001116                                                  | Purchase Order Numbers                                                                   | 4000101060 Status                                            | Awaiting Approva | Confir      | med Value: 1,0            | 00.00 EUR.             |                       |
| ost Center Conb                                                               | proller could not be ca                                           | lculated bythe system. In this cas                                                       | e, agent could be added i                                    | manually,        |             |                           |                        |                       |
| lbse Print P                                                                  | Preview     Rafresh                                               | 1                                                                                        |                                                              |                  |             |                           |                        | R.                    |
| Overview                                                                      | Header Item                                                       | Notes & Attachment                                                                       | Apprend Tracking                                             |                  |             |                           |                        |                       |
| Notes                                                                         |                                                                   |                                                                                          |                                                              |                  |             |                           |                        |                       |
| Add Class                                                                     |                                                                   |                                                                                          |                                                              |                  |             |                           |                        | ride:                 |
| Assigned To                                                                   | Category                                                          | Text P                                                                                   | review                                                       |                  |             |                           |                        |                       |
|                                                                               |                                                                   |                                                                                          |                                                              |                  |             |                           |                        |                       |
| Attachments<br>Add Attachmart                                                 | I Titl Description 1                                              | Vehilding -   Delete   Create Qu                                                         | offication Profile]                                          |                  |             |                           |                        | Ti lla                |
| Attachments<br>Add Attachment<br>Assigned To                                  | Edit Description   .<br>Category                                  | Versioning -   Delete   Create Qu<br>Description F                                       | effication Profile  <br>ile Name Versa                       | an Processor Ch  | ecked Out   | Type Size(KB)             | Changed By             | Tilla<br>O            |
| Attachments<br>Add Attachment<br>Assigned To<br>Document He                   | Category<br>Safet Standard Attai                                  | Versiening -   Delete   Chesis (or<br>Description F<br>Switch MS Active officer HSL C    | officiation Profile<br>ile Name Versy<br>loods Receipt.pdf 1 | an Processor Ch  | ecked Out   | Type Size(KB)<br>pdf 451  | Changed By<br>ALENIA17 | nite<br>Ci            |
| Attachments<br>Add AV schement<br>Assigned To<br>Document He                  | Category<br>Sder Standard Attac                                   | Versiming -   Delete   Create Qu<br>Description f<br>Juneat MS Adversiment HSL C         | enfection Profile<br>Ile Name Verso<br>Loods Receipt.pdf 1   | an Processor Ch  | ecked Out   | Type Size (KB)<br>pdf 451 | Changed By<br>ALENIA17 |                       |
| Attachments<br>Add AVictured<br>Assigned To<br>Document He                    | Cotegory<br>Cotegory<br>sader Standard Attar                      | Versiming a   Delete   Create Qu<br>Description F<br>Annent MS Antheopment HS1 C         | effection Profile<br>Ile Name Versa<br>ioods Receipt.pdf 1   | on Processor Ch  | ecked Out   | Type Size (KB)<br>pdf 451 | Changed By<br>ALENIA17 | Filtr<br>C<br>IV<br>R |
| Attachments<br>Add Avis-broad<br>Assigned To<br>Document He<br>lose           | Cotegory<br>Cotegory<br>sader Standard Attar                      | Versiming a   Delete   Create Qu<br>Description F<br>Annent MS Antiversiment MS1 C       | enfeature Profile<br>ile Name Versa<br>loods Receipt.pdf 1   | an Processor Ch  | ecked Out   | Type Size(KB)<br>odf 451  | Changed By<br>ALENIA17 | Filth<br>C<br>I       |
| Attachments<br>Add Avachment<br>Assigned To<br>Document He<br>Iose            | Cotegory<br>Cotegory<br>sder Standard Attar                       | Versiming 2   Delate   Criste (0)<br>Description F<br>Annent <u>MS Antheopment HSL</u> C | offication frontile<br>lie Name Verso<br>loods Receipt.pdf 1 | an Processor Ch  | ecked Out   | Type Size(KB)<br>pdf 451  | Changed By<br>ALENIA17 | Filb<br>C<br>J        |
| Attachments<br>Add Avachment<br>Assigned To<br>Document He<br>Inner   Print P | Cotegory<br>Cotegory<br>soder Standard Attau<br>Preview] [Refresh | Versioning 21 Delate   Criste 00<br>Description F<br>durinent MS Active convers HEL C    | offication Profile<br>lle Name Verso<br>loods Receipt.pdf 1  | an Processor Ch  | ecked Out   | Typa Size(KB)<br>pdf 451  | Changed By<br>ALENIA17 | Rite<br>Rite<br>Rite  |
| Attachments<br>Add Avachment<br>Assigned To<br>Document He<br>Isse            | Category<br>Category<br>ader Standard Attau<br>Preview] [Refresh: | Versimmers -   Deters   Create ()0<br>Description f<br>dument <u>MS Active of MSI</u> () | effication Profile<br>lle Name Verso<br>loods Receipt pdf 1  | an Processor Ch  | ecked Out . | Type Size(KB)<br>pdf 451  | Changed By<br>ALENIA17 | Film<br>D<br>P        |

**53.** Click the Close button Close to exit this screen.

Workinstruction How to Submit and Approve a MAC/Confirmation

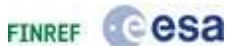

## Inbox - European Space Agency - esa-p

| elcume ALENIA01,                                                                                                    |      |                          |              |             |       |            | Help 1 Log      | off |
|----------------------------------------------------------------------------------------------------|------|--------------------------|--------------|-------------|-------|------------|-----------------|-----|
| Cesa esa-p<br>suppliers area                                                                                                    |      |                          |              | A           | extra | net        |                 |     |
| Home Order Collaboration ESA Links                                                                                                    |      |                          |              |             |       |            |                 |     |
| nbox                                                                                                    |      |                          |              |             |       | History    | Back Ponnierr   |     |
| And a second second s |      |                          |              |             |       | decines.   | (Property lies) | -   |
| Tesks (10/10) Alerts Notrications                                                                                                    |      |                          |              |             |       |            | THE R           |     |
| Show: New and In Progress Tasks (18/18) 💌 All                                                                                                    |      |                          | 1            | Create Task | Shav  | Eiters Hid | e Previeweg     |     |
| Subject                                                                                                    | 1    | From                     | Sent *       | Priority    | 8     | Due        | Status          |     |
| Approve Confirmation Number 6000001116 from ALENLA17m                                                                                                    |      | ALENIA17,                | Today        | Normal      |       |            | New             |     |
| Approve Confirmation Number 6000001091 from ALENIA17(g)                                                                                                    |      | ALENIA17,                | Jun 11, 2010 | Normal      |       |            | New             |     |
| Approve Confirmation Number 6000801069 from ALENIA17(5)                                                                                                    |      | Gersol Ortega, Juan José | Jun 9, 2010  | Normal      |       |            | New             |     |
| Approve Invoice number 7000001881 rg                                                                                                    |      | ALENIA17,                | Jun 4, 2010  | Normal      |       |            | New             |     |
| Approve Confirmation Number 6009600712 from ALENIA41(5)                                                                                                    |      | Oppenheimer, I.          | Jun 1, 2010  | Normal      |       |            | New             |     |
| Approve Confirmation Number 6000000921 from ALENIA1783                                                                                                    |      | ALENIA17.                | May 31, 2010 | Normal      |       |            | New             |     |
| Approve Confirmation Number 6008600917 from ALENIAL7(0)                                                                                                    |      | ALENIA17,                | May 31, 2010 | Normal      |       |            | New             |     |
| Approve Confirmation Number 6000000915 from ALENIA17m                                                                                                    |      | ALENIA17.                | May 31, 2010 | Normal      |       |            | New             |     |
| Approve Confirmation Number 60088009900 from ALENIA1793                                                                                                    |      | ALENIA17,                | May 28, 2018 | Normal      |       |            | New             |     |
| Approve Confirmation Number 6008000899 from ALENIA17(5)                                                                                                    |      | ALENIA17,                | May 28, 2018 | Normal      | 3     |            | New             |     |
|                                                                                                    |      |                          |              |             |       |            |                 |     |
| Approve Confirmation Number 6000001116 from ALE                                                                                                    | NIA  | 17                       |              |             |       |            |                 |     |
| You are reconcible for approval of Confirmation                                                                                                    |      |                          |              |             |       |            |                 |     |
| (goods receipt or service entry) 'Sub - MS1a (FFP)'.                                                                                                    |      |                          |              |             |       |            |                 |     |
| You can switch to Confirmation to check the document and then ap                                                                                                    | prov | e or                     |              |             |       |            |                 |     |
| reject it.                                                                                                    | a    |                          |              |             |       |            |                 |     |
| Supplier Document Number:<br>Entered By: ALENIA17<br>Entered On: 14.06.2010<br>Gross Amount: 1,000.00<br>Currency: EUR                                                                                                    |      |                          |              |             |       |            |                 |     |
| Goods Receipt Slip:<br>Bill of Lading                                                                                                    |      |                          |              |             |       |            |                 |     |

54. Next, you will look up the confirmation you have just approved. Click Order

Collaboration tab control Order Collaboration

Workinstruction How to Submit and Approve a MAC/Confirmation

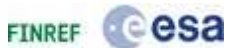

## Personal Object Work List

|                      |                 |                                                                                                    |              |                  |                           |                     | 🔺 |
|----------------------|-----------------|----------------------------------------------------------------------------------------------------|--------------|------------------|---------------------------|---------------------|---|
| Active Queries       |                 |                                                                                                    |              |                  |                           |                     |   |
| Shopping Carts       | Saved (7) A     | waiting Approval (0)                                                                                                    | Approved (0  | Σ                |                           |                     |   |
| Purchase Orders      | Ordered (0)     | Saved (0)                                                                                                    |              |                  |                           |                     |   |
| Confirmations        | Deleted (0)     | Awaiting Approval (0)                                                                                                    | Saved (0)    | <u>All (157)</u> | Approved (183)            | <u>Rejected (10</u> | 1 |
| Invoices             | Awaiting Appro  | val (0) Recording C                                                                                                    | ompleted (0) | Saved (0)        | <u>All (132)</u> <u>C</u> | anceled (3)         |   |
| Shopping Carts - S   | aved            |                                                                                                    |              |                  |                           |                     |   |
| Hide Ouick Criteria  | Maintenance     |                                                                                                    |              |                  |                           |                     |   |
|                      |                 |                                                                                                    |              |                  |                           |                     |   |
| Shopping Cart Num    | ber:            | ♦                                                                                                    |              |                  |                           | то                  |   |
| Shopping Cart Nam    | e:              | ♦                                                                                                    |              |                  |                           |                     |   |
| Item Name:           |                 | ♦                                                                                                    |              |                  |                           |                     |   |
| Created On:          |                 | €                                                                                                    |              |                  |                           | То                  | 5 |
| Status:              |                 | Saved                                                                                                    |              |                  |                           |                     |   |
| Bought on Behalf:    |                 | $\checkmark$                                                                                                    |              |                  |                           |                     |   |
| Procurement Action   | Classification: |                                                                                                    | -            |                  |                           |                     |   |
| Contractual Classifi | cation:         | -                                                                                                    |              |                  |                           |                     |   |
| Reference Contract   | :               | ♦                                                                                                    |              |                  |                           |                     |   |
| Action Item Referer  | nce Number:     | ♦                                                                                                    |              |                  |                           |                     |   |
| Procurement Type:    |                 |                                                                                                    |              |                  |                           | -                   |   |
| Initiating Service:  |                 | ♦                                                                                                    |              | D                |                           |                     |   |
| Contract Establishm  | ient:           | •                                                                                                    |              |                  |                           |                     |   |
| AC Document Numb     | ber:            | ♦                                                                                                    |              |                  |                           |                     |   |
| Contracts/Purchase   | Officer:        | Image: A state of the state of the state |              |                  |                           |                     | - |

- **55.** First, click the All (157) link label <u>All (157)</u> to view confirmations regardless of the status they might have.
- **56.** Secondly, click the Show Quick Criteria Maintenance button Show Quick Criteria Maintenance to display search criteria fields.

Workinstruction How to Submit and Approve a MAC/Confirmation

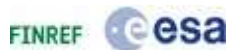

| Welcome ALENIAUI,                                                                                                    |                                                                                                    |                                                                                                    |                                                                                                    |                                  | 1              | Help I Le                                                                                                    | 9 Off  |
|----------------------------------------------------------------------------------------------------|----------------------------------------------------------------------------------------------------|----------------------------------------------------------------------------------------------------|----------------------------------------------------------------------------------------------------|----------------------------------|----------------|----------------------------------------------------------------------------------------------------|--------|
| esa                                                                                                    | esa-p<br>suppliers area                                                                                                    |                                                                                                    |                                                                                                    | _                                | extranet       |                                                                                                    |        |
| Home Order Collaboration                                                                                                    | ESA Links                                                                                                    |                                                                                                    |                                                                                                    |                                  |                |                                                                                                    |        |
| Overview                                                                                                    |                                                                                                    |                                                                                                    |                                                                                                    |                                  |                |                                                                                                    |        |
| Oder Collaboration                                                                                                    |                                                                                                    |                                                                                                    |                                                                                                    |                                  | 1.1            | History, Back Forma                                                                                                    | nd i   |
| Detailed Navigation                                                                                                    | Autom Descriptor                                                                                                    |                                                                                                    |                                                                                                    |                                  |                |                                                                                                    |        |
| Order Collaboration                                                                                                    | Acore Queries                                                                                                    |                                                                                                    |                                                                                                    |                                  |                |                                                                                                    |        |
| Services                                                                                                    | Shopping Carts Saved (7<br>Purchase Orders Ordered)                                                                                                    | ) Awating Approval (0)<br>(0) Saved (0)                                                                                       | Approved (0)                                                                                                    |                                  |                |                                                                                                    |        |
|                                                                                                    |                                                                                                    | AL AND A PARTY AND A PARTY AND A PARTY                                                                                        | Caused 105                                                                                                    | 1/1571 Annros                    | 1. 200 ( ) Bar | Rejected (10)                                                                                                    |        |
| Create Documents   External Confirmation  Invalid                                                                                                    | Confirmations Deleted (<br>Invoices Awating                                                                                                    | Approval (0) Recording                                                                                                    | Campleted (D) 5                                                                                                    | incedito) ALC                    | 1321 Canta     | alad (2)                                                                                                    |        |
| Create Documents  • External Confirmation • Invalid Central Functions • Chiplay Company Data                                                                                                    | Confirmations <u>Deleted (</u><br>Invoices <u>Awating</u><br>Confirmations - All<br>Show Quick Criteria Maintenar                                                                                                    | Approvel(0) Recording.                                                                                                    | Completed (0) S                                                                                                    | inced.10) ALC                    | 1321 Canp      | alad (31                                                                                                    |        |
| Create Documents   External Confirmation  Invaria  Central Functions  Citatian Company Data  Portal Pavorites  [                                                                                                    | Confirmations Deleted (<br>Invoices Awaring)<br>Confirmations - All<br>Show Quick Criteria Maintenar<br>View (Standard View)                                                                                                    | 0) Aberoval (0) Recording.<br>noe                                                                                             | Completed (D) S                                                                                                    | (Prot Fravius)                   | Refresh        | sled (3)                                                                                                    |        |
| Create Documents  External Confirmation  Invaria  Central Functions  Display Company Data  Portal Pavorites  Display Formation  Display Company Data  Company Data  Display Company Data  Display Com | Confirmations Deleted (<br>Invoices Awaring,<br>Confirmations - All<br>Show Quick Criteria Maintenar<br>View (Standard View)                                                                                                    | Aberoval (0) Recording.                                                                                                    | Completed (D) 3                                                                                                    | (Print Previous)<br>Conf. Item 1 | Refrash        | sled (11                                                                                                    |        |
| Create Documents  Create Documents  Created Confirmation  Central Functions  Cisplay Company Data  Portal Pavorites  Dist Folder Suppler  Dist Supplers                                                                                                    | Confirmations Deleted (<br>Invoices Awaring,<br>Confirmations - All<br>Show Quick Criteria Maintenar<br>View (Standard View)  *<br>El Confirmation Number<br>500000000                                                                                                    | Confirmation Name                                                                                                    | Completed (0) 3                                                                                                    | (Print Freeview)<br>Conf. Item 1 | Refresh        | slad (3)<br>Status<br>Fosted in the Backen                                                                                                    | đ      |
| Create Documents  Create Confirmation  Created Functions  Created Functions  Portal Favorites  Contest Folder Suppler  Direst Supplers  StateD                                                                                                    | Confirmations Deleted (<br>Invoices Awaring,<br>Confirmations -> All<br>Show Quick Criteria Maintenar<br>View (Standard View)  +<br>El: Confirmation Number<br>SS00000020<br>S00000020                                                                                                    | Create Confirmation                                                                                                    | Display [ #iff ]<br>Item Number<br>2<br>1                                                                                                    | (Print Freeview)<br>Conf. Item 1 | Refresh        | Status<br>Fosted in the Backen<br>Release Rejected                                                                                                    | đ      |
| Create Documents                                                                                                    | Confirmations Deleted (<br>Invoices Awaring,<br>Confirmations All<br>Show Quick Criteria Maintenar<br>View (Standard View)   •<br>El Confirmation Number<br>seconocests<br>sconocests                                                                                                    | Confirmation Name                                                                                                    | Display [ tilt ]<br>Term Number<br>2<br>1<br>2                                                                                                    | Print Fravuus<br>Conf. Item F    | Refrack        | Status<br>Fosted in the Backen<br>Release Rejected<br>Release Rejected                                                                                                    | đ      |
| Create Documents       • External Confirmation       • Invalid       Central Functions       • Display Company Data       Portal Favorites       • Dist Folder Suppler       • Dist Supplers       • States       • States       • States       • States       • States       • States       • States       • States       • States       • Order Collaboration                                                                                                    | Confirmations Deleted (<br>Invoices Awarting,<br>Confirmations All<br>Show Quick Criteria Maintenar<br>View (Standard View)   •<br>ES Confirmation Number<br>Scoopcosts<br>Scoopcosts<br>Scoopcosts                                                                                                    | Create Confirmation  <br>Confirmation Name                                                                                    | Completed (0) 3                                                                                                    | Print Provine<br>Conf. Item 1    | Refrack        | Status<br>Fosted in the Backen<br>Release Rejected<br>Release Rejected<br>Posted in the Backen                                                                                                    | đ      |
| Create Dacaments  Central Functions  Central Functions  Central Functions  Central Forents  Partal Forents  Partal Forents  Central Forents  Central Forents   | Confirmations Deleted (<br>Invoices Awarting,<br>Confirmations All<br>Show Quick Criteria Maintenar<br>View (Standard View)  *<br>E3 Confirmation Number<br>5000000212<br>5000000212<br>5000000212<br>5000000212<br>5000000212                                                                                                    | Create Confirmation  <br>Confirmation Name                                                                                    | Completed (0) 3<br>Display 1 and 1<br>Item Number<br>2<br>1<br>2<br>1<br>2                                                                                                    | Print Braviuse<br>Conf. Item 1   | Refrack        | Status<br>Posted in the Backen<br>Release Rejected<br>Release Rejected<br>Posted in the Backen<br>In your Inbox                                                                                    | d<br>d |
| Create Documents  Create Documents  Confirmation  Confirmation  Confirmation  Control Functions  Control Favorites  Partal Favorites  Context Supplers  Context Supplers  Context Supplers  Context Collaboration  Supplight @Europeet Space Space, Milder assess.                                                                                                    | Confirmations Deleted (<br>Invoices Awarting,<br>Confirmations -: All<br>Show Quick Criteria Maintenar<br>View (Standard View)   •<br>El: Confirmation Number<br>5200000213<br>500000213<br>500000213<br>500000215                                                                                                    | Create Confirmation  <br>Confirmation Name                                                                                    | Completed (0) 3<br>Display [ #df ]<br>Item Number<br>2<br>1<br>2<br>1<br>2<br>1                                                                                                    | Pont Bravius                     | Refrack        | Status<br>Posted in the Backen<br>Release Rejected<br>Release Rejected<br>Posted in the Backen<br>In your Inbox<br>Amaking Approval                                                                | d      |
| Create Documents  Create Documents  Confirmation  Confirmation  Confirmation  Contrait Functions  Contrait Fouries  Contrait Fouries  Contrait Folder Suppler  Contrait Supplers  Context Supplers  Context Supplers  Context Collaboration  Prynight @Europeak Space approximation  Context Supplers  Context Collaboration  Context Collaboration  Context Context Collaboration  Context Context  | Confirmations Deleted (<br>Invoices Awarting,<br>Confirmations -: All<br>Show Quick Criteria Maintenar<br>View (Standard View)   •<br>El: Confirmation Number<br>5200000213<br>500000213<br>500000213<br>500000215<br>500000215<br>500000215                                                                                                    | Confirmation Name Confirmation Name Test Mara 001                                                                             | Completed (0) 3<br>(Display Enter)<br>Item Number<br>2<br>1<br>2<br>1<br>2<br>1<br>2<br>1<br>2                                                                                                    | Print Praymer                    | Refresh        | Status<br>Posted in the Backen<br>Release Rejected<br>Release Rejected<br>Posted in the Backen<br>In your Inbox<br>Awating Approval<br>Awating Approval                                            | d<br>d |
| Create Documents                                                                                                    | Confirmations Deleted (<br>Invoices Awaring,<br>Confirmations -: All<br>Show Quick Criteria Maintenar<br>Wiew (Standard View)   •<br>El: Confirmation Number<br>SS000000012<br>S0000000012<br>S000000012<br>S0000000000 | Confirmation Name Confirmation Name Test Mara 001 fdsfdsfafs                                                                  | Completed (0) 3<br>Completed (0) 3<br>Ptom Number (<br>2<br>1<br>2<br>1<br>2<br>2<br>2<br>2<br>2<br>2<br>2<br>2<br>2                                                                                                    | Print Praviuse<br>Conf. Item 1   | Refrash        | Status<br>Posted in the Backen<br>Release Rejected<br>Release Rejected<br>Posted in the Backen<br>In your Inbox<br>Awaiting Approval<br>Awaiting Approval<br>In your Inbox                         | d<br>d |
| Create Documents  Distance Confirmation  Distance Confirmation  Central Functions  Central Functions  Distance Contains  Portal Pavorites  Portal Pavorites  Distance  Context Suppliers  State State Suppliers  Context Collaboration  Supplier DeCompase Space Space  | Confirmations Deleted (<br>Invoices Awaring,<br>Confirmations All<br>Show Quick Criteria Maintenar<br>View (Standard View)  *<br>El: Confirmation Number<br>SS000000000<br>S0000000000<br>S00000000000<br>S000000                                                                                                    | Abarroval (0) Reserving<br>Abarroval (0) Reserving<br>Create Confirmation<br>Confirmation Name<br>Test Mara 001<br>fdsfdsfafs | Completed (0) 3<br>(Display [ title ]<br>Item Number  <br>2<br>1<br>2<br>1<br>2<br>1<br>2<br>1<br>2<br>1<br>2<br>1<br>2<br>1<br>2<br>1<br>1<br>2<br>1<br>1<br>2<br>1<br>1<br>2<br>1<br>1<br>2<br>1<br>1<br>2<br>1<br>1<br>2<br>1<br>1<br>2<br>1<br>1<br>2<br>1<br>1<br>2<br>1<br>1<br>2<br>1<br>1<br>2<br>1<br>1<br>2<br>1<br>1<br>1<br>1<br>1<br>1<br>1<br>1<br>1<br>1<br>1<br>1<br>1 | Print Bravius)<br>Conf. Item 1   | Refrash        | Status<br>Posted in the Backen<br>Release Rejected<br>Release Rejected<br>Posted in the Backen<br>In your Inbox<br>Awaiting Approval<br>Awaiting Approval<br>In your Inbox<br>Posted in the Backen | d<br>d |

**57.** Click Confirmation Number text box and fill in the number of the confirmation that you want to look up.

Workinstruction How to Submit and Approve a MAC/Confirmation

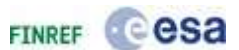

# Personal Object Work List

| Active Queries      |                                                                                    |   |
|---------------------|------------------------------------------------------------------------------------|---|
| Shopping Carts      | Saved (7) Awaiting Approval (0) Approved (0)                                       |   |
| Purchase Orders     | Ordered (0) Saved (0)                                                              |   |
| Confirmations       | Deleted (0) Awaiting Approval (0) Saved (0) All (184) Approved (183) Rejected (10) |   |
| Invoices            | Awaiting Approval (0) Recording Completed (0) Saved (0) All (132) Canceled (3)     |   |
| Confirmations - All |                                                                                    |   |
| Hide Quick Criteria | aintenance                                                                         |   |
| Number:             | ♦ 6000001116 To ➡                                                                  |   |
| Confirmation Name   | ♦                                                                                  |   |
| Purchase Order Nur  | per: •                                                                             |   |
| Status:             |                                                                                    |   |
| Timeframe:          |                                                                                    |   |
| Created On:         | \land 🔽 то 🗔 🔶                                                                     |   |
| Product Description | ♦                                                                                  |   |
| Product Category:   | $\diamond$ $\Box$                                                                  |   |
| Including Product C | egory Hierarchy:                                                                   |   |
| Supplier Product Nu | ber:                                                                               |   |
| Delivery Note:      | ♦                                                                                  |   |
| Supplier:           | $\diamond$                                                                         |   |
| Goods Recipient:    | $\diamond$                                                                         |   |
| Location:           | $\diamond$                                                                         |   |
| Company:            |                                                                                    | _ |

**58.** Scroll down to the bottom of the screen.

**59.** Click the Apply button Apply to apply the search criteria.

Workinstruction How to Submit and Approve a MAC/Confirmation

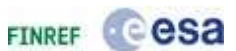

| Welcome ALENIADI,                                                                                                    |                                                                                                    |                                       |              |                | He                          | e i Log Off |
|----------------------------------------------------------------------------------------------------|----------------------------------------------------------------------------------------------------|---------------------------------------|--------------|----------------|-----------------------------|-------------|
| @esa                                                                                                    | <b>esa-p</b><br>suppliers area                                                                                                    |                                       |              | 1              | extranet                    |             |
| Home Order Collaboration                                                                                                    | ESA Links                                                                                                    |                                       |              | 8 W.           |                             |             |
| Oder Collaboration                                                                                                    | >                                                                                                    |                                       |              |                | History, Back               | Furward     |
| Order Collaboration     Conder Collaboration     Services     Create Documents     Create Documents     Create Confirmation     Control Functions     Centrol Functions     Centrol Functions Portal Favorites | Including Product Category He     Supplier Product Number:     Delivery Nate:     Supplier:     Goods Recipient:     Location:     Company:     Document Category:     Document Date:     Role: | rardhyi L                             |              | To             | R1 \$                       |             |
| CO TEST Folder Supplier     Co Test Suppliers     etar.0                                                                                                    | Apply<br>View (Standard View)                                                                                                    | Create Confirmation ]                 | Onplay   Eat | Print Provines | Refresh                     |             |
| ESA Walking     Order Collaboration                                                                                                    | Confirmation Number                                                                                                    | Confirmation Name<br>Sub - MS1a (FFP) | Item Number  | Conf. Item No. | Status<br>Awaiting Approval | Referenc    |
| apyright © European Space<br>upency. All rights reserved.                                                                                                    |                                                                                                    |                                       |              |                |                             |             |

**60.** Click the square on the left of the confirmation in the results list to select the confirmation. After selecting a document in this way, new direct actions become available, such as in this case Print Preview.

Workinstruction How to Submit and Approve a MAC/Confirmation

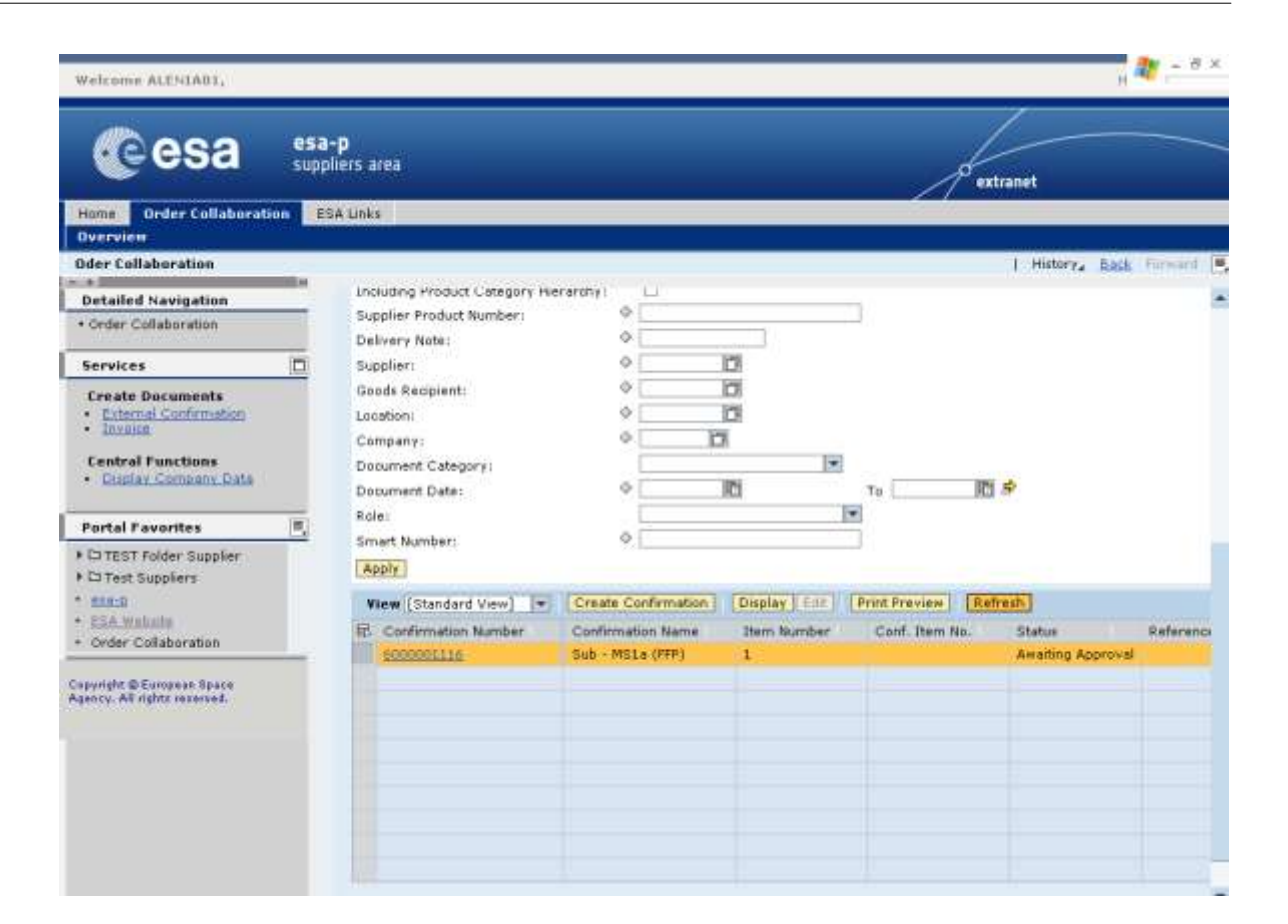

**61.** The status label might not show the actual up to date status of the confirmation. Click the Refresh button Refresh to retrieve up to date information. After final approval by the agency, the status will change to approved.

Copyright @ European Space Agency

💽 esa

FINREF

Workinstruction How to Submit and Approve a MAC/Confirmation

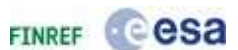

| Welcome ALENIADI,                                                   |                                                                                        |                                       |                                 |                  |                    | Help 1 Log Off  |
|---------------------------------------------------------------------|----------------------------------------------------------------------------------------|---------------------------------------|---------------------------------|------------------|--------------------|-----------------|
| Cesa esa                                                            | - <b>p</b><br>Iliers area                                                              |                                       |                                 | d'ex             | tranet             |                 |
| Home Order Collaboration E                                          | SA Links                                                                               |                                       |                                 | 3. 12            |                    |                 |
| Overview                                                            |                                                                                        |                                       |                                 |                  |                    |                 |
| Detailed Navigation                                                 | Delivery Nate:<br>Supplier:                                                            |                                       |                                 |                  | 1 minur ya         | RAL TURNATA     |
| Order Collaboration                                                 | Goods Recipient:                                                                       | ¢                                     | 0                               |                  |                    |                 |
| Create Documents                                                    | Looston:<br>Company:<br>Document Category:<br>Document Date:<br>Role:<br>Smart Number: |                                       | 1<br>1<br>1<br>1<br>1<br>1<br>1 | το               | \$                 |                 |
| Portal Favorites                                                    | Apply                                                                                  |                                       |                                 |                  |                    |                 |
| TEST Folder Supplier                                                | View (Standard View)                                                                   | Create Confirmation                   | Doubley   fill                  | Prov. Preview Re | fresh              |                 |
| Cartest Supplers     Marco     ESA Walkalle     Order Collaboration | EL Confirmation Number                                                                 | Confirmation Name<br>Sub - MS1a (FFP) | Item Number                     | Conf. Item No.   | Status<br>Approved | Reference Docur |
| Capyright & European Space<br>Spacey, All rights reserved.          |                                                                                        |                                       |                                 |                  |                    |                 |

62. Click the number of the confirmation to open it 6000001116.

Workinstruction How to Submit and Approve a MAC/Confirmation

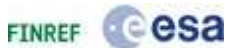

| Overview                                    | Header                           | Item N            | otes & Attachment  | Approve               | king                 |                  |      |       |           |
|---------------------------------------------|----------------------------------|-------------------|--------------------|-----------------------|----------------------|------------------|------|-------|-----------|
| Title:<br>Confirmation Na<br>Delivery Date: | SUPPLI<br>mei sadfsfa<br>17.01.2 | ER TRAINING<br>Ed | CONTRACT           | 1                     |                      |                  |      |       |           |
| Approval Into                               |                                  |                   |                    |                       |                      |                  |      |       |           |
| Details Add Its                             | Copy                             | Paste Duole       | ata [ Deleta   Cop | Y All Outstanding Qua | nutes ).             |                  |      |       |           |
| Line Number                                 | Jtem Type                        | Product ID        | Description        | Product Category      | Outstanding Quantity | Confirm Quantity | Unit | Price | Curren: D |
|                                             |                                  |                   |                    |                       |                      |                  |      |       |           |
|                                             |                                  |                   |                    |                       |                      |                  |      |       |           |
|                                             |                                  |                   |                    |                       |                      |                  |      |       |           |

## **Display Confirmation - SAP NetWeaver Portal -**

**63.** The confirmation is now displayed with status approved. This status is an intermediary status and only lasts as long as it takes for the system to save the approved document in the backend system. Once this is done, the status changes to Posted in the backend (see next step).

Workinstruction How to Submit and Approve a MAC/Confirmation

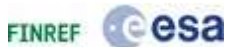

| Overview                                                | eader 1              | Item No        | otes & Attachment     | Approval Trad       | king                                                                                                    |                  |      |       |            |
|---------------------------------------------------------|----------------------|----------------|-----------------------|---------------------|----------------------------------------------------------------------------------------------------|------------------|------|-------|------------|
| Title: *                                                | SUPPLIE              | R TRAINING     | CONTRACT              |                     |                                                                                                    |                  |      |       | Ê.         |
| Confirmation Name:<br>Delivery Date: *<br>Approval Info | sadfsfas<br>17.01.20 | 11             |                       | ]                   |                                                                                                    |                  |      |       |            |
| Item Overview                                           | Convilia             | tarta Il Donte | and particular stress | All Codetandina Com | and the second second se |                  | _    |       | _          |
| Line Number It                                          | em Type              | Product 1D     | Description           | Product Category    | Outstanding Quantity                                                                                                    | Confirm Quantity | Unit | Price | Curren, De |
| •.1 M                                                   | sterial              |                | Sub - MS1a (FFP)      | 2001                | 1                                                                                                    | 1.000,00         | EA   | 1     | EUR        |
|                                                         |                      |                |                       |                     |                                                                                                    |                  |      |       |            |
|                                                         |                      |                |                       |                     |                                                                                                    |                  |      |       |            |
|                                                         |                      |                |                       |                     |                                                                                                    |                  |      |       |            |
|                                                         |                      |                |                       |                     |                                                                                                    |                  |      |       |            |
|                                                         |                      |                |                       |                     |                                                                                                    |                  |      |       |            |

# **Display Confirmation - SAP NetWeaver Portal -**

64. Once the status of the confirmation is posted in the backend

**Status:** Posted in the Backend, the costs at the agency are accrued and the approved invoice (in case it exists) will be ready to be paid.

IMPORTANT: In general, payment of an invoice will not be done unless a corresponding confirmation with the status posted in backend exists against the same milestone and covering the invoiced amount.

Workinstruction How to Submit and Approve a MAC/Confirmation

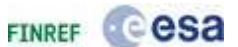

# Display Confirmation - SAP NetWeaver Portal -

| Title: *<br>Confirmation Na<br>Delivery Date:<br>Approval Info | SUPPLI<br>sadfsfa<br>17.01.2 | ER TRAINING<br>Id<br>011 | CONTRACT         |                  |                      |                  |      |       | ]<br>       |
|----------------------------------------------------------------|------------------------------|--------------------------|------------------|------------------|----------------------|------------------|------|-------|-------------|
| Item Overview                                                  |                              | No. Internet             |                  |                  |                      |                  |      |       |             |
| Line Number                                                    | Item Type                    | Product 1D               | Description      | Product Category | Outstanding Quantity | Confirm Quantity | Unit | Price | Curren, Del |
| • 4                                                            | Material                     |                          | Sub - MS1a (FFP) | 2001             | 1                    | 1.000.00         | EA   | 1     | EUR         |
|                                                                |                              |                          |                  |                  |                      |                  |      |       |             |
|                                                                |                              |                          |                  |                  |                      |                  |      |       |             |
|                                                                |                              |                          |                  |                  |                      |                  |      |       |             |
|                                                                |                              |                          |                  |                  |                      |                  |      |       |             |
|                                                                |                              |                          |                  |                  |                      |                  |      |       |             |
|                                                                |                              |                          |                  |                  |                      |                  |      |       |             |

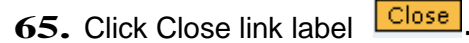

Ð

What to do in case your document was rejected:

It may happen, that the upper-tier vendor or the Agency rejects the confirmation. Possible reasons are prematurely posting, the confirmed amount is too high, or a missing proof of milestone achievement. In this case, you will receive a notification of the rejection in your inbox. You can then do the following:

1. Find the rejected confirmation by using the query 'Rejected' in the 'Order Collaboration' area.

Workinstruction How to Submit and Approve a MAC/Confirmation

| Active Queries                  |                                                                                |  |  |  |  |  |  |  |
|---------------------------------|--------------------------------------------------------------------------------|--|--|--|--|--|--|--|
| Shopping Carts                  | Saved (0) Awaiting Approval (0) Approved (0)                                   |  |  |  |  |  |  |  |
| Purchase Orders                 | Saved (0) Ordered (1)                                                          |  |  |  |  |  |  |  |
| Confirmations                   | Deleted (0) Saved (0) Approved (13) All (1) Rejected (1) Awaiting Approval (1) |  |  |  |  |  |  |  |
| Invoices                        | All (1) Awaiting Approval (0) Recording Completed (0) Saved (0) Canceled (0)   |  |  |  |  |  |  |  |
| Confirmations - Rejected        |                                                                                |  |  |  |  |  |  |  |
| Hide Quick Criteria Maintenance |                                                                                |  |  |  |  |  |  |  |
| Number:                         | Ф то 🖻                                                                         |  |  |  |  |  |  |  |
| Confirmation Name               |                                                                                |  |  |  |  |  |  |  |
| Purchase Order Nur              | nber: •                                                                        |  |  |  |  |  |  |  |
| Status:                         | Release Rejected                                                               |  |  |  |  |  |  |  |

- 2. Check the Notes & Attachments tab for any rejection notification
- 3. If required, edit the document by selecting the line and clicking on the Edit button.

| View [Standard View] 💌   Create Confirmation   Display Edit   Print Preview   Refresh |                   |             |                |                  |  |  |  |  |
|---------------------------------------------------------------------------------------|-------------------|-------------|----------------|------------------|--|--|--|--|
| 🚯 Confirmation Number                                                                 | Confirmation Name | Item Number | Conf. Item No. | Status           |  |  |  |  |
| 600001210                                                                             | Sub - MS1b (FFP)  | 1           |                | Release Rejected |  |  |  |  |

4. After correcting the confirmation (e.g. attaching proof of milestone achievement or changing the confirmation quantity) you can submit it for approval again by clicking on the Confirm button Confirm in the confirmation screen.

You have now learnt how to:

- Create a MAC/ Confirmation
- Complete all mandatory data
- Add Notes or Attachments to a MAC/ Confirmation
- Check the MAC/ Confirmation for correct and complete data
- Submit the MAC/ Confirmation for approval
- Print the Milestone Achievement Certificate
- Approve the MAC/ Confirmation as the Prime supplier
- Check the status of your MAC/ Confirmation
- What to do in case of rejection of your MAC/ Confirmation

Copyright @ European Space Agency

Cesa

FINREF